# **CPX** terminal

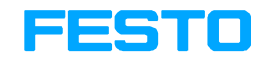

Manual Electronics

CPX field bus node

Type CPX-FB13

Field bus protocol PROFIBUS-DP according to EN 50170

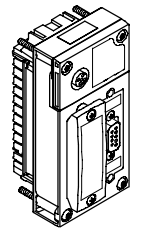

Manual 526 428 en 0811c [740 270]

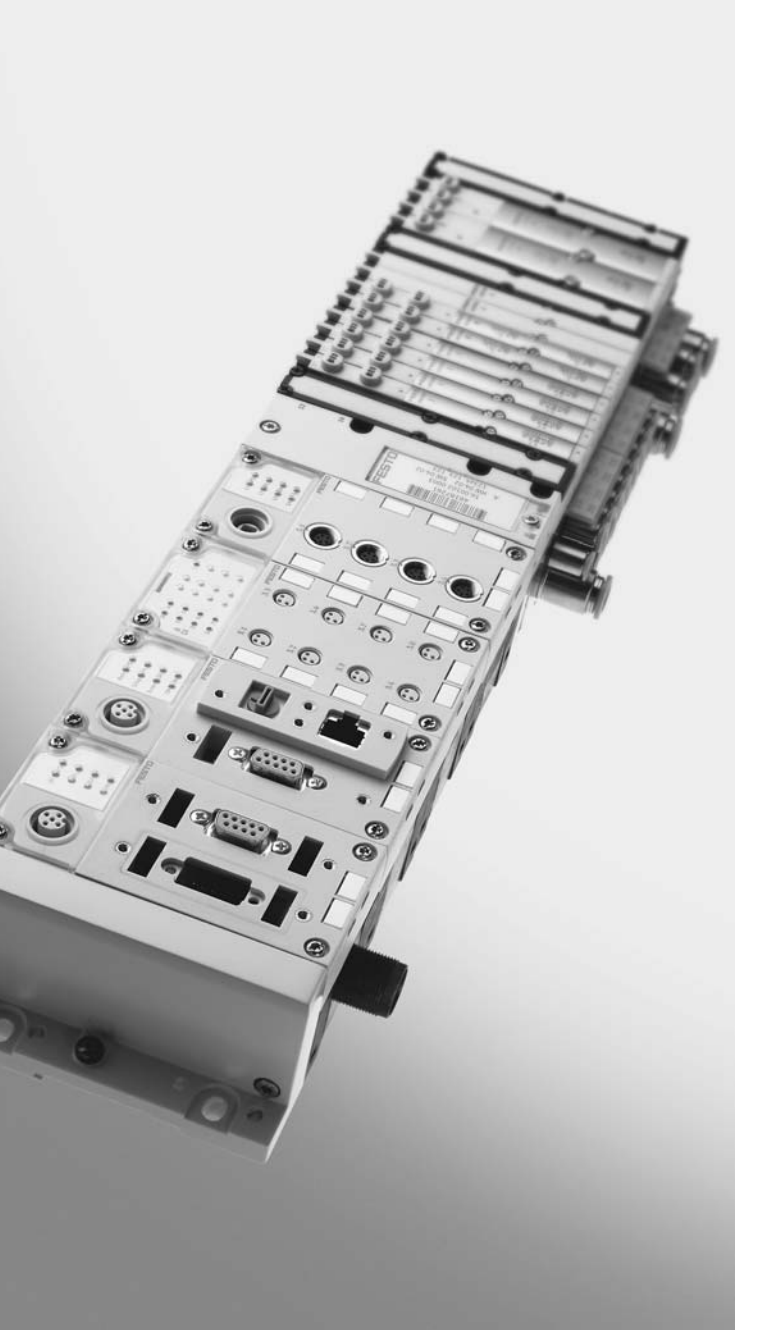

| Original    | de                 |
|-------------|--------------------|
| Edition     | en 0811c           |
| Designation | . P.BE-CPX-FB13-EN |
| Order no    | 526 428            |

© (Festo AG & Co. KG, D-73726 Esslingen, Germany, 2008) Internet: http://www.festo.com E-Mail: service\_international@festo.com

The reproduction, distribution and utilization of this document as well as the comunication of its contents to others without express authorization is prohibited. Offenders will be held liable for the payment of damages. All rights reserved in the event of the grant of a patent, utility module or design.

# Contents and general instructions

| PROFIBUS,<br>PROFIBUS-DP <sup>®</sup> | are registered trade marks of PROFIBUS International (P.I.)                                                                                                    |
|---------------------------------------|----------------------------------------------------------------------------------------------------|
| SIMATIC®                              | is a registered trade mark of Siemens AG                                                                                                    |
| TORX®                                 | is a registered trade mark<br>of Acument Intellectual Properties, LLC<br>(Manufacturer: Acument Global Technologies<br>North America, Sterling Heights, Michigan, USA) |

# Contents

| duse          |                                                                                                    | VII   |
|---------------|----------------------------------------------------------------------------------------------------|-------|
| roup          | ••••••                                                                                                    | VII   |
| • • • • • • • | •••••••••••••••••••••••••••••••••••••••                                                                                                    | VII   |
| n this ma     | nual                                                                                                    | VIII  |
| nt user i     | nstructions                                                                                                    | IX    |
| Installa      | tion                                                                                                    | 1-1   |
| Genera        | l instructions on installation                                                                                                    | 1-3   |
| Setting       | s of the DIL switches on the field bus node                                                                                                    | 1-7   |
| 1.2.1         | Removing and fitting the cover over the DIL switches                                                                                                    | 1-7   |
| 1.2.2         | Settingthe DIL switches                                                                                                    | 1-8   |
| Connec        | ting the field bus                                                                                                    | 1-17  |
| 1.3.1         | Field bus cable                                                                                                    | 1-17  |
| 1.3.2         | Field bus baud rate and field bus length                                                                                                    | 1-18  |
| 1.3.3         | Field bus interface                                                                                                    | 1-19  |
| 1.3.4         | Connection options                                                                                                    | 1-20  |
| Bus cor       | nection with terminating resistors                                                                                                    | 1-24  |
| Pin assi      | gnment of power supply                                                                                                    | 1-25  |
|               | d use<br>roup<br>n this mant user in<br>Installa<br>General<br>Setting:<br>1.2.1<br>1.2.2<br>Connec<br>1.3.1<br>1.3.2<br>1.3.3<br>1.3.4<br>Bus cor<br>Pin assi | d use |

| 2.  | Commi                     | ssioning                                                               | 2-1  |  |
|-----|---------------------------|------------------------------------------------------------------------|------|--|
| 2.1 | Configu                   | ıration                                                                | 2-3  |  |
|     | 2.1.1 General information |                                                                        |      |  |
|     | 2.1.2                     | Preparing the CPX terminal for the configuration                       | 2-4  |  |
|     | 2.1.3                     | Device master file (GSD) and icon files                                | 2-20 |  |
|     | 2.1.4                     | Configuration with a Siemens master                                    | 2-22 |  |
|     | 2.1.5                     | Configuration in the Remote Controller operating mode                  | 2-37 |  |
|     | 2.1.6                     | Identification and Maintainance                                        | 2-39 |  |
| 2.2 | Parame                    | eterisation                                                            | 2-43 |  |
|     | 2.2.1                     | Parameterisation when switching on                                     | 2-43 |  |
|     | 2.2.2                     | Parameterising the CPX terminal with STEP 7                            | 2-46 |  |
|     | 2.2.3                     | Parameterisation with the handheld                                     | 2-51 |  |
|     | 2.2.4                     | Field bus node CPX-FB13                                                | 2-52 |  |
|     | 2.2.5                     | Application example for parameterisation                               | 2-54 |  |
| 2.3 | Checkli                   | st for commissioning the CPX terminal with FB13                        | 2-55 |  |
| 3.  | Diagno                    | sis                                                                    | 3-1  |  |
| 3.1 | Overvie                   | ew of diagnostic possibilities                                         | 3-3  |  |
| 3.2 | Diagno                    | stics via LEDs                                                         | 3-4  |  |
|     | 3.2.1                     | Fault displays of the bus fault/status LED BF                          | 3-5  |  |
|     | 3.2.2                     | Fault displays of the LEDs for system diagnosis PS, PL, SF, M $\ldots$ | 3-6  |  |
| 3.3 | Diagno                    | stics via status bits                                                  | 3-9  |  |
| 3.4 | Diagno                    | stics via the I/O diagnostic interface (STI)                           | 3-9  |  |
| 3.5 | Diagno                    | sis via PROFIBUS-DP                                                    | 3-10 |  |
|     | 3.5.1                     | Diagnosis steps                                                        | 3-11 |  |
|     | 3.5.2                     | Overview of the diagnostic bytes                                       | 3-12 |  |
|     | 3.5.3                     | Details on standard diagnostic information                             | 3-15 |  |
|     | 3.5.4                     | Details of the module-related diagnosis                                | 3-17 |  |
|     | 3.5.5                     | Details of the canal-related diagnosis                                 | 3-18 |  |
| 3.6 | Fault tr                  | eatment ("Fail safe")                                                  | 3-21 |  |
|     | 3.6.1                     | Siemens SIMATIC S5/S7                                                  | 3-22 |  |
| 3.7 | Online                    | diagnosis with STEP 7                                                  | 3-24 |  |
|     | 3.7.1                     | Read out diagnostic buffer with STEP 7 (up to V 5.2)                   | 3-24 |  |
|     | 3.7.2                     | Device-related diagnosis with STEP 7 (up to V 5.3)                     | 3-26 |  |

| Α.  | Techni  | cal appendix                                          | A-1  |
|-----|---------|-------------------------------------------------------|------|
| A.1 | Technic | cal specifications of field bus node CPX-FB13         | A-3  |
| A.2 | Start p | arameters                                             | A-4  |
| A.3 | Access  | to the CPX terminal via DPV1                          | A-9  |
|     | A.3.1   | Reading and writing data records                      | A-9  |
|     | A.3.2   | Data records                                          | A-14 |
|     | A.3.3   | Examples for DPV1 access                              | A-18 |
| В.  | Genera  | Il DP master                                          | B-1  |
| B.1 | Operat  | ion with the general DP master                        | B-3  |
|     | B.1.1   | Bus start                                             | B-3  |
|     | B.1.2   | Send parameterisation data                            | B-5  |
|     | B.1.3   | Check the configuration data                          | B-7  |
|     | B.1.4   | Transferring input and output data                    | B-10 |
|     | B.1.5   | Read diagnostic information                           | B-14 |
|     | B.1.6   | Implemented functions and service access points (SAP) | B-15 |
|     | B.1.7   | Bus parameters/reaction times                         | B-16 |
|     | B.1.8   | Transmission times on the PROFIBUS-DP                 | B-16 |
| C.  | Index   |                                                       | C-1  |

Contents and general instructions

# Intended use

|              | The field bus node type CPX-FB13 described in this manual<br>has been designed exclusively for use as a slave on the<br>PROFIBUS-DP.                                                                          |
|--------------|----------------------------------------------------------------------------------------------------|
|              | The CPX terminal must only be used as follows:                                                                                                    |
| -            | <ul> <li>as designated in industrial applications</li> </ul>                                                                                                    |
|              | <ul> <li>without any modifications by the user. Only the conversions or modifications described in the documentation supplied with the product are permitted.</li> </ul>                                      |
| -            | <ul> <li>in faultless technical condition.</li> </ul>                                                                                                    |
| -            | The maximum values specified for pressures, temperatures, electrical data, torques etc. must be observed.                                                                                                    |
|              | If additional commercially available components such as<br>sensors and actuators are connected, the specified limits for<br>pressures, temperatures, electrical data, torques, etc. must<br>not be exceeded.  |
|              | Please comply with the safety regulations of the workers'<br>compensation insurers, technical supervision authorities<br>(TÜV), electrical association (VDE) or corresponding national<br>regulations.        |
| Target group |                                                                                                    |
|              | This manual is intended exclusively for technicians trained in<br>control and automation technology who have experience in<br>installing, commissioning, programming and diagnosing<br>slaves on PROFIBUS-DP. |
| Service      |                                                                                                    |

Please consult your local Festo Service agent if you have any technical problems.

# Notes on this manual

This manual contains specific information on installing, configuring, parameterising, commissioning, programming and diagnosing with the CPX field bus node for PROFIBUS-DP as per EN 50170.

# You will find an overview of the structure of user documentation on the CPX terminal in the CPX system description.

Further information on the PROFIBUS-DP can be found in:

- set-up guidelines for the PROFIBUS-DP
- manuals of the master manufacturer.

General basic information about the method of operation, fitting, installing and commissioning CPX terminals can be found in the CPX system manual.

Information about further CPX modules can be found in the manual for the relevant module.

# Important user instructions

## Danger categories

This manual contains instructions on the possible dangers which may occur if the product is not used correctly. These instructions are marked (Warning, Caution, etc.), printed on a shaded background and marked additionally with a pictogram. A distinction is made between the following danger warnings:

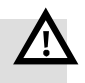

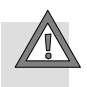

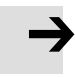

#### Caution

Warning

This means that failure to observe this instruction may result in personal injury or damage to property.

This means that failure to observe this instruction may result in serious personal injury or damage to property.

#### Note

This means that failure to observe this instruction may result in damage to property.

The following pictogram marks passages in the text which describe activities with electrostatically sensitive components.

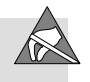

Electrostatically sensitive components may be damaged if they are not handled correctly.

# Marking special information

The following pictograms mark passages in the text containing special information.

#### Pictograms

Information: Recommendations, tips and references to other sources of information.

Accessories: Information on necessary or sensible accessories for the Festo product.

Environment: Information on environment-friendly use of Festo products.

#### Text markings

- The bullet indicates activities which may be carried out in any order.
- 1. Figures denote activities which must be carried out in the numerical order specified.
- Hyphens indicate general activities.

The following product-specific terms and abbreviations are used in this manual:

| Term/abbreviation           | Meaning                                                                                                    |
|-----------------------------|----------------------------------------------------------------------------------------------------|
| AO, AI                      | Analogue output, analogue input                                                                                                    |
| CPX modules                 | Collective term for the various modules which can be integrated in a CPX terminal                                                           |
| CPX terminal                | Complete system consisting of CPX modules with or without pneumatics                                                                        |
| DIL switches                | Dual in-line switches consist of several switch elements with which settings can be made.                                                   |
| DPV1                        | PROFIBUS extension for acyclic access to system data during running time                                                                    |
| FO <sub>h</sub>             | Hexadecimal numbers are marked by a low-set "h"                                                                                             |
| FEC                         | Front end controller                                                                                                    |
| Field bus node              | Provides the connection to specific field buses. Transmits control signals to the connected modules and monitors their ability to function  |
| Handheld                    | Handheld programmer for commissioning and service purposes (CPX-MMI)                                                                        |
| I/Os                        | Digital inputs and outputs                                                                                                    |
| I/O diagnostic<br>interface | The I/O diagnostic interface is a bus-independent diagnostic interface at I/O level, permitting access to internal data of the CPX terminal |
| I/O modules                 | Collective term for the CPX modules which provide digital inputs and outputs                                                                |
| 0,1                         | Digital output, digital input                                                                                                    |
| Octet                       | Number of address words assigned by the CPX terminal                                                                                        |
| PLC/IPC                     | Programmable logic controller/industrial PC                                                                                                 |
| SCS, SCO, SCV               | Short circuit/overload sensor supply, outuputs, valves                                                                                      |
| Status bits                 | Internal inputs which supply coded common diagnostic messages                                                                               |

Tab. 0/1: CPX-specific terms and abbreviations

Contents and general instructions

Chapter 1

# Contents

| 1.  | Install                            | ation                                                | 1-1  |  |  |
|-----|------------------------------------|------------------------------------------------------|------|--|--|
| 1.1 | Genera                             | l instructions on installation                       | 1-3  |  |  |
| 1.2 | Setting                            | s of the DIL switches on the field bus node          | 1-7  |  |  |
|     | 1.2.1                              | Removing and fitting the cover over the DIL switches | 1-7  |  |  |
|     | 1.2.2                              | Settingthe DIL switches                              | 1-8  |  |  |
| 1.3 | Connec                             | ting the field bus                                   | 1-17 |  |  |
|     | 1.3.1                              | Field bus cable                                      | 1-17 |  |  |
|     | 1.3.2                              | Field bus baud rate and field bus length             | 1-18 |  |  |
|     | 1.3.3                              | Field bus interface                                  | 1-19 |  |  |
|     | 1.3.4                              | Connection options                                   | 1-20 |  |  |
| 1.4 | Bus co                             | nnection with terminating resistors                  | 1-24 |  |  |
| 1.5 | Pin assignment of power supply 1-2 |                                                      |      |  |  |

# 1.1 General instructions on installation

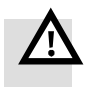

#### Warning

Before carrying out installation and maintenance work, switch off the following:

- the compressed air supply
- the operating voltage supply for the electronics/sensors
- the load voltage supply for the outputs/valves.

You can thereby avoid:

- uncontrolled movements of loose tubing
- unexpected movements of the connected actuators
- non-defined switching states of the electronic components.

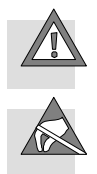

#### Caution

The CPX field bus node contains electrostatically sensitive components.

- Therefore, do not touch any contacts.
- Observe the handling specifications for electrostatically sensitive components.

You will then prevent the electronics from being damaged.

Information about fitting the CPX terminal can be found in the CPX system manual (P.BE-CPX-SYS-...).

# Electrical connection and display elements

You will find the following electrical connection and display elements on the CPX field bus node for PROFIBUS-DP:

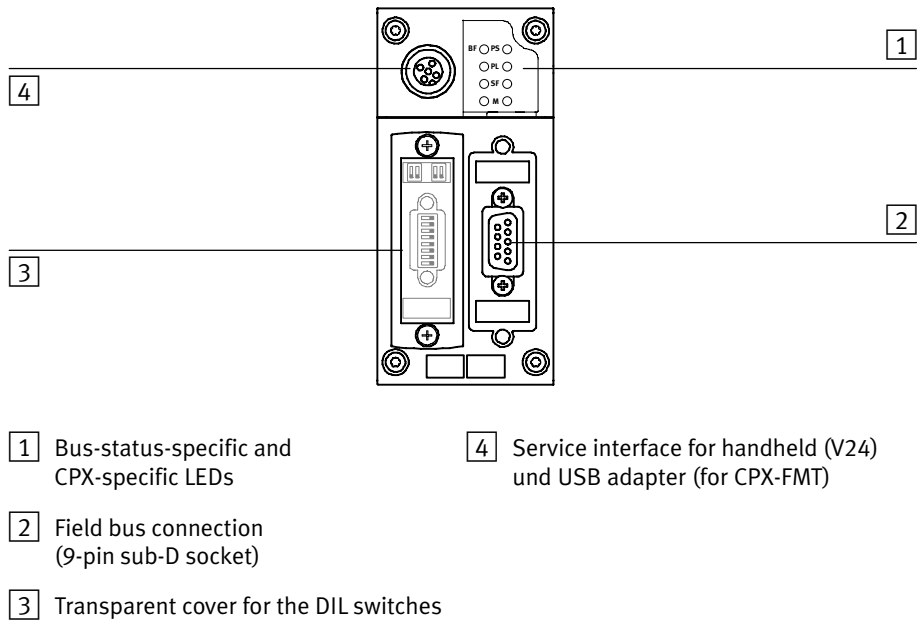

Fig. 1/1: Connecting and display elements on the CPX field bus node

| $\rightarrow$                | <b>Note</b><br>Use protective caps or blanking plugs to seal unused<br>connections. You will then comply with protection class<br>IP65/IP67 (see section 1.3.4). |
|------------------------------|----------------------------------------------------------------------------------------------------|
|                              |                                                                                                    |
|                              | Dismantling and fitting                                                                                                    |
|                              | The field bus node is fitted in a manifold base of the CPX terminal (see Fig. 1/2).                                                                              |
| Dismantling                  | Dismantle the field bus node as follows:                                                                                                    |
|                              | 1. Loosen the 4 screws in the field bus node with a TORX screwdriver size T10.                                                                                   |
|                              | 2. Pull the field bus node carefully and without tilting away from the contact rails of the manifold base.                                                       |
| 1 Field bus node<br>CPX-FB13 | 4                                                                                                    |
| 2 Manifold base              |                                                                                                    |
| 3 Contact rails              |                                                                                                    |
| 4 TORX T10 screws            |                                                                                                    |
|                              |                                                                                                    |
|                              | 3 2                                                                                                    |
|                              |                                                                                                    |

Fig. 1/2: Dismantling/fitting the field bus node

| $\rightarrow$ | <b>N</b><br>A<br>d<br>_ | ote<br>lways use the correct screws f<br>epend on whether the base is<br>for <b>plastic</b> manifold bases:<br>for <b>metal</b> manifold bases: | for the manifold base, which<br>made of metal or plastic:<br>thread-cutting screws<br>screws with metric thread. |
|---------------|-------------------------|----------------------------------------------------------------------------------------------------|----------------------------------------------------------------------------------------------------|
| Fitting       | Fit                     | the field bus node as follows:                                                                                                    |                                                                                                    |
|               | 1.                      | Place the field bus node in th<br>that the grooves with the pov<br>bottom of the field bus node                                                 | e manifold base. Make sure<br>ver contact terminals on the<br>lie above the contact rails.                       |
| :             | 2.                      | Push the field bus node caref<br>as possible into the manifold                                                                                  | fully and without tilting as far base.                                                                           |
|               | 3.                      | Tighten the screws at first on so that the self-cutting thread                                                                                  | ly by hand. Place the screws<br>ds can be used.                                                                  |
|               | 4.                      | Tighten the screws with a TOI torque 0.9 1.1 Nm.                                                                                                | RX screwdriver size T10 with                                                                                     |

# 1.2 Settings of the DIL switches on the field bus node

In order to set the CPX field bus node you must first remove the cover over the DIL switches.

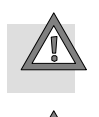

#### Caution

The CPX field bus node contains electrostatically sensitive components.

- Do not touch any contacts.
- Observe the handling specifications for electrostatically sensitive components.

You will then prevent the electronics in the node from being damaged.

# 1.2.1 Removing and fitting the cover over the DIL switches

In order to set the CPX field bus node you must first remove the cover over the DIL switches.

Removing

- 1. Switch off the power supply.
- 2. Unscrew the two fastening screws in the switch cover.
- 3. Lift up the cover.

Fitting

1. Place the cover carefully on the node.

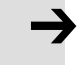

#### Note

- Make sure that the seal is seated correctly.
- 2. Tighten the two fastening screws at first by hand and then with a torque of 0.4 Nm.

# 1.2.2 Settingthe DIL switches

When you have removed the DIL-switch cover, you will see three DIL switches in the field bus node (see Fig. 1/3).

You can set the following parameters with the DIL switches:

- Operating mode
- PROFIBUS address
- Diagnostic mode

#### Proceed as follows:

- 1. Switch off the power supply.
- 2. Remove the cover over the DIL switches (section 1.2.1).
- 3. Set the desired operating mode (DIL switch 1, factory setting: Remote I/O).
- 4. Assign an unused station number to the CPX terminal. Set the desired station number (8-position DIL switch 3, switch elements 1 ... 7).
- 5. Set the diagnostic mode (8-position DIL switch 3, switch element 8).
- 6. Fit the cover again (section 1.2.1).

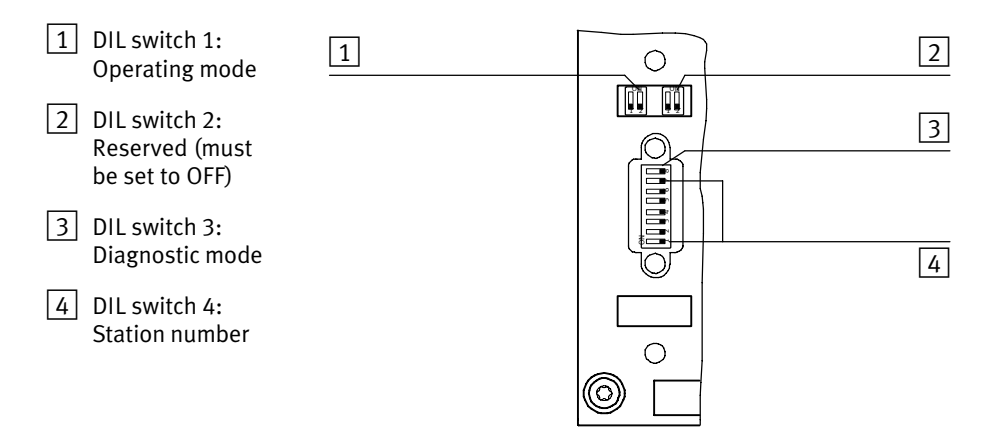

Fig. 1/3: DIL switch in the field bus node

Setting the operating mode with DIL switch  $\boxed{1}$ 

You can set the operating mode of the field bus node with switch element 1 of DIL switch 1:

| Operating mode                                                                                                    | Setting DIL switch 1 |                                                   |
|----------------------------------------------------------------------------------------------------|----------------------|---------------------------------------------------|
| <b>Remote I/O operating mode</b><br>All the functions of the CPX terminal are<br>controlled directly by the PROFIBUS master.<br>An FEC integrated in the CPX terminal works as a<br>passive function module without controller. |                      | DIL 1.1: OFF<br>DIL 1.2: OFF<br>(factory setting) |
| <b>Operating mode Remote Controller</b><br>An FEC integrated in the CPX terminal takes<br>control of the I/Os. This operating mode is only<br>useful if an FEC is integrated in the CPX terminal.                               |                      | DIL 1.1: ON<br>DIL 1.2: OFF                       |

Tab. 1/1: Setting the operating mode with DIL switch 1

# Reserved DIL switch 2

Leave the switch elements of DIL switch 2 at OFF.

# Setting the diagnostic mode with DIL switch 3

With switch element 8 of DIL switch 3 you can deactivate the device-related diagnosis of the PROFIBUS-DP. If the device-related diagnosis is deactivated, no device-related diagnostic information about the CPX terminal will be sent to the master system, e.g. short circuit of the outputs or undervoltage of the valves (see section 3.5).

| Device-related diagnosis<br>active | Device-related diagnosis inactive |
|------------------------------------|-----------------------------------|
|                                    |                                   |
| DIL 3.8: ON                        | DIL 3.8: OFF                      |

Tab. 1/2: Setting the diagnostic mode with DIL switch 3

| $\rightarrow$                                               | <b>Note</b><br>Station numbers may only be assigned once per field bus<br>master.                          |  |
|-------------------------------------------------------------|----------------------------------------------------------------------------------------------------|--|
|                                                             | You can set the PROFIBUS address of the CPX terminal in binary coded form with the 8-element DIL switch 3: |  |
| 1 Setting the<br>station number<br>(switch elements<br>1 7) |                                                                                                    |  |

Setting the station number with DIL switch 4

Fig. 1/4: Setting the station number (8-element DIL switch 3)

The following station numbers are permitted:

| Protocol    | Address designation | Permitted station<br>numbers |
|-------------|---------------------|------------------------------|
| PROFIBUS-DP | PROFIBUS address    | 1;; 125                      |

#### **Recommendation:**

Assign the station numbers in ascending order. Assign the station numbers to suit the machine structure of your system.

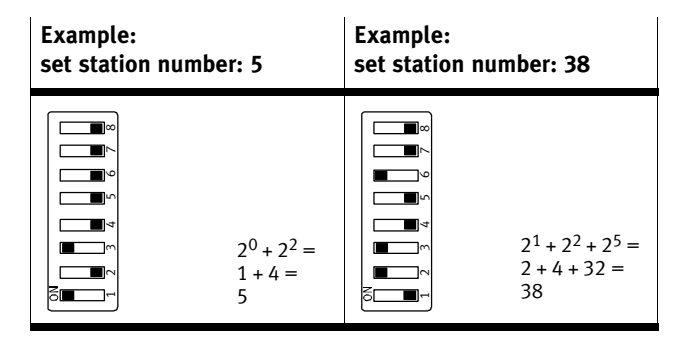

Fig. 1/5: Examples of set station numbers (binary coded)

The following pages contain a summary of the settings for the station numbers.

| Station<br>no. | 1    | 2     | 3   | 4   | 5   | 6   | 7   | 8 | Station<br>no. | 1   | 2   | 3   | 4   | 5  | 6   | 7   | 8 |
|----------------|------|-------|-----|-----|-----|-----|-----|---|----------------|-----|-----|-----|-----|----|-----|-----|---|
| 0              | Rese | erved |     |     |     |     |     |   | 16             | OFF | OFF | OFF | OFF | ON | OFF | OFF |   |
| 1              | ON   | OFF   | OFF | OFF | OFF | OFF | OFF |   | 17             | ON  | OFF | OFF | OFF | ON | OFF | OFF |   |
| 2              | OFF  | ON    | OFF | OFF | OFF | OFF | OFF |   | 18             | OFF | ON  | OFF | OFF | ON | OFF | OFF |   |
| 3              | ON   | ON    | OFF | OFF | OFF | OFF | OFF |   | 19             | ON  | ON  | OFF | OFF | ON | OFF | OFF |   |
| 4              | OFF  | OFF   | ON  | OFF | OFF | OFF | OFF |   | 20             | OFF | OFF | ON  | OFF | ON | OFF | OFF |   |
| 5              | ON   | OFF   | ON  | OFF | OFF | OFF | OFF |   | 21             | ON  | OFF | ON  | OFF | ON | OFF | OFF |   |
| 6              | OFF  | ON    | ON  | OFF | OFF | OFF | OFF |   | 22             | OFF | ON  | ON  | OFF | ON | OFF | OFF |   |
| 7              | ON   | ON    | ON  | OFF | OFF | OFF | OFF |   | 23             | ON  | ON  | ON  | OFF | ON | OFF | OFF |   |
| 8              | OFF  | OFF   | OFF | ON  | OFF | OFF | OFF |   | 24             | OFF | OFF | OFF | ON  | ON | OFF | OFF |   |
| 9              | ON   | OFF   | OFF | ON  | OFF | OFF | OFF |   | 25             | ON  | OFF | OFF | ON  | ON | OFF | OFF |   |
| 10             | OFF  | ON    | OFF | ON  | OFF | OFF | OFF |   | 26             | OFF | ON  | OFF | ON  | ON | OFF | OFF |   |
| 11             | ON   | ON    | OFF | ON  | OFF | OFF | OFF |   | 27             | ON  | ON  | OFF | ON  | ON | OFF | OFF |   |
| 12             | OFF  | OFF   | ON  | ON  | OFF | OFF | OFF |   | 28             | OFF | OFF | ON  | ON  | ON | OFF | OFF |   |
| 13             | ON   | OFF   | ON  | ON  | OFF | OFF | OFF |   | 29             | ON  | OFF | ON  | ON  | ON | OFF | OFF |   |
| 14             | OFF  | ON    | ON  | ON  | OFF | OFF | OFF |   | 30             | OFF | ON  | ON  | ON  | ON | OFF | OFF |   |
| 15             | ON   | ON    | ON  | ON  | OFF | OFF | OFF |   | 31             | ON  | ON  | ON  | ON  | ON | OFF | OFF |   |

Tab. 1/3: Setting station numbers 1 ... 31: Position of the DIL switch elements

| Station<br>no. | 1   | 2   | 3   | 4   | 5   | 6  | 7   | 8 | Station<br>no. | 1   | 2   | 3   | 4   | 5  | 6  | 7   | 8 |
|----------------|-----|-----|-----|-----|-----|----|-----|---|----------------|-----|-----|-----|-----|----|----|-----|---|
| 32             | OFF | OFF | OFF | OFF | OFF | ON | OFF |   | 48             | OFF | OFF | OFF | OFF | ON | ON | OFF |   |
| 33             | ON  | OFF | OFF | OFF | OFF | ON | OFF |   | 49             | ON  | OFF | OFF | OFF | ON | ON | OFF |   |
| 34             | OFF | ON  | OFF | OFF | OFF | ON | OFF |   | 50             | OFF | ON  | OFF | OFF | ON | ON | OFF |   |
| 35             | ON  | ON  | OFF | OFF | OFF | ON | OFF |   | 51             | ON  | ON  | OFF | OFF | ON | ON | OFF |   |
| 36             | OFF | OFF | ON  | OFF | OFF | ON | OFF |   | 52             | OFF | OFF | ON  | OFF | ON | ON | OFF |   |
| 37             | ON  | OFF | ON  | OFF | OFF | ON | OFF |   | 53             | ON  | OFF | ON  | OFF | ON | ON | OFF |   |
| 38             | OFF | ON  | ON  | OFF | OFF | ON | OFF |   | 54             | OFF | ON  | ON  | OFF | ON | ON | OFF |   |
| 39             | ON  | ON  | ON  | OFF | OFF | ON | OFF |   | 55             | ON  | ON  | ON  | OFF | ON | ON | OFF |   |
| 40             | OFF | OFF | OFF | ON  | OFF | ON | OFF |   | 56             | OFF | OFF | OFF | ON  | ON | ON | OFF |   |
| 41             | ON  | OFF | OFF | ON  | OFF | ON | OFF |   | 57             | ON  | OFF | OFF | ON  | ON | ON | OFF |   |
| 42             | OFF | ON  | OFF | ON  | OFF | ON | OFF |   | 58             | OFF | ON  | OFF | ON  | ON | ON | OFF |   |
| 43             | ON  | ON  | OFF | ON  | OFF | ON | OFF |   | 59             | ON  | ON  | OFF | ON  | ON | ON | OFF |   |
| 44             | OFF | OFF | ON  | ON  | OFF | ON | OFF |   | 60             | OFF | OFF | ON  | ON  | ON | ON | OFF |   |
| 45             | ON  | OFF | ON  | ON  | OFF | ON | OFF |   | 61             | ON  | OFF | ON  | ON  | ON | ON | OFF |   |
| 46             | OFF | ON  | ON  | ON  | OFF | ON | OFF |   | 62             | OFF | ON  | ON  | ON  | ON | ON | OFF |   |
| 47             | ON  | ON  | ON  | ON  | OFF | ON | OFF |   | 63             | ON  | ON  | ON  | ON  | ON | ON | OFF |   |

Tab. 1/4: Setting station numbers 32 ... 63: Position of the DIL switch elements

| Station<br>no. | 1   | 2   | 3   | 4   | 5   | 6   | 7  | 8 | Station<br>no. | 1   | 2   | 3   | 4   | 5  | 6   | 7  | 8 |
|----------------|-----|-----|-----|-----|-----|-----|----|---|----------------|-----|-----|-----|-----|----|-----|----|---|
| 64             | OFF | OFF | OFF | OFF | OFF | OFF | ON |   | 80             | OFF | OFF | OFF | OFF | ON | OFF | ON |   |
| 65             | ON  | OFF | OFF | OFF | OFF | OFF | ON |   | 81             | ON  | OFF | OFF | OFF | ON | OFF | ON |   |
| 66             | OFF | ON  | OFF | OFF | OFF | OFF | ON |   | 82             | OFF | ON  | OFF | OFF | ON | OFF | ON |   |
| 67             | ON  | ON  | OFF | OFF | OFF | OFF | ON |   | 83             | ON  | ON  | OFF | OFF | ON | OFF | ON |   |
| 68             | OFF | OFF | ON  | OFF | OFF | OFF | ON |   | 84             | OFF | OFF | ON  | OFF | ON | OFF | ON |   |
| 69             | ON  | OFF | ON  | OFF | OFF | OFF | ON |   | 85             | ON  | OFF | ON  | OFF | ON | OFF | ON |   |
| 70             | OFF | ON  | ON  | OFF | OFF | OFF | ON |   | 86             | OFF | ON  | ON  | OFF | ON | OFF | ON |   |
| 71             | ON  | ON  | ON  | OFF | OFF | OFF | ON |   | 87             | ON  | ON  | ON  | OFF | ON | OFF | ON |   |
| 72             | OFF | OFF | OFF | ON  | OFF | OFF | ON |   | 88             | OFF | OFF | OFF | ON  | ON | OFF | ON |   |
| 73             | ON  | OFF | OFF | ON  | OFF | OFF | ON |   | 89             | ON  | OFF | OFF | ON  | ON | OFF | ON |   |
| 74             | OFF | ON  | OFF | ON  | OFF | OFF | ON |   | 90             | OFF | ON  | OFF | ON  | ON | OFF | ON |   |
| 75             | ON  | ON  | OFF | ON  | OFF | OFF | ON |   | 91             | ON  | ON  | OFF | ON  | ON | OFF | ON |   |
| 76             | OFF | OFF | ON  | ON  | OFF | OFF | ON |   | 92             | OFF | OFF | ON  | ON  | ON | OFF | ON |   |
| 77             | ON  | OFF | ON  | ON  | OFF | OFF | ON |   | 93             | ON  | OFF | ON  | ON  | ON | OFF | ON |   |
| 78             | OFF | ON  | ON  | ON  | OFF | OFF | ON |   | 94             | OFF | ON  | ON  | ON  | ON | OFF | ON |   |
| 79             | ON  | ON  | ON  | ON  | OFF | OFF | ON |   | 95             | ON  | ON  | ON  | ON  | ON | OFF | ON |   |

Tab. 1/5: Setting station numbers 64 ... 95: Position of the DIL switch elements

| Station<br>no. | 1   | 2   | 3   | 4   | 5   | 6  | 7  | 8 | Station<br>no. | 1   | 2   | 3   | 4   | 5   | 6  | 7  | 8 |
|----------------|-----|-----|-----|-----|-----|----|----|---|----------------|-----|-----|-----|-----|-----|----|----|---|
| 96             | OFF | OFF | OFF | OFF | OFF | ON | ON |   | 111            | ON  | ON  | ON  | ON  | OFF | ON | ON |   |
| 97             | ON  | OFF | OFF | OFF | OFF | ON | ON |   | 112            | OFF | OFF | OFF | OFF | ON  | ON | ON |   |
| 98             | OFF | ON  | OFF | OFF | OFF | ON | ON |   | 113            | ON  | OFF | OFF | OFF | ON  | ON | ON |   |
| 99             | ON  | ON  | OFF | OFF | OFF | ON | ON |   | 114            | OFF | ON  | OFF | OFF | ON  | ON | ON |   |
| 100            | OFF | OFF | ON  | OFF | OFF | ON | ON |   | 115            | ON  | ON  | OFF | OFF | ON  | ON | ON |   |
| 101            | ON  | OFF | ON  | OFF | OFF | ON | ON |   | 116            | OFF | OFF | ON  | OFF | ON  | ON | ON |   |
| 102            | OFF | ON  | ON  | OFF | OFF | ON | ON |   | 117            | ON  | OFF | ON  | OFF | ON  | ON | ON |   |
| 103            | ON  | ON  | ON  | OFF | OFF | ON | ON |   | 118            | OFF | ON  | ON  | OFF | ON  | ON | ON |   |
| 104            | OFF | OFF | OFF | ON  | OFF | ON | ON |   | 119            | ON  | ON  | ON  | OFF | ON  | ON | ON |   |
| 105            | ON  | OFF | OFF | ON  | OFF | ON | ON |   | 120            | OFF | OFF | OFF | ON  | ON  | ON | ON |   |
| 106            | OFF | ON  | OFF | ON  | OFF | ON | ON |   | 121            | ON  | OFF | OFF | ON  | ON  | ON | ON |   |
| 107            | ON  | ON  | OFF | ON  | OFF | ON | ON |   | 122            | OFF | ON  | OFF | ON  | ON  | ON | ON |   |
| 108            | OFF | OFF | ON  | ON  | OFF | ON | ON |   | 123            | ON  | ON  | OFF | ON  | ON  | ON | ON |   |
| 109            | ON  | OFF | ON  | ON  | OFF | ON | ON |   | 124            | OFF | OFF | ON  | ON  | ON  | ON | ON |   |
| 110            | OFF | ON  | ON  | ON  | OFF | ON | ON |   | 125            | ON  | OFF | ON  | ON  | ON  | ON | ON |   |

Tab. 1/6: Setting station numbers 96 ... 125: Position of the DIL switch elements

# 1.3 Connecting the field bus

# 1.3.1 Field bus cable

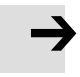

#### Note

If installation has not been carried out correctly and if high baud rates are used, data transmission errors may occur as a result of signal reflections and attenuation. Causes of the transmission faults can be:

- missing or incorrect terminating resistor
- incorrect screening/shield connection
- branches
- transmission over long distances
- unsuitable cables.

Observe the cable specifications. Refer to your controller manual for information on the type of cable to be used.

 $\rightarrow$ 

# . . .

Bus length

Note

If the CPX terminal is fitted onto the moving part of a machine, the field bus cable on the moving part must be provided with strain relief. Please also observe the relevant regulations in EN 60204 part 1.

Use a twisted screened 2-core cable for the field bus in accordance with PROFIBUS specifications (EN 50170, cable type A):

| surge impedance:             | 135 165 Ω (3 20 MHz)   |
|------------------------------|------------------------|
| capacitance per unit length: | < 30 nF/km             |
| loop resistance:             | < 110 Ω/km             |
| core diameter:               | › 0.64 mm              |
| core cross-sectional area:   | ≥ 0.34 mm <sup>2</sup> |

Exact specifications on the bus length can be found in the next section and in the manuals for your control system.

# 1.3.2 Field bus baud rate and field bus length

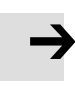

#### Note

The maximum permitted field bus segment lengths depend on the baud rate used.

- Note the maximum permitted segment length (cable length without repeater), if you connect the CPX terminal to a field bus segment.
- Avoid branch lines.

The CPX terminal sets itself automatically to one of the following baud rates:

| Baud rate              | Maximum segment length |  |  |  |  |  |
|------------------------|------------------------|--|--|--|--|--|
| 9.6; 19.2; 93.75 kBaud | 1200 m                 |  |  |  |  |  |
| 187.5 kBaud            | 1000 m                 |  |  |  |  |  |
| 500 kBaud              | 400 m                  |  |  |  |  |  |
| 1500 kBaud             | 200 m                  |  |  |  |  |  |
| 3000 12000 kBaud       | 100 m                  |  |  |  |  |  |

Tab. 1/7:Maximum field bus segment lengthsfor<br/>PROFIBUS-DP depending on the baud rate

# 1.3.3 Field bus interface

There is a 9-pin sub-D socket on the CPX terminal for connecting it to the field bus. This connection serves for the incoming and continuing field bus cable. You can connect the CPX terminal with the field bus plug from Festo type FBS-SUB-9-GS-DP-B.

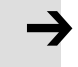

#### Note

Only the Festo field bus plug complies with IP65. Before connecting sub-D plugs from other manufacturers:

• Replace the two flat screws with bolts (type UNC 4-40/M3x5).

| Socket on<br>CPX<br>terminal                        | Pin                                                                                                    | Field bus<br>plug IP65<br>from Festo <sup>1)</sup> | PROFIBUS-DP                                                                                                    | Description                                                                                                    |  |  |  |  |  |  |
|-----------------------------------------------------|----------------------------------------------------------------------------------------------------|----------------------------------------------------|----------------------------------------------------------------------------------------------------|----------------------------------------------------------------------------------------------------|--|--|--|--|--|--|
| ⊖ ( <b>5</b> 00000 <b>6</b> ) ⊖                     | 1<br>2<br>3<br>4<br>5<br>6<br>7<br>8<br>9<br>Housing                                                                                                    | -<br>B<br>-<br>-<br>-<br>A<br>A<br>Clamp strap     | Screen<br>n.c.<br><b>RxD/TxD-P</b><br>CNTR-P <sup>2)</sup><br>DGND<br>VP<br>n.c.<br><b>RxD/TxD-N</b><br>n.c.<br>Screen | Connection to (FE) functional earth<br>not connected<br><b>Received/transmitted data P</b><br>Repeater control signal <sup>2)</sup><br>Data reference potential (M5V)<br>Power supply positive (P5V)<br>not connected<br><b>Received/transmitted data N</b><br>not connected<br>Connection to functional earth |  |  |  |  |  |  |
| <ol> <li>Type FBS-S</li> <li>The repeate</li> </ol> | <ul> <li><sup>1)</sup> Type FBS-SUB-9-GS-DP-B (part no. 532216)</li> <li><sup>2)</sup> The repeater control signal CNTR-P is in the form of a TTL signal.</li> </ul> |                                                    |                                                                                                    |                                                                                                    |  |  |  |  |  |  |

## Tab. 1/8: Pin assignment of the field bus interface of the CPX field bus node

# 1.3.4 Connection options

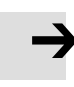

#### Note

Use protective caps or blanking plugs to seal unused connections. You will then comply with protection class IP65.

Connection with field bus plugs from Festo

• Observe the fitting instructions for the field bus plug. Tighten the two fastening screws at first by hand and then with max. 0.4 Nm.

You can connect the CPX terminal easily to the field bus with the field bus plug from Festo (type FBS-SUB-9-GS-DP-B, part no. 532216). You can disconnect the plug from the node without interrupting the bus cable (T-TAP function).

#### Note

The clamp strap in the field bus plug from Festo is connected internally only capacitively with the metallic housing of the Sub-D plug. This is to prevent equalising currents flowing through the screening of the field bus cable.

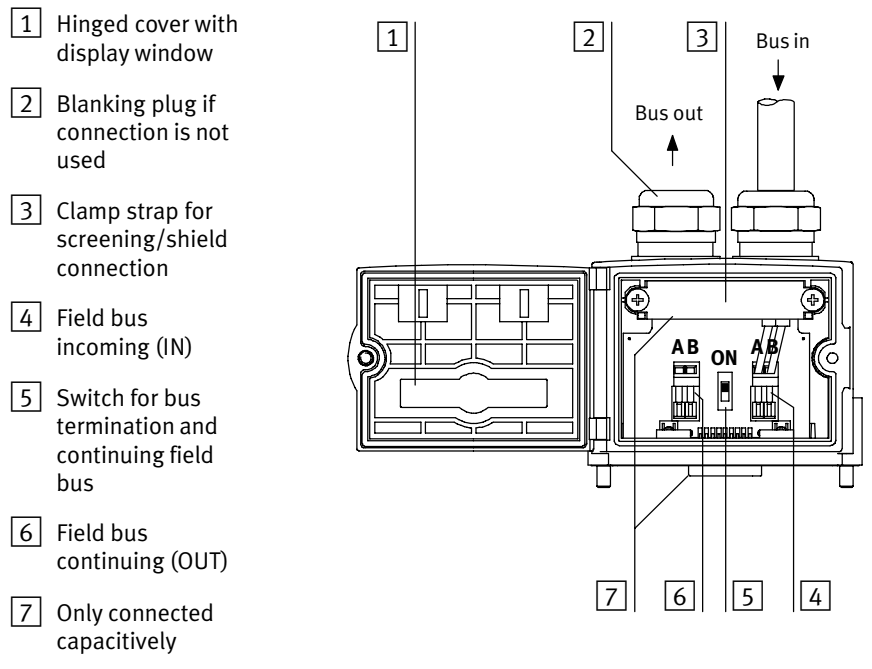

Fig. 1/6: Field bus plug from Festo, type FBS-SUB-9-GS-DP-B

#### **DIL** switches

With the switch in the field bus plug you can switch the following:

| Switch position | Bus terminal | Continuing field<br>bus cable |  |  |  |  |
|-----------------|--------------|-------------------------------|--|--|--|--|
| OFF             | not switched | switched on                   |  |  |  |  |
| ON              | switched     | switched off                  |  |  |  |  |

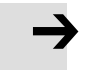

#### Note

Note the type designation of your field bus plug. The new plug type FBS-SUB-9-GS-DP-B switches the continuing field bus cable off when the bus termination is switched on.

Connection with M12 adapters (reverse key coded)

Two different adapters are available for connecting the CPX-FB13 to the field bus via M12 plug connectors. You can disconnect the M12 adapters from the CPX terminal without interrupting the bus cable (T-TAP function).

- Type: FBA-2-M12-5POL-RK (part no. 533118)
- Type: CPX-AB-2-M12-RK-DP (part no. 541519)

Connection to the field bus is made with a 5-pin M12 plug with PG9 screw connector. Use the second connection socket for the continuation of the field bus.

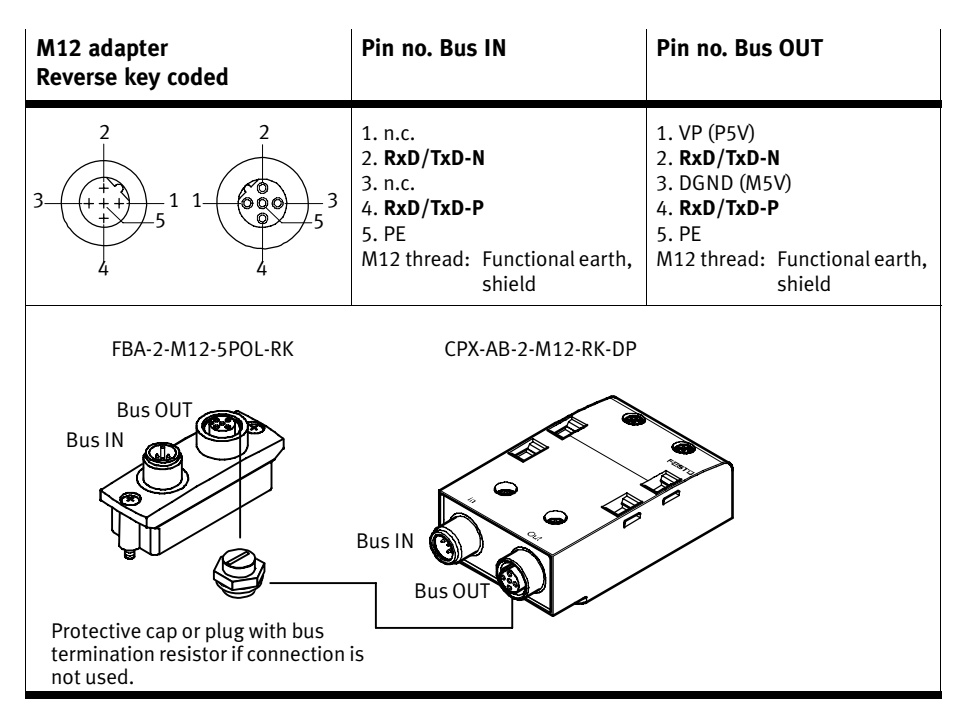

Tab. 1/9: Pin assignment of the M12 adapters for the field bus interface
#### 1. Installation

## Connection with optical-fibre waveguide

The PROFIBUS-DP interface of the node complies with specification EN 50170-2 and supports the control of network components for optical fibre waveguides.

Use optical-fibre waveguides when transmission is affected by heavy interference, as well as for extending the transmission range when high baud rates are used.

Example of optical-fibre waveguide network components:

- Siemens Optical Link Module (OLM) for PROFIBUS plus
- Siemens Optical Link Plug (OLP) for PROFIBUS (IP20)
- Harting Han-InduNet<sup>®</sup> media converter IP65 (optical data transmission in the DESINA installation concept).

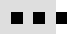

## 1.4 Bus connection with terminating resistors

#### Note

If the CPX terminal is at the beginning or end of the field bus segment, a bus termination will be required.

• Fit a bus termination to both ends of a bus segment.

# İ

#### **Recommendation:**

Use the ready-to-use field bus plugs from Festo for the bus termination. A suitable resistor network is incorporated in the housing of this plug (see Fig. 1/7).

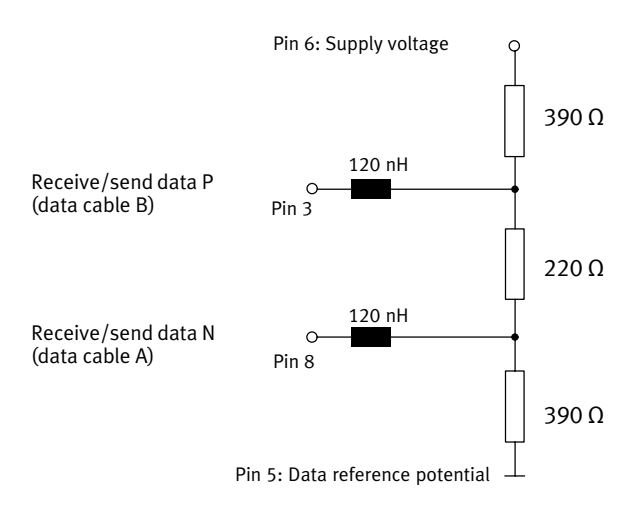

Fig. 1/7: Circuit diagram for bus termination network for cable type A as per EN 50170 (switch in Festo field bus plug set to ON)

## 1.5 Pin assignment of power supply

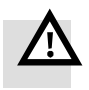

#### Warning

- Use only PELV **circuits** as per IEC/DIN EN 60204-1 (Protective Extra-Low Voltage, PELV) for the power supply. Take into account also the general requirements for PELV circuits as per IEC/DIN EN 60204-1.
- Use only **power sources** which guarantee reliable electrical isolation of the operating voltage as per IEC/DIN EN 60204-1.

Use of PELV power circuts grarantees protection against electric shock (protection against direct and indirect contact) in accordance with IEC/DIN EN 60204-1 (electrical equipment of machines, general requirements).

The current consumption of a CPX terminal depends on the number and type of integrated modules and components.

Read the information on power supply as well as on the earthing measures to be carried out in the CPX system manual.

System supply, additional supply and valve supply The CPX terminal is supplied with operating and load power via the manifold base with system, additional and valve supply. Further manifold bases are in preparation.

| Plugs                                                                                                    | Pin assignment of manifold base with                                                                                                    |                                                                                                    |                                                                                                    |  |
|----------------------------------------------------------------------------------------------------|----------------------------------------------------------------------------------------------------|----------------------------------------------------------------------------------------------------|----------------------------------------------------------------------------------------------------|--|
|                                                                                                    | system power supply<br>type CPX-GE-EV-S<br>type CPX-M-GE-EV-S                                                                                                    | additional power supply<br>type CPX-GE-EV-Z<br>type CPX-M-GE-EV-Z                                                                        | valve power supply<br>type CPX-GE-EV-V                                                                       |  |
| 2<br>3<br>4<br>7/8"-5PIN 5                                                                                                    | 1: 0 V <sub>VAL</sub> / 0 V <sub>OUT</sub><br>2: 0 V <sub>EL/SEN</sub><br>3: Earth terminal<br>(incoming)<br>4: 24 V <sub>EL/SEN</sub><br>5: 24 V <sub>VAL</sub> / 24 V <sub>OUT</sub>  | 1: 0 V <sub>OUT</sub><br>2: free (not connected)<br>3: Earth terminal<br>(incoming)<br>4: free (not connected)<br>5: 24 V <sub>OUT</sub> | -                                                                                                    |  |
| $C + D$ $B + A$ $7/8"-4PIN^{1}$                                                                                                    | A: 24 V <sub>EL/SEN</sub><br>B: 24 V <sub>VAL</sub> / 24 V <sub>OUT</sub><br>C: Earth connection<br>D: 0 V <sub>EL/SEN</sub> /<br>0 V <sub>VAL</sub> / 0 V <sub>OUT</sub><br>(incoming) | A: not connected<br>B: 24 V <sub>OUT</sub><br>C: Earth connection<br>D: 0 V <sub>OUT</sub> (incoming)                                    | A: free (not connected)<br>B: 24 V <sub>VAL</sub><br>C: Earth connection<br>D: 0 V <sub>VAL</sub> (incoming) |  |
| 1<br>4<br>4<br>4<br>4<br>4<br>4<br>4<br>4<br>4<br>4<br>4<br>4<br>4<br>4<br>4<br>4<br>4<br>4<br>4                                                                                                    | 1: 24 V <sub>EL/SEN</sub><br>2: 24 V <sub>VAL</sub> / 24 V <sub>OUT</sub><br>3: 0 V <sub>EL/SEN</sub> /<br>0 V <sub>VAL</sub> / 0 V <sub>OUT</sub><br>4: Earth terminal                 | 1: free (not connected)<br>2: 24 V <sub>OUT</sub><br>3: 0 V <sub>OUT</sub><br>4: Earth terminal                                          | 1: free (not connected)<br>2: 24 V <sub>VAL</sub><br>3: 0 V <sub>VAL</sub><br>4: Earth terminal              |  |
| 1)       Note the specifications on the plug         V <sub>EL/SEN</sub> :       Operating voltage for electronics/sensors         V <sub>OUT</sub> :       Load voltage for outputs         V <sub>VAL</sub> :       Load voltage for valves |                                                                                                    |                                                                                                    |                                                                                                    |  |

Tab. 1/10: Pin assignment for system supply, additional supply and valve supply

Chapter 2

## Contents

| 2.  | Commi   | ssioning                                              | 2-1  |
|-----|---------|-------------------------------------------------------|------|
| 2.1 | Configu | uration                                               | 2-3  |
|     | 2.1.1   | General information                                   | 2-3  |
|     | 2.1.2   | Preparing the CPX terminal for the configuration      | 2-4  |
|     | 2.1.3   | Device master file (GSD) and icon files               | 2-20 |
|     | 2.1.4   | Configuration with a Siemens master                   | 2-22 |
|     | 2.1.5   | Configuration in the Remote Controller operating mode | 2-37 |
|     | 2.1.6   | Identification and Maintainance                       | 2-39 |
| 2.2 | Parame  | eterisation                                           | 2-43 |
|     | 2.2.1   | Parameterisation when switching on                    | 2-43 |
|     | 2.2.2   | Parameterising the CPX terminal with STEP 7           | 2-46 |
|     | 2.2.3   | Parameterisation with the handheld                    | 2-51 |
|     | 2.2.4   | Field bus node CPX-FB13                               | 2-52 |
|     | 2.2.5   | Application example for parameterisation              | 2-54 |
| 2.3 | Checkl  | ist for commissioning the CPX terminal with FB13      | 2-55 |

## 2.1 Configuration

## 2.1.1 General information

Control commands

The operating modes FREEZE, SYNC and CLEAR\_DATA are supported by the CPX terminal in accordance with EN 50170.

The method of accessing these commands depends on the controller used. Please refer here to the documentation for your field bus module.

Information on DPV1 commands can be found in section A.3 in appendix A.

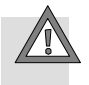

#### Caution

The operating mode FREEZE or SYNC will be reset automatically:

- the CPX terminal is switched on or off
- when the field bus module stops.

Only the operating mode FREEZE will be reset automatically:

- The bus connection to the CPX terminal is interrupted (response monitoring active).

#### **FREEZE** command

All the inputs of the CPX terminal will be "frozen". The CP terminal now sends a constant image of all the inputs to the master. With each further FREEZE command, the input image is updated and sent again to the master. Return to normal operation: UNFREEZE command

#### SYNC command

All the outputs of the CP terminal will be "frozen". The CP terminal now no longer reacts to modifications to the output image in the master. With each further SYNC command, the updated output image will be transmitted. Return to normal operation: UNFREEZE command

#### **Command CLEAR\_DATA**

All the outputs of the CP terminal will be reset.

## 2.1.2 Preparing the CPX terminal for the configuration

## Addressing the CPX terminal

The CPX terminal has an address range of up to 64 bytes inputs and 64 bytes outputs: Max\_Data\_Len = 128 ( $80_h$ ).

#### Inputs

- Counting is module-orientated, irrespective of the position of the field bus node.
- Counting from left to right.
- Depending on the configuration, the field bus node can occupy status information as logical inputs.

#### Outputs

- Counting is module-oriented, irrespective of the position of the field bus node.
- Counting from left to right.

## Electric modules

Configuration in the Remote I/O operating mode, the identifiers of the field bus node (including diagnosis mode), the CPX modules and, if present, the pneumatics are configured (see the following tables and sections 2.1.4 or B.1):

Enter the identifiers corresponding to the physical sequence of the modules from left to right in your configuration program.

| Electric modules                                                                                                    | Module<br>identifier <sup>1)</sup> | Identifier<br>Siemens/EN 50170                            | Assigned a space | address         |
|----------------------------------------------------------------------------------------------------|------------------------------------|-----------------------------------------------------------|------------------|-----------------|
| Description                                                                                                    |                                    |                                                           | Inputs           | Outputs         |
| Field bus node CPX-FB13<br>In Remote I/O operating mode:<br>without diagnostics access                                     | FB13-RIO                           | 0 / 00 <sub>h</sub>                                       | -                | -               |
| Field bus node CPX-FB13<br>In Remote I/O operating mode:<br>with status bits [Status]                                      | FB13-RIO                           | 64 / 40 <sub>h</sub> , 00 <sub>h</sub>                    | 2 byte/<br>8 I   | -               |
| Field bus node CPX-FB13<br>In Remote I/O operating mode:<br>with I/O diagnostic interface<br>[System Table Interface, STI] | FB13-RIO                           | 192 / C0 <sub>h</sub> , 81 <sub>h</sub> , 81 <sub>h</sub> | 2 byte/<br>16 I  | 2 byte/<br>16 0 |
| <sup>1)</sup> Module identifier in the handheld unit or in the hardware configuration of the programming software          |                                    |                                                           |                  |                 |

# Tab. 2/1: Module overview and address assignment part 1: field bus nodes and diagnosis mode

| Electric modules                                                                                                    | Module<br>identifier <sup>1)</sup> | Identifier<br>Siemens/EN 50170    | Assigned a space      | Assigned address<br>space |  |
|----------------------------------------------------------------------------------------------------|------------------------------------|-----------------------------------|-----------------------|---------------------------|--|
| Description                                                                                                    |                                    |                                   | Inputs                | Outputs                   |  |
| Digital 4-input module:<br><b>CPX-4DE</b>                                                                                                    | 4DI                                | 8DI / 10 <sub>h</sub>             | 1 byte/<br>8 I        | -                         |  |
|                                                                                                    |                                    | 0 / 00 <sub>h</sub> <sup>2)</sup> | 4 bit l <sup>2)</sup> |                           |  |
| Digital 8-input module:<br>CPX-8DE                                                                                                    | 8DI                                | 8DI / 10 <sub>h</sub>             | 1 byte/<br>8 I        | _                         |  |
| Digital 8-input module<br>with channel diagnostics:<br><b>CPX-8DE-D</b>                                                                                                    | 8DI-D                              | 8DI / 10 <sub>h</sub>             | 1 byte/<br>8 I        | -                         |  |
| Digital 8-input module,<br>n-switching: <b>CPX-8NDE</b>                                                                                                    | 8NDI                               | 8DI / 10 <sub>h</sub>             | 1 byte/<br>8 I        | -                         |  |
| Digital 16-input module:<br>CPX-16DE                                                                                                    | 16DI                               | 8DI / 11 <sub>h</sub>             | 2 byte/<br>16 l       | -                         |  |
| Digital 16-input module with channel diagnostics: <b>CPX-M-16DE-D</b>                                                                                                    | 16DI-D                             | 8DI / 11 <sub>h</sub>             | 2 byte/<br>16 l       | -                         |  |
| Digital 4-way output module:<br>CPX-4DA                                                                                                    | 4DO                                | 8DO / 20 <sub>h</sub>             | -                     | 1 byte/<br>8 0            |  |
|                                                                                                    |                                    | 0 / 00h <sup>2)</sup>             | -                     | 4 bit 0 <sup>2)</sup>     |  |
| Digital 8-output module:<br>CPX-8DA                                                                                                    | 8DO                                | 8DO / 20 <sub>h</sub>             | -                     | 1 byte/<br>8 O            |  |
| Digital 8-output high current output module: CPX-8DA-H                                                                                                    | 8DO-H                              | 8DO / 20 <sub>h</sub>             | -                     | 1 byte/<br>8 0            |  |
| Digital multi I/O module:<br><b>CPX-8DE-8DA</b>                                                                                                    | 8DI/8DO                            | 8DX / 30 <sub>h</sub>             | 1 byte/<br>8 I        | 1 byte/<br>8 0            |  |
| 1) An dula identificación de a la calcular inde a calcular con 6 constitución dels de la constitución de la constitución de |                                    |                                   |                       |                           |  |

 $^{(1)}$  Module identifier in the handheld unit or in the hardware configuration of the programming software  $^{(2)}$  Identifiers can be grouped together

Tab. 2/2:Module overview and address assignment part 2: Digital input and output<br/>modules

| Electric modules                                                                                                    | Module<br>identifier <sup>1)</sup> | Identifier<br>Siemens/EN 50170                 | Assigned a space                                   | address          |
|----------------------------------------------------------------------------------------------------|------------------------------------|------------------------------------------------|----------------------------------------------------|------------------|
| Description                                                                                                    |                                    |                                                | Inputs                                             | Outputs          |
| Analogue 2-input module:<br>CPX-2AE-U-I                                                                                                    | 2AI                                | 2AI / 51 <sub>h</sub>                          | 2 words/<br>32 I                                   | -                |
| Analogue 4-way input module:<br>CPX-4AE-I                                                                                                    | 4AI-I                              | 4AI / 53 <sub>h</sub>                          | 4 words/<br>64 I                                   | -                |
| Analogue 4-way input module<br>(temperature module for RTD<br>sensors): <b>CPX-4AE-T</b>                                                                                                  | 4AI-T                              | 2AI / 51 <sub>h</sub><br>4AI / 53 <sub>h</sub> | 2 words<br>or<br>4 words/<br>32/64 I <sup>2)</sup> | _                |
| Analogue 4-way input module<br>(temperature module for TC<br>sensors): <b>CPX-4AE-TC</b>                                                                                                  | 4AI-TC                             | 4AI / 53 <sub>h</sub>                          | 4 words/<br>64 I                                   | -                |
| Analogue 2-way output<br>module: <b>CPX-2AA-U-I</b>                                                                                                    | 2A0                                | 2AO / 61 <sub>h</sub>                          | -                                                  | 2 words/<br>32 0 |
| <sup>1)</sup> Module identifier in the handheld unit or in the hardware configuration of the programming software<br><sup>2)</sup> Number of inputs which can be switched between 2 and 4 |                                    |                                                |                                                    |                  |

Tab. 2/3: Module overview and address assignment part 3: Digital input and output modules

| Electric modules                                                                                       | Module<br>identifier <sup>1)</sup> | Identifier<br>Siemens/EN 50170                                          | Assigned a space                        | address                                 |
|----------------------------------------------------------------------------------------------------|------------------------------------|-------------------------------------------------------------------------|-----------------------------------------|-----------------------------------------|
| Description                                                                                            |                                    |                                                                         | Inputs                                  | Outputs                                 |
| CPX-CP interface:<br>CPX-CP-4-FB                                                                       | СРІ                                | 192 / CO <sub>h</sub> , OF <sub>h</sub> , OF <sub>h</sub> <sup>2)</sup> | max. 4<br>bytes per<br>string/<br>128 l | max. 4<br>bytes per<br>string/<br>128 O |
| Soft-stop end-position controller: <b>CPX-CMPX</b>                                                     | CMPX-C-1-H1                        | 53 / 35 <sub>h</sub>                                                    | 3 words/<br>48 I                        | 3 words/<br>48 0                        |
| Multi-axis interface:<br><b>CPX-CMXX</b>                                                               | CPX-CMXX                           | 192 / CO <sub>h</sub> , OF <sub>h</sub> , OF <sub>h</sub>               | 16 byte/<br>128 I                       | 16 byte/<br>128 0                       |
| 1) Module identifier in the handheld unit or in the hardware configuration of the programming software |                                    |                                                                         |                                         |                                         |

<sup>2)</sup> Dependent on the last CP string used, example for maximum assignment

Tab. 2/4: Module overview and address assignment part 4: Technology modules

Operating modeIn the Remote Controller operating mode, only the identifierRemote Controllerof the field bus node will be configured (see section 2.1.5):

| Electric modules                                                                                                  | Module<br>identifier <sup>1)</sup> | Identifier<br>Siemens/EN 50170                            | Assigned a space | address         |
|----------------------------------------------------------------------------------------------------|------------------------------------|-----------------------------------------------------------|------------------|-----------------|
| Description                                                                                                    |                                    |                                                           | Inputs           | Outputs         |
| Field bus node<br>(Remote controller)<br>(FB13: CPX-8 bytes I/8 bytes O)                                          | FB13-RC                            | 192 / CO <sub>h</sub> , 07 <sub>h</sub> , 07 <sub>h</sub> | 8 byte/<br>64 I  | 8 byte/<br>64 O |
| <sup>1)</sup> Module identifier in the handheld unit or in the hardware configuration of the programming software |                                    |                                                           |                  |                 |

Tab. 2/5: Configuration of the field bus node for the operating mode Remote Controller

## Pneumatic interfaces and pneumatic modules

The Tab. 2/6 to Tab. 2/9 give an overview of the assigned address spaces of different pneumatic interfaces and modules.

The valves are configured according to the pneumatic interface used:

- Valves of type 44 (VTSA, ISO), type 03 (Midi/Maxi) or type 12 (CPA):
   When extensions are added to the valve side, only **one** identifier is used for the pneumatic interface. In the pneumatic interface the number of valve coils is set with a DIL switch (grid pattern 1 byte).
- Valves of type 32 and 33 (MPA, MPA-F and MPA-P or VPPM pneumatic modules):
   From the technical point of view, the individual MPA pneumatic modules each represent an electric module for controlling the attached valves.

A configuration is required for **each** pneumatic module of type MPA:

- Pneumatic modules of type MPA1 each occupy 1 byte of address space or 8 outputs (an identifier), regardless of how many valves are attached to the pneumatic module.
- Pneumatic modules of type MPA2 each occupy 1 byte of address space or 8 outputs, but only 4 bits are used. The identifiers can be grouped together with modules of the same type (see Fig. 2/1).
- Pneumatic modules of type MPA-P each occupy 1 byte of address space or 16 inputs.
- Pneumatic modules of type VPPM each occupy 1 byte of address space (inputs/outputs) or 16 inputs and 16 outputs.

Additional information on the pneumatics can be found in the corresponding Pneumatics descriptions (see document overview "Descriptions of the CPX terminal" in the CPX manual P.BE-CPX-SYS-...).

The manuals for the pneumatic valve cluster (Midi/Maxi, CPA, MPA and VTSA/VTSA-F or ISO) contain the address assignment within the pneumatic modules.

For further information on MPA pneumatic modules and the pneumatic interfaces: see manual for the CPX I/O modules (P.BE-CPX-EA-...).

| CPX pneumatic interfaces for MPA and MPA pneuma-                                                  | Module<br>identifier <sup>1)</sup> | Identifier<br>Siemens/EN 50170 | Assigned address<br>space |                       |
|---------------------------------------------------------------------------------------------------|------------------------------------|--------------------------------|---------------------------|-----------------------|
| tics modules                                                                                      |                                    |                                | Inputs                    | Outputs               |
| Pneumatic interface for MPA or<br>MPA-F valves (type 32/33):<br>VMPA-FB-EPL                       | -                                  | -                              | -                         | -                     |
| <b>MPA1</b> pneumatic module<br><b>without</b> separate circuits:<br>VMPA1-FB-EMS-8 <sup>2)</sup> | MPA1S                              | 8DO / 20 <sub>h</sub>          | -                         | 1 byte/8 O            |
| <b>MPA1</b> pneumatic module<br><b>with</b> separate circuits:<br>VMPA1-FB-EMG-8 <sup>2)</sup>    | MPA1G                              | 8DO / 20 <sub>h</sub>          | -                         | 1 byte/8 O            |
| <b>MPA2</b> pneumatic module                                                                      | MPA2S                              | 8DO / 20 <sub>h</sub>          | -                         | 1 byte/8 O            |
| VMPA2-FB-EMS-4 <sup>2)</sup>                                                                      |                                    | 0 / 00 <sub>h</sub>            | -                         | 4 bit O <sup>3)</sup> |
| <b>MPA2</b> pneumatic module                                                                      | MPA2G                              | 8DO / 20 <sub>h</sub>          | -                         | 1 byte/8 O            |
| VMPA2-FB-EMG-4 <sup>2)</sup>                                                                      |                                    | 0 / 00 <sub>h</sub>            | -                         | 4 bit 0 <sup>3)</sup> |

<sup>1)</sup> Module identifier in the handheld unit or in the hardware configuration of the programming software

<sup>2)</sup> Type of MPA electronic module used

<sup>3)</sup> Identifiers can be grouped together

## Tab. 2/6: Identifiers and address assignment part 1: MPA pneumatics

| MPA pneumatic module with diagnosis function D2                                                                              | Module<br>identifier <sup>1)</sup> | Identifier<br>Siemens/EN 50170 | Assigned address space |                       |
|----------------------------------------------------------------------------------------------------|------------------------------------|--------------------------------|------------------------|-----------------------|
|                                                                                                    |                                    |                                | Inputs                 | Outputs               |
| <b>MPA1</b> pneumatic module<br>without separate circuits,<br>with diagnostic function D2<br>VMPA1-FB-EMS-D2-8 <sup>2)</sup> | MPA1S-D                            | 8DO / 20 <sub>h</sub>          | -                      | 1 byte/8 O            |
| <b>MPA1</b> pneumatic module<br>with separate circuits,<br>with diagnostic function D2<br>VMPA1-FB-EMG-D2-8 <sup>2)</sup>    | MPA1G-D                            | 8DO / 20 <sub>h</sub>          | -                      | 1 byte/8 O            |
| MPA2 pneumatic module without separate circuits,                                                                             | MPA2S-D                            | 8DO / 20 <sub>h</sub>          | -                      | 1 byte/8 O            |
| <b>with</b> diagnostic function D2<br>VMPA2-FB-EMS-D2-4 <sup>2)</sup>                                                        |                                    | 0 / 00 <sub>h</sub>            | -                      | 4 bit O <sup>3)</sup> |
| MPA2 pneumatic module with separate circuits,                                                                                | MPA2G-D                            | 8DO / 20 <sub>h</sub>          | -                      | 1 byte/8 O            |
| <b>with</b> diagnostic function D2<br>VMPA2-FB-EMG-D2-4 <sup>2)</sup>                                                        |                                    | 0 / 00 <sub>h</sub>            | -                      | 4 bit O <sup>3)</sup> |
| 1) Module identifier in the handhold unit or in the hardware configuration of the programming software                       |                                    |                                |                        |                       |

Module identifier in the handheld unit or in the hardware configuration of the programming software
 Type of MPA electronic module used

<sup>3)</sup> Identifiers can be grouped together

Tab. 2/7: Identifiers and address assignment part 2: MPA pneumatic module with diagnosis function D2

| CPX pneumatic interfaces for VTSA (ISO), Midi/Maxi,                                                                                                    | Module<br>identifier <sup>1)</sup>                   | Identifier<br>Siemens/EN 50170                                                                      |  | Assigned address<br>space |                                                            |
|----------------------------------------------------------------------------------------------------|------------------------------------------------------|----------------------------------------------------------------------------------------------------|--|---------------------------|------------------------------------------------------------|
| СРА                                                                                                    |                                                      |                                                                                                    |  | Inputs                    | Outputs                                                    |
| Pneumatic interface for <b>VTSA</b><br>or <b>VTSA-F</b> pneumatic<br>(ISO, type 44/45): <sup>2)</sup><br>- 1 8 valve coils<br>- 1 16 valve coils<br>- 1 24 valve coils<br>- 1 32 valve coils | ISO PlugIn or<br>type 44 or<br>type 45 <sup>3)</sup> | 8DO / 20 <sub>h</sub><br>16DO / 21 <sub>h</sub><br>24DO / 22 <sub>h</sub><br>32DO / 23 <sub>h</sub> |  | Ι                         | 1 byte/8 0<br>2 bytes/16 0<br>3 bytes/24 0<br>4 bytes/32 0 |
| Pneumatic interface for<br><b>Midi/Maxi</b> valves (type 03): <sup>2)</sup><br>- 1 8 valve coils<br>- 1 16 valve coils<br>- 1 24 valve coils<br>- 1 32 valve coils<br>(26 can be used)       | ТҮРЗ                                                 | 8DO / 20 <sub>h</sub><br>16DO / 21 <sub>h</sub><br>24DO / 22 <sub>h</sub><br>32DO / 23 <sub>h</sub> |  | _                         | 1 byte/8 0<br>2 bytes/16 0<br>3 bytes/24 0<br>4 bytes/32 0 |
| Pneumatic interface for <b>CPA</b> valves<br>(type 12): <sup>2)</sup><br>- 1 8 valve coils<br>- 1 16 valve coils<br>- 1 24 valve coils<br>(22 can be used)                                   | CPA10/14                                             | 8DO / 20 <sub>h</sub><br>16DO / 21 <sub>h</sub><br>24DO / 22 <sub>h</sub>                           |  | -                         | 1 byte/8 0<br>2 bytes/16 0<br>3 bytes/24 0                 |

<sup>1)</sup> Module identifier in the handheld unit or in the hardware configuration of the programming software

<sup>2)</sup> Setting with DIL switch in the pneumatic interface

<sup>3)</sup> Display text (module identifier) dependent on the version of the handheld unit

Tab. 2/8: Identifiers and address assignment of the pneumatic interface part 3:

| MPA pressure sensor and<br>VPPM/MPA                                          | Module<br>identifier | Identifier<br>Siemens/EN 50170 | Assigned address<br>space |                 |
|------------------------------------------------------------------------------|----------------------|--------------------------------|---------------------------|-----------------|
|                                                                              |                      |                                | Inputs                    | Outputs         |
| MPAP pressure sensor module <b>VMPA-FB-PS</b>                                | MPA-P                | 1AI / 50 <sub>h</sub>          | 1 word/<br>16 I           | -               |
| VPPM proportional pressure-<br>regulating valve (type 32)<br><b>VPPM-6TA</b> | VPPM                 | 112 / 70 <sub>h</sub>          | 1 word/<br>16 I           | 1 word/<br>16 0 |

Tab. 2/9: Identifiers and address assignment of the pneumatics part 4

#### Special identifier format and groupable identifiers

Configuration is made PROFIBUS-specific byte-by-byte. By means of a special identifier format, you can group some modules together within a byte. The data volume will then be reduced.

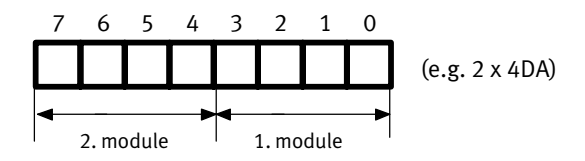

Fig. 2/1: 2 modules grouped together in an identifier byte

You can only group together modules of the same type:

- input modules with input modules
- output modules with output modules
- pneumatic modules of type MPA2 with modules of type MPA2

Between the grouped **electric** modules there may be any other **electric** module types. Further information can be found in the following configuration examples:

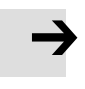

#### Note

Make sure that the modules are correctly grouped together. The project planning software does not make a check.

## Configuration examples

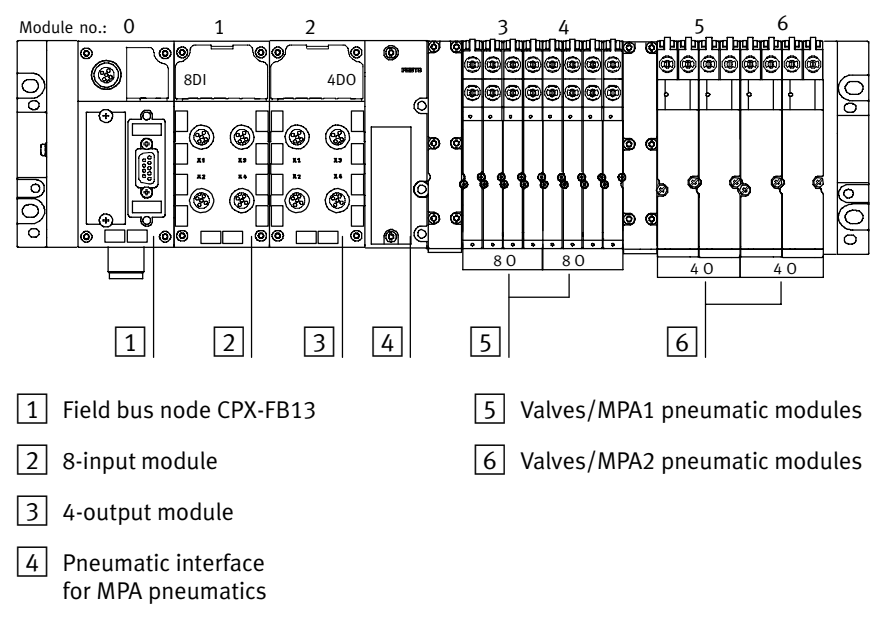

Example 1: CPX valve terminal with MPA pneumatics

Fig. 2/2: Example terminal 1 (with MPA1 and MPA2 pneumatics)

Configure the CPX terminal module-by-module from left to right. The following table shows the configuration of the above terminal example:

| Mod.<br>no.                  | <b>Module</b><br>Siemens order number                                                                                                    | DP identifier<br>Siemens | DP identifier<br>EN 50170         | Explanation                                                                                                |  |  |
|------------------------------|----------------------------------------------------------------------------------------------------|--------------------------|-----------------------------------|----------------------------------------------------------------------------------------------------|--|--|
| 0                            | Field bus node<br>CPX-FB13: DP slave<br>[status]                                                                                                    | 64 <sub>d</sub>          | 40 <sub>h</sub> , 00 <sub>h</sub> | Configured with status bits                                                                                |  |  |
| 1                            | Digital 8-input module<br>CPX-8DE [8DI]                                                                                                    | 8DI                      | 10 <sub>h</sub>                   | ldentifier byte used<br>completely                                                                         |  |  |
| 2                            | Digital 4-output module<br>CPX-4DA[4DO]x2                                                                                                    | 8DO                      | 20 <sub>h</sub>                   | Only the first 4 bits of the identifier byte are used <sup>1)</sup>                                        |  |  |
| -                            | MPA pneumatic interface<br>VMPA-FB-EPL                                                                                                    | -                        | -                                 | Passive module                                                                                             |  |  |
| 3                            | MPA1 pneumatic module<br>MPA1S:<br>VMPA1-FB-EMS-8 [8DO]                                                                                                   | 8DO                      | 20 <sub>h</sub>                   | MPA1 pneumatic modules<br>without separate power<br>supply circuits.                                       |  |  |
| 4                            | MPA1 pneumatic module<br>MPA1S:<br>VMPA1-FB-EMS-8 [8DO]                                                                                                   | 8DO                      | 20 <sub>h</sub>                   | completely.                                                                                                |  |  |
| 5                            | MPA2 pneumatic module<br>MPA2S: VMPA2-FB-<br>EMS-4 [4DO]x2                                                                                                | 8DO                      | 20 <sub>h</sub>                   | MPA2 pneumatic module<br>(without separate circuits)<br>Only the first 4 bits are used.                    |  |  |
| 6                            | MPA2 pneumatic module<br>*MPA2S: VMPA2-FB-<br>EMS-4 [4D0]x0                                                                                               | 0                        | 00 <sub>h</sub>                   | MPA2 pneumatic module<br>(without separate circuits).<br>The remaining 4 bits of<br>module no. 5 are used. |  |  |
| <sup>1)</sup> As no<br>8 bit | <ol> <li>As no output module with groupable identifier is used in the subsequent locations,<br/>8 bits are assigned here, but only 4 are used.</li> </ol> |                          |                                   |                                                                                                    |  |  |

Tab. 2/10: Configuration for example terminal 1

The identifier bytes of locations 5 and 6 are grouped together. The identifier with the star symbol is used in location 6.

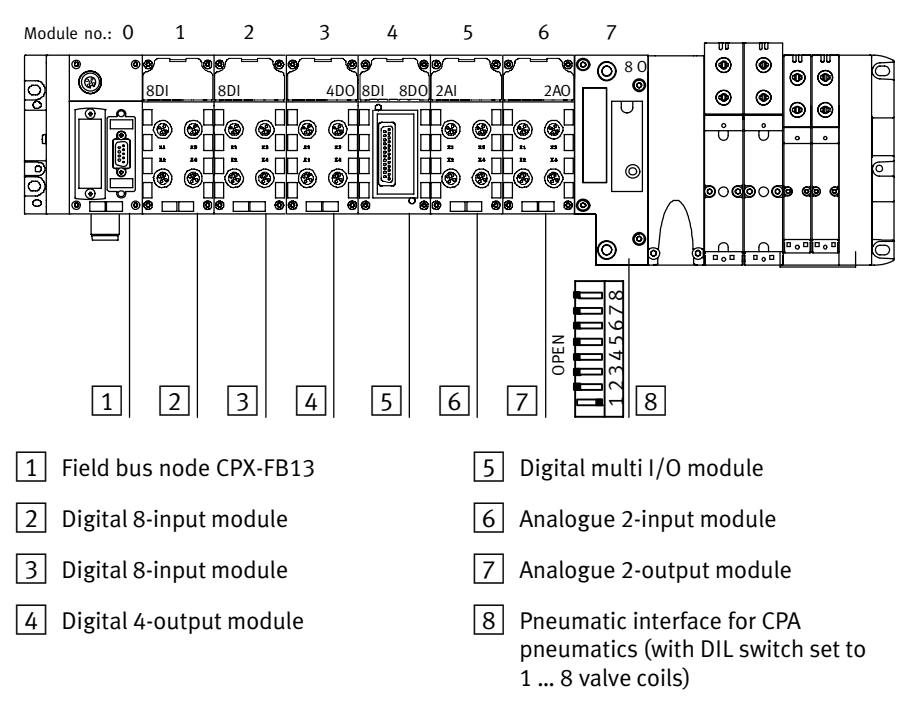

## **Example 2: CPX terminal with VTSA pneumatics**

Fig. 2/3: Example terminal 2 (with VTSA pneumatics)

Configure the CPX terminal module-by-module from left to right. The following table shows the configuration of the above terminal example:

| Mod.<br>no.                  | <b>Module</b><br>Siemens order number                                                                                                    | DP identifier<br>Siemens | DP identifier<br>EN 50170         | Explanation                                                                              |  |  |
|------------------------------|----------------------------------------------------------------------------------------------------|--------------------------|-----------------------------------|------------------------------------------------------------------------------------------|--|--|
| 0                            | Field bus node<br>CPX-FB13: DP slave<br>[status]                                                                                                   | 64 <sub>d</sub>          | 40 <sub>h</sub> , 00 <sub>h</sub> | Configured with status bits                                                              |  |  |
| 1                            | Digital 8-input module<br>CPX-8DE [8DI]                                                                                                    | 8DI                      | 10 <sub>h</sub>                   | Identifier byte used<br>completely                                                       |  |  |
| 2                            | Digital 8-input module<br>CPX-8DE [8DI]                                                                                                    | 8DI                      | 10 <sub>h</sub>                   | Identifier byte used<br>completely                                                       |  |  |
| 3                            | Digital 4-output module<br>CPX-4DA [4DO]x2                                                                                                    | 8D0                      | 20 <sub>h</sub>                   | Only the first 4 bits of the identifier byte are used <sup>1)</sup>                      |  |  |
| 4                            | Digital multi I/O module<br>CPX-8DE-8DA [8DI/8DO]                                                                                                  | 8DX                      | 30 <sub>h</sub>                   | Identifier byte used<br>completely                                                       |  |  |
| 5                            | Analogue 2-input module<br>CPX-2AE-U/I [2AI]                                                                                                    | 2AI                      | 51 <sub>h</sub>                   | -                                                                                        |  |  |
| 6                            | Analogue 2-output module<br>CPX-2AA-U/I [2AO]                                                                                                    | 2A0                      | 61 <sub>h</sub>                   | -                                                                                        |  |  |
| 7                            | VTSA pneumatic interface<br>(DIL switch set to 1 8<br>valve coils)<br>ISO PlugIn DIL1 [8DO]                                                        | 8DO                      | 20 <sub>h</sub>                   | The pneumatic interface<br>must be configured<br>according to the DIL-switch<br>setting. |  |  |
| <sup>1)</sup> As no<br>8 bit | <sup>1)</sup> As no output module with groupable identifier is used in the subsequent locations,<br>8 bits are assigned here, but only 4 are used. |                          |                                   |                                                                                          |  |  |

Tab. 2/11: Configuration for example terminal 2

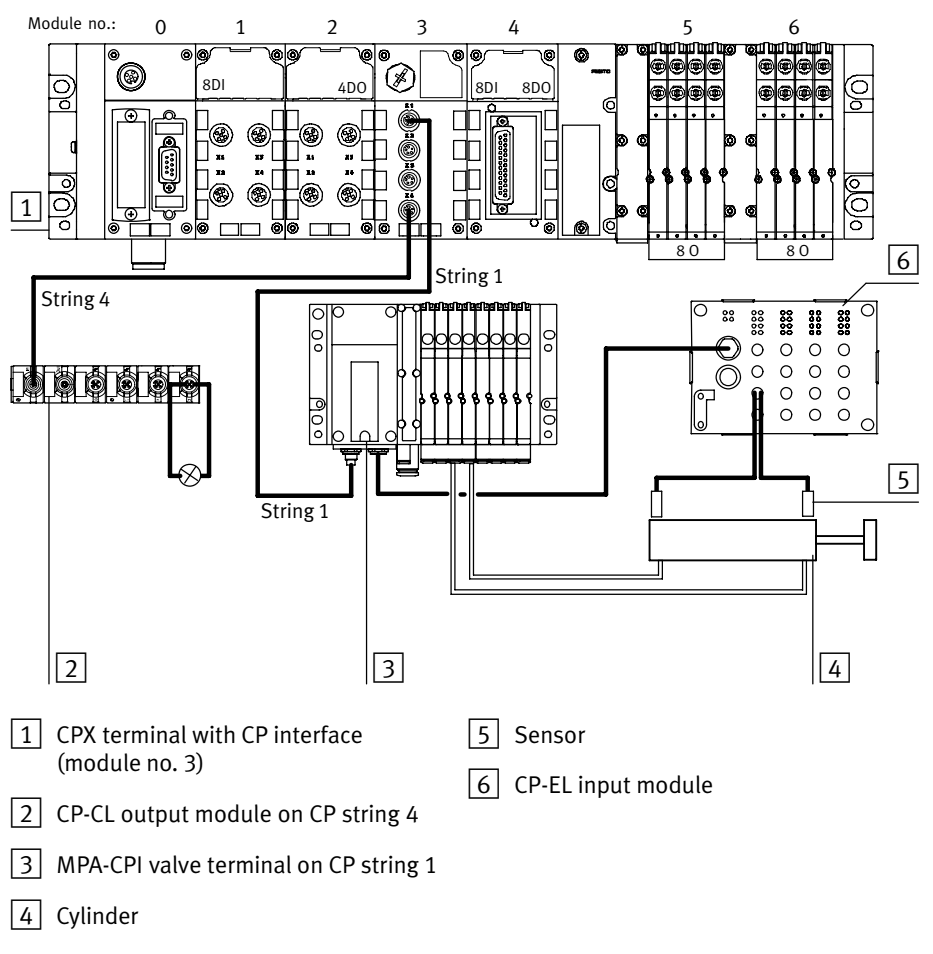

## Example 3: CPX terminal with CP interface

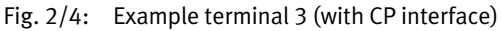

In the example, the CP interface occupies 4 input bytes and 16 output bytes (see manual for CPX-CP interface, chapter "System overview of CP system").

| Mod.<br>no.                   | <b>Module</b><br>Siemens order number                                                                                                    | DP identifier<br>Siemens | DP identifier<br>EN 50170                           | Explanation                                                             |  |  |
|-------------------------------|----------------------------------------------------------------------------------------------------|--------------------------|-----------------------------------------------------|-------------------------------------------------------------------------|--|--|
| 0                             | Field bus node<br>CPX-FB13: DP slave<br>[status]                                                                                                    | 64 <sub>d</sub>          | 40 <sub>h</sub> , 00 <sub>h</sub>                   | Configured with status bits                                             |  |  |
| 1                             | Digital 8-input module<br>CPX-8DE [8DI]                                                                                                    | 8DI                      | 10 <sub>h</sub>                                     | Identifier byte used<br>completely                                      |  |  |
| 2                             | Digital 4-output module<br>CPX-4DA [4D0]x2                                                                                                    | 8DO                      | 20 <sub>h</sub>                                     | Only the first 4 bits of the identifier byte are used <sup>1)</sup>     |  |  |
| 3                             | CP interface<br>CPI: 4 bytes I/16 bytes O                                                                                                    | 192                      | C0 <sub>h</sub> , 0F <sub>h</sub> , 03 <sub>h</sub> | CP interface with assignment<br>of 4 input bytes and<br>16 output bytes |  |  |
| 4                             | Digital multi I/O module<br>CPX-8DE-8DA [8DI/8DO]                                                                                                    | 8DX                      | 30 <sub>h</sub>                                     | Identifier byte used<br>completely                                      |  |  |
| 5                             | MPA1 pneumatic module<br>MPA1S: VMPA1-FB-EMS-8<br>[8DO]                                                                                                    | 8DO                      | 20 <sub>h</sub>                                     | MPA1 pneumatic modules<br>without separate power<br>supply circuits.    |  |  |
| 6                             | MPA1 pneumatic module<br>MPA1S: VMPA1-FB-EMS-8<br>[8DO]                                                                                                    | 8DO                      | 20 <sub>h</sub>                                     | completely.                                                             |  |  |
| <sup>1)</sup> As no<br>8 bits | <ul> <li>As no output module with groupable identifier is used in the subsequent locations,</li> <li>8 bits are assigned here, but only 4 are used.</li> </ul> |                          |                                                     |                                                                         |  |  |

| Tab. 2/12: | Configuration | for example | e terminal 3 |
|------------|---------------|-------------|--------------|
|            | 0             |             |              |

## 2.1.3 Device master file (GSD) and icon files

|                   | A Device Master File (GSD) is needed for the configuration<br>and programming of the CPX terminal with a programming<br>device or PC. The GSD contains all the required information<br>for the configuration and adjustment of the CPC terminal<br>using configuration and programming software, e.g. Siemens<br>STEP 7. |
|-------------------|----------------------------------------------------------------------------------------------------|
| Reference sources | Current GSD files can be found on the Festo Internet pages under: www.festo.com/fieldbus                                                                                                    |
| GSD files         | You will require one of the following files for the CPX terminal:                                                                                                    |
|                   | <ul><li>CPX_059E.GSD (German version)</li><li>CPX_059E.GSE (international version)</li></ul>                                                                                                    |
| i                 | For some older controllers, the GSD can be too large for the<br>available storage. In this case, you will receive support<br>through the Festo technical hotline. You can reach them by<br>e-mail at: tshq@de.festo.com.                                                                                                 |
| Symbol files      | To represent the CPX terminal in your configuration software,<br>you will find symbol files for Festo CPX terminals at<br>www.festo.com/fieldbus: Integration of these symbol files is<br>explained on the following pages:                                                                                              |
|                   |                                                                                                    |

| Normal operating status | Diagnostic case    | Special operating status |
|-------------------------|--------------------|--------------------------|
|                         |                    |                          |
| File: Pb_cpx_n.dib      | File: Pb_cpx_d.dib | File: Pb_cpx_s.dib       |

Tab. 2/13: Icon files for configuration software

| Publication date | Support from                                                                                                    |
|------------------|----------------------------------------------------------------------------------------------------|
| December<br>2008 | Identification and maintenance (see section 2.1.6)                                                                                       |
| July 2008        | <ul> <li>Soft-stop end-position controller CPX-CMPX</li> <li>Multi-axis interface CPX-CMXX</li> </ul>                                    |
| May 2008         | Pressure sensor VMPA-FB-PS and parameters of analogue process value presentation (see section 2.2.4)                                     |
| April 2007       | Analogue input module CPX-4AE-TC                                                                                                    |
| March 2007       | Proportional pressure regulator valve VPPM-6TA                                                                                           |
| December<br>2006 | <ul> <li>Digital output module CPX-8DA-H</li> <li>Digital input module CPX-M-16DE-D</li> </ul>                                           |
| July 2006        | <ul> <li>MPA1 and MPA2 electronic modules with<br/>diagnosis function D2</li> <li>Digital input module CPX-16DE and CPX-8DE-N</li> </ul> |

Tab. 2/14: History of the GSDs

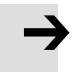

#### Note

GSDs are downward compatible. Always use the latest GSD to ensure support of all functions of the CPX-FB13. For some functions, the latest update of the CPX-FB13 is required. You can find information on this in the corresponding sections of this manual.

## 2.1.4 Configuration with a Siemens master

The following sections describe the basic configuration steps with the Siemens STEP 7 configuration and programming software.

Other controller systems may require other settings or a different procedure. Information on operation with general DP masters can be found in appendix B.1.

The configuration examples shown in this chapter are based on the use of a Siemens SPS SIMATIC S7-300 and the Siemens STEP 7 Version 5.3 configuration and programming software. Operation of the STEP 7 software is assumed to be known in the following.

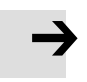

#### Note

Various configuration programs are available for use in conjunction with a Siemens master. Observe the corresponding procedure for your configuration program.

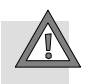

## Caution

Danger of malfunctions, damage or injuries to people

A valve terminal with defective configuration will also be put into operation. However, only the modules which have been correctly configured for type and position will be activated.

Before commissioning, ensure that the connected elements (e.g. actuators) do not perform any undesired or uncontrollable movements.

If necessary, disconnect the load power supply and compressed air supply.

See also section 2.3, checklist for commissioning

## Preparations

#### **Creating automation project**

 Start the Siemens SIMATIC controller: Start > Programs > SIMATIC > SIMATIC Manager. (The program path of your SIMATIC controller can be different from the example shown here).

#### Note

These instructions refer to the English language version of the Siemens SIMATIC controller and the STEP 7 configuration and programming software.

Other language versions usually use other designations for the program and function calls and menu items mentioned here.

2. Create a new project in the SIMATIC Manager: [File]-[New]-[New...]

| Nape                           | Lype      |     |
|--------------------------------|-----------|-----|
| CPX_FB13                       | Project   |     |
| Storage location (path)        | TT ELdowy |     |
| C1/Ptogramme1/Sietnens1/S7proj | Eroven    | 4 7 |

3. Enter a project name (e.g. CPX\_FB13) and confirm the input with OK.

| File Edit Ins | ert PLC View                                    | Options               | Window                                   | Help                     |
|---------------|-------------------------------------------------|-----------------------|------------------------------------------|--------------------------|
| 1 🖙 🕺 📰       | Station                                         | • 1                   | SIMATIC                                  | 400 Station              |
| Do BRIDGE     | Subnet                                          | ▶ 2                   | SIMATIC                                  | 300 Station              |
| 27 0 000      | Program                                         | <ul> <li>3</li> </ul> | SIMATIC                                  | H Station                |
|               | 57 Software<br>57 Block<br>M7 Software          | 1 5 6 7               | SIMATIC<br>Other sta<br>SIMATIC<br>PG/PC | PC Station<br>tion<br>55 |
|               | Symbol Table<br>Text Library<br>External Source |                       |                                          |                          |

 Select the controller used (PLC/Master): [Insert]–[Station]... (e.g. SIMATIC 300 Station).

| SIMATIC Manager - [( | :PX_FB13 C:\Programme\Si        |
|----------------------|---------------------------------|
| Eile Edit Insert PLC | <u>View Options Window Help</u> |
|                      | <u>e e é e - :</u>              |
|                      | SIMATIC 300(1)<br>MPI(1)        |

5. Open the project by clicking on the plus symbol (on the left next to the project symbol and the project name).

| SIMATIC Manager - [CPX_FB33 | C:\Program Files\                       |
|-----------------------------|-----------------------------------------|
| 🞒 File Edit Insert PLC View | Options Window Help                     |
| D 🖨 🔡 🛲 👗 🖬 🖻               | 1 0 0 1 0 1 0 1 1 0 1 1 0 1 0 1 0 1 0 1 |
| 🗆 🎒 CPX_FB33                | Object name                             |
| SIMATIC 300(1)              | 🗐 Hardware                              |
| W                           |                                         |

## Setting up the controller system (PLC/Master)

 Click once on the station symbol (on the left next to the station name) and afterwards double click on the hardware symbol in the "Object name" column.
 The hardware configuration window HW Config (Station Configuration) is displayed.

| HW Config - [! | SIMATIC 300 | (1) (Co | nfigural | tion) — Cl | PX_FB33] |
|----------------|-------------|---------|----------|------------|----------|
| Ration Edit    | Insert PLC  | View    | Options  | Window     | Help     |
|                | ¶a ⊕        | 肋胞      | 1        | <u>ش</u>   | 8 1      |
|                |             |         |          | [          | 1        |

- Open the Hardware catalogue (Catalogue View, 1 in the adjacent screenshot).
- 3. Select your controller system (PLC/Master) in the Hardware Catalogue (e.g. SIMATIC 300, 1 in Fig. 2/5): Click on the plus symbol in order to expand the selection.
- 4. Open the rack directory (e.g. RACK-300, 2 in Fig. 2/5).
- 5. Double click on the rack rail symbol (e.g. RAIL, 2 in Fig. 2/5).

A child window (with rack rail symbol in the header) opens in the left-hand area of the HW Config window (3 or 4 in Fig. 2/5).

The child window symbolises the rack rail (profile rail) of your controller system. You compile the individual elements of your controller in this child window and thus form the basis for your PROFIBUS automation system.

| Weight Config - [SIMATIC 300(1) (Configuration) CPX_F833]     Wight Station Edit Insert PLC View Options Window Help                                                                                                    | <br>                                                                                                    | ××     |
|----------------------------------------------------------------------------------------------------|----------------------------------------------------------------------------------------------------|--------|
| D ☞ 늘 ¤ 및 플   ๒ €   🏜 🏙 🗊 🗔 💥 🕅                                                                                                    |                                                                                                    |        |
| ■0)UR                                                                                                    | Eind:                                                                                                    | ▼<br>× |
|                                                                                                    | Image: Constraint of the constraint of the constraint of the |        |
| Sidi         Module         Urdet         FL         M.         I.         Q.         L.           1         1         1         1         1         1         1         1         1         1         1         1         1         1         1         1         1         1         1         1         1         1         1         1         1         1         1         1         1         1         1         1         1         1         1         1         1         1         1         1         1         1         1         1         1         1         1         1         1         1         1         1         1         1         1         1         1         1         1         1         1         1         1         1         1         1         1         1         1         1         1         1         1         1         1         1         1         1         1         1         1         1         1         1         1         1         1         1         1         1         1         1         1         1         1         1         1 | Image: SIMATIC PC Based Control 300/400       Image: SIMATIC PC Station       Image: SIMATIC PC Station       Image: SIMATIC PC                                                                                                    | - <    |
| Insertion possible                                                                                                    | j jChg                                                                                                    | 11.    |

- 1 Select controller system
- 2 Insert rack rail
- 3 Set up controller system in the rack rail window
- Fig. 2/5: Setting up the controller system (PLC/Master) inserting rack rail (Rail)
- 6. Add your CPU and a PROFIBUS system to the hardware configuration:
  - Drag the corresponding catalogue element (symbol) into the Rack Rail window (3 or 4 in Fig. 2/5). Row 1/slot 1 is reserved and cannot be used for the configuration.

 The dialogue window "Properties – PROFIBUS interface" opens: With "New...", create a PROFIBUS system and, if necessary, edit the "Transmission rate" and "Profile" entries (transmission rate/baud rate and profile) in the "Network Settings" tab.

| Properties - PROFIBU                                              | 5 interface DP (R0/52.1)     | )                        |             | ×                      |
|-------------------------------------------------------------------|------------------------------|--------------------------|-------------|------------------------|
| General Parameter                                                 | \$                           |                          |             |                        |
| <u>A</u> ddress:<br>Highest address: 12t<br>Transmission rate: 12 |                              |                          |             |                        |
| Subnet                                                            |                              |                          |             |                        |
| not networked -<br>PROFIBUS(1)                                    | <br>12 M                     | bps                      | <u>N</u> ew |                        |
|                                                                   |                              |                          | Properties  | 4                      |
|                                                                   |                              |                          | Dejete      |                        |
|                                                                   | operties - PROFIBUS          |                          |             | X                      |
|                                                                   | General Network Settings     |                          |             |                        |
|                                                                   |                              | '                        |             |                        |
| OK                                                                | Highest PROFIBUS<br>Address: | 126 💌                    | Change      | Options                |
|                                                                   |                              |                          |             |                        |
|                                                                   | Iransmission Rate:           | 500 Kbps                 | -           |                        |
|                                                                   |                              | 1.5 Mbps<br>3 Mbps       |             |                        |
|                                                                   |                              | 12 Mbps                  | <u> </u>    |                        |
|                                                                   | Profile:                     | DP                       | .0          |                        |
|                                                                   |                              | Standard<br>User-Defined |             |                        |
|                                                                   |                              | 1                        |             | <u>B</u> us Parameters |
| _                                                                 |                              |                          |             |                        |
|                                                                   | OK                           |                          |             | Cancel Help            |

Fig. 2/6: Edit the PROFIBUS properties dialogue window

#### Install GSD and symbol files

Install the GSD and symbol files in the following steps:

- CPX\_059E.GS\*

Source and remarks for the selection: see section 2.1.3.

- 1. Start the installation function from the STEP 7 menu: [Options]-[Install GSD File ...]
- 2. Update the hardware catalogue from the STEP 7 menu: [Options] [Update Catalog].

All available CPX modules in the hardware catalogue are displayed under PROFIBUS-DP > Additional Field Devices > Valves > Festo CPX Terminal. You can start the selection and configuration of your modules.

## Station selection with STEP 7

- If the hardware catalogue is not open: Click on the catalogue icon (see Fig. 2/7 1). The hardware catalogue will be displayed.
- In the hardware catalogue, open the folder: "PROFIBUS DP > Additional Field Devices > Valves". The Valves folder is displayed when you have installed the GSD (see above). Pull the station type "Festo CPX terminal" onto the line of the DP master system 2. The "Properties – PROFIBUS interface" dialogue window is displayed 3.
- Select the PROFIBUS address identical to the selected setting on the DIL switch in the switch module (see section 1.2.2) and close with OK. The icon of the valve terminal will be displayed on the line of the DP master system.

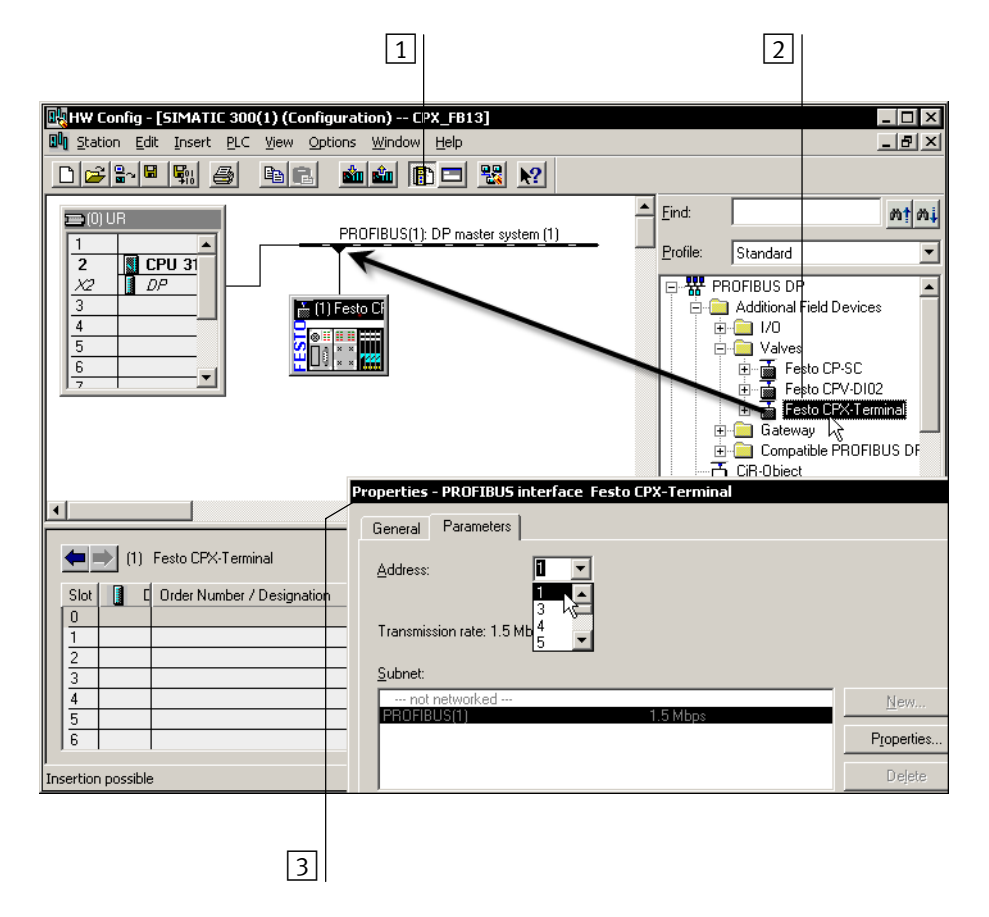

Fig. 2/7: Station selection with STEP 7 – HW Config

#### **Configuration with STEP 7**

Assign the configuration table with the modules of your CPX system (see Fig. 2/8):

- Click on the icon of the valve terminal to be configured in the HW Config 1. The configuration table will be displayed under the rack 2.
- In the hardware catalogue, open the module "Festo CPX terminal" (folder in the English version: "PROFIBUS-DP > Additional Field Devices > Valves >...") 3.
- Pull the first (left-hand) module of your CPX terminal onto line 0 in the configuration table. Repeat this step with further modules of your CPX terminal. Drag each next module onto the next free line in the configuration table. Assign the starting address in the window "Properties – DP slave" 4.

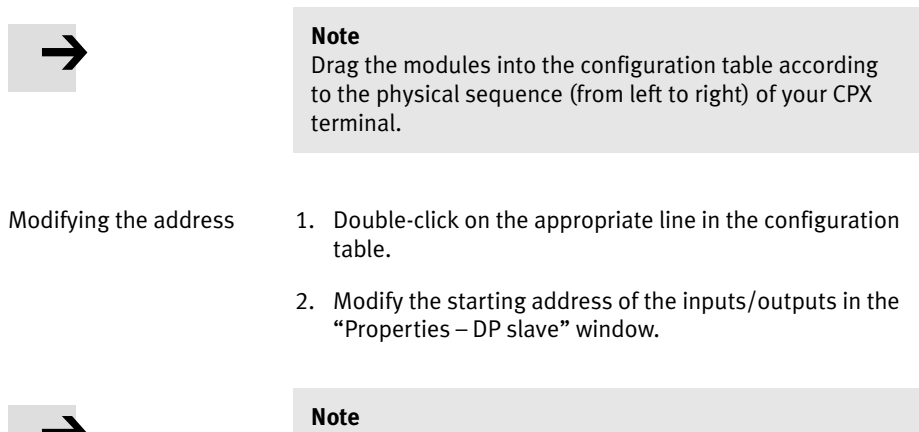

With S7-400 controllers, up to 4 bytes of addresses are reserved for each DP identifier, depending on the version status.

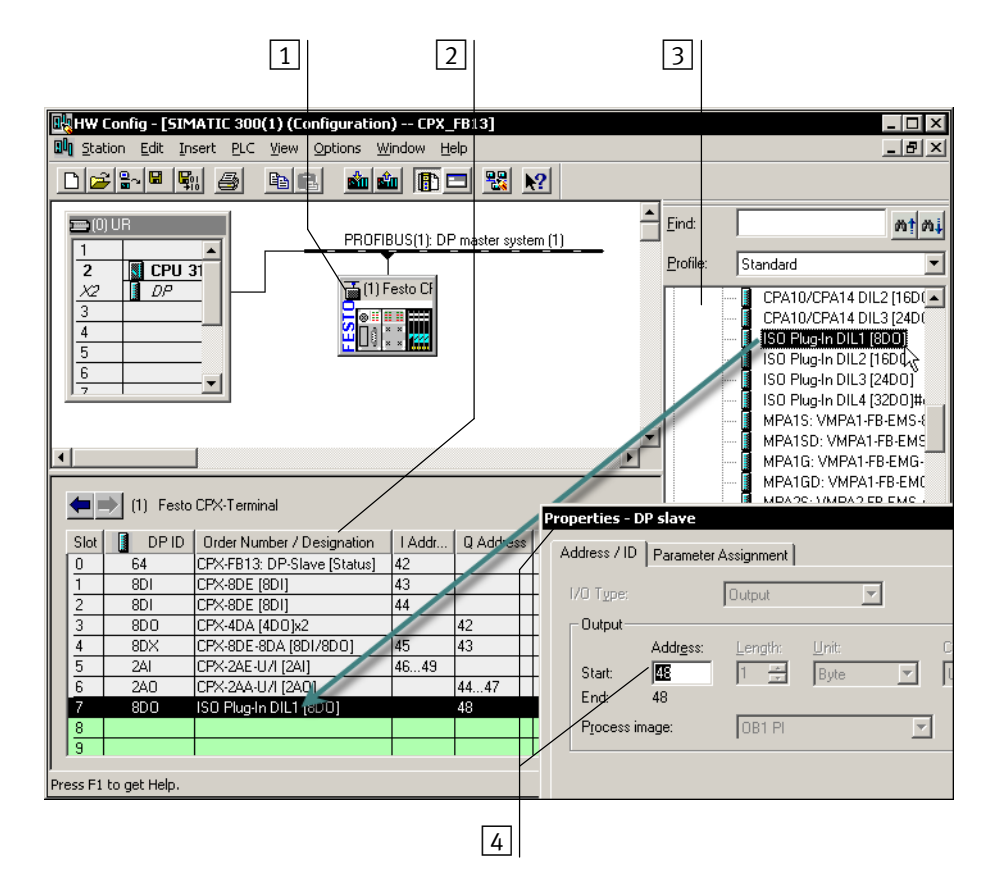

Fig. 2/8: Configuration with STEP7 – Hardware catalogue

This concludes the station selection and configuration.

## Examples of addressing

# Addressing example 1: CPX valve terminal with MPA pneumatics

Addresses used as from input/output word 42:

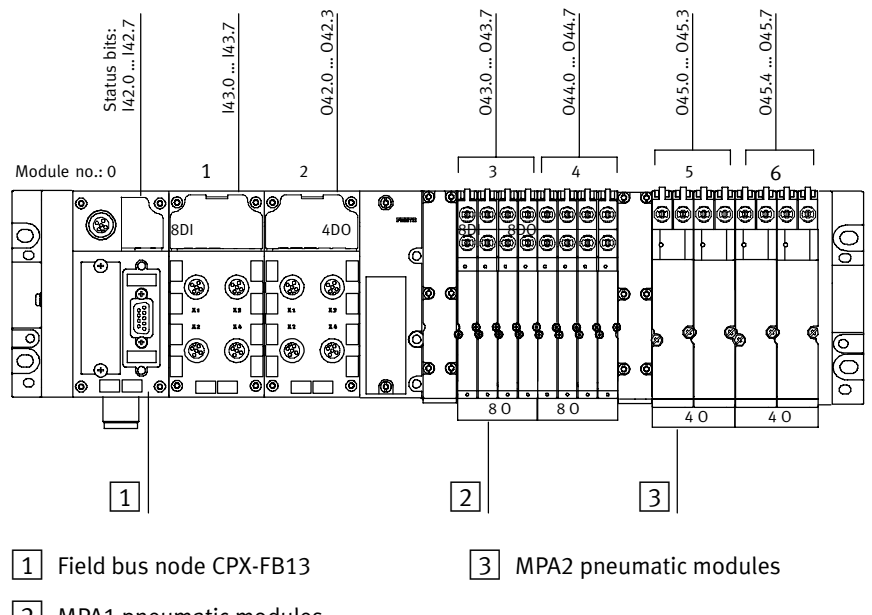

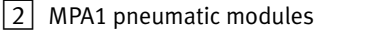

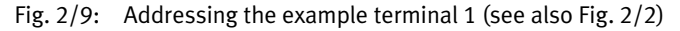

| Loca-<br>tion                                                                                 | Module                                                  | DP identifier<br>Siemens | Input<br>address | Output<br>address  |  |  |
|-----------------------------------------------------------------------------------------------|---------------------------------------------------------|--------------------------|------------------|--------------------|--|--|
| 0                                                                                             | Field bus node<br>CPX-FB13: DP slave [status]           | 64                       | 42               | -                  |  |  |
| 1                                                                                             | Digital 8-input module<br>CPX-8DE [8DI]                 | 8DI                      | 43               | -                  |  |  |
| 2                                                                                             | Digital 4-output module<br>CPX-4DA [4DO]x2              | 8DO                      | _                | 42                 |  |  |
| -                                                                                             | MPA pneumatic interface <sup>1)</sup><br>VMPA-FB-EPL    | -                        | -                | -                  |  |  |
| 3                                                                                             | MPA1 pneumatic module<br>MPA1S: VMPA1-FB-EMS-8 [8DO]    | 8DO                      | -                | 43                 |  |  |
| 4                                                                                             | MPA1 pneumatic module<br>MPA1S: VMPA1-FB-EMS-8 [8DO]    | 8DO                      | -                | 44                 |  |  |
| 5                                                                                             | MPA2 pneumatic module<br>MPA2S: VMPA2-FB-EMS-4 [4DO]x2  | 8DO                      | _                | 45                 |  |  |
| 6                                                                                             | MPA2 pneumatic module<br>*MPA2S: VMPA2-FB-EMS-4 [4DO]x0 | 0                        | -                | (45) <sup>2)</sup> |  |  |
| <ol> <li>Passive module</li> <li>Occupies bits 4 7 of output byte 45 automatically</li> </ol> |                                                         |                          |                  |                    |  |  |

Tab. 2/15: Input and output addresses for example terminal 1 (see Fig. 2/9)
# Addressing example 2: CPX terminal with VTSA pneumatics

Addresses used as from input/output word 42:

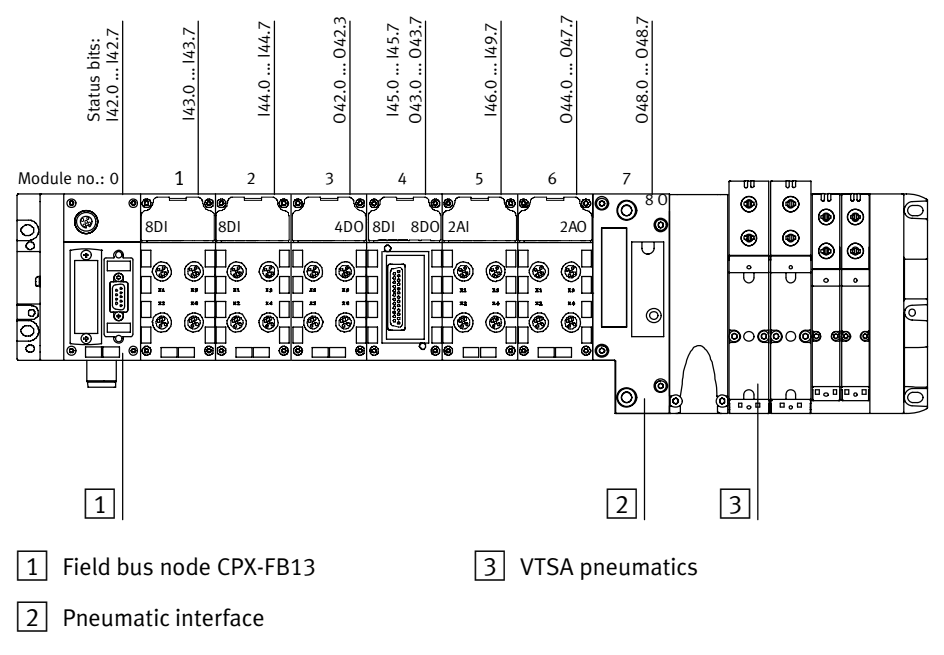

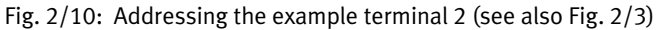

| Loca-<br>tion         | Module                                            | DP identifier<br>Siemens | Input<br>address | Output<br>address |  |
|-----------------------|---------------------------------------------------|--------------------------|------------------|-------------------|--|
| 0                     | Field bus node<br>CPX-FB13: DP slave [status]     | 64                       | 42               | -                 |  |
| 1                     | Digital 8-input module<br>CPX-8DE [8DI]           | 8DI                      | 43               | -                 |  |
| 2                     | Digital 8-input module<br>CPX-8DE [8DI]           | 8DI                      | 44               | -                 |  |
| 3                     | Digital 4-output module<br>CPX-4DA [4DO]x2        | 8DO                      | -                | 42 <sup>1)</sup>  |  |
| 4                     | Digital multi I/O module<br>CPX-8DE-8DA [8DI/8DO] | 8DX                      | 45               | 43                |  |
| 5                     | Analogue 2-input module<br>CPX-2AE-U/I [2AI]      | 2AI                      | 46 49            | -                 |  |
| 6                     | Analogue 2-output module<br>CPX-2AA-U/I [2AO]     | 2A0                      | -                | 44 47             |  |
| 7                     | VTSA pneumatic interface<br>ISO PlugIn DIL1 [8DO] | 16DO                     | -                | 48                |  |
| <sup>1)</sup> Bit 4 . | <sup>1)</sup> Bit 4 7 occupied, but not used      |                          |                  |                   |  |

Tab. 2/16: Input and output addresses for example terminal 2 (see Fig. 2/10)

# Addressing example 3: CPX terminal with CP interface

Addresses used as from input/output word 42:

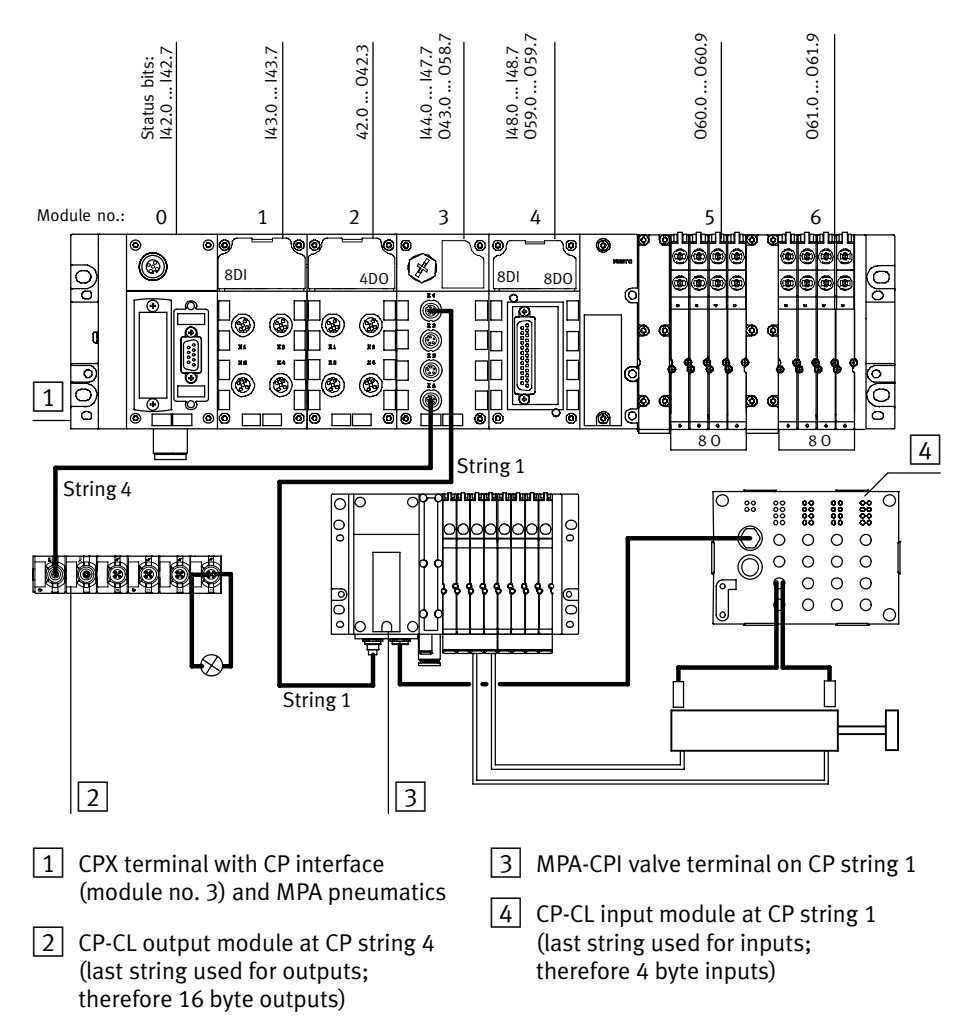

Fig. 2/11: Addressing the example terminal 3 (see also Fig. 2/4)

| Loca-<br>tion        | Module                                               | DP identifier<br>Siemens | Input<br>address | Output<br>address |
|----------------------|------------------------------------------------------|--------------------------|------------------|-------------------|
| 0                    | Field bus node<br>CPX-FB13: DP slave [status]        | 64                       | 42               | -                 |
| 1                    | Digital 8-input module<br>CPX-8DE [8DI]              | 8DI                      | 43               | -                 |
| 2                    | Digital 4-output module<br>CPX-4DA [4DO]x2           | 8DO                      | _                | 42                |
| 3                    | CP interface<br>CPI: 4 bytes I/16 bytes O            | 192                      | 44 47            | 43 58             |
| 4                    | Digital multi I/O module<br>CPX-8DE-8DA [8DI/8DO]    | 8DO                      | 48               | 59                |
| -                    | MPA pneumatic interface <sup>1)</sup><br>VMPA-FB-EPL | 8DO                      | -                | -                 |
| 5                    | MPA1 pneumatic module<br>MPA1S: VMPA1-FB-EMS-8 [8DO] | 8DO                      | -                | 60                |
| 6                    | MPA1 pneumatic module<br>MPA1S: VMPA1-FB-EMS-8 [8DO] | 8DO                      | -                | 61                |
| <sup>1</sup> ) Passi | ve module                                            |                          |                  |                   |

Tab. 2/17: Input and output addresses for example terminal 3 (see Fig. 2/11)

# 2.1.5 Configuration in the Remote Controller operating mode

If there is an FEC in your CPX terminal, you can operate the field bus node in the "Remote Controller" operating mode. The field bus node occupies 8 bytes of inputs and 8 bytes of outputs. These are available for the control program in the FEC.

Configuration in the Remote Controller bus node operating mode

- Make sure that DIL switch DIL 1.1 of the bus node is in the remote controller position (DIL 1.1 = ON, DIL 1.2 = OFF; see Tab. 1/1).
- 2. Carry out the station selection (see section 2.1.4).
- 3. Drag module "CPX-FB13: Remote Controller Mode" onto line 0 of the configuration table (see diagram below).

The field bus node is thus configured as Remote Controller.

Use of Festo Software Tools Version 4 (FST 4) is required (see step 4.) to configure the CPX-FEC and CPX terminal.

4. Configure the CPX terminal with the Festo Software Tools FST 4 via the CPX-FEC.

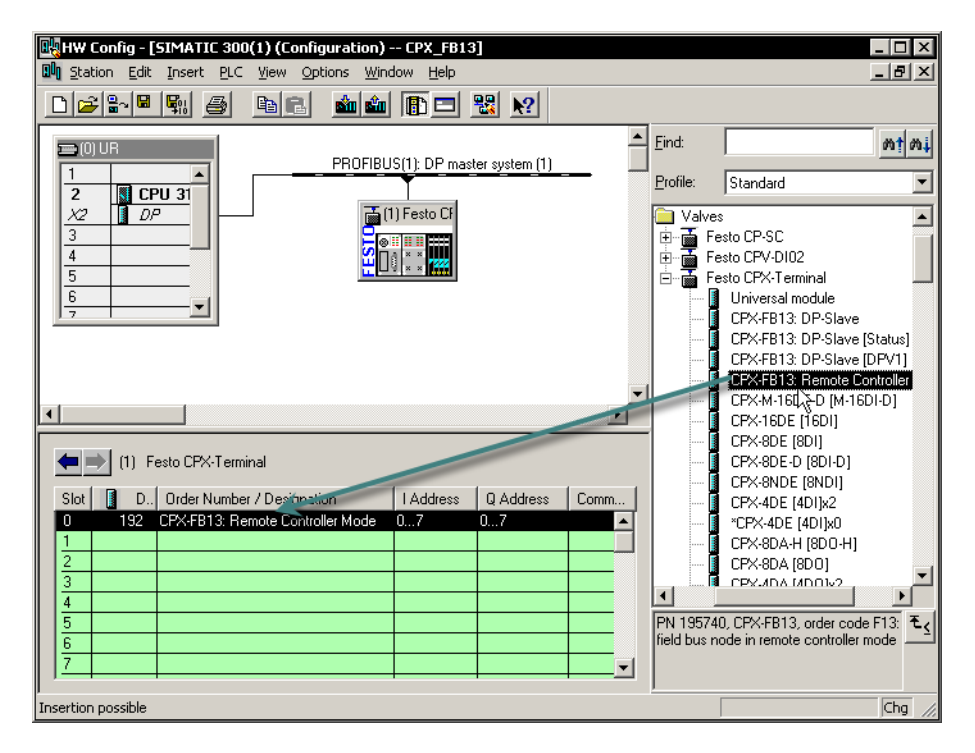

Fig. 2/12: "Remote Controller" operating mode: Configuration with STEP 7 – Hardware catalogue

# 2.1.6 Identification and Maintainance

The I&M function (Identification and Maintenance) serves as an electronic nameplate of the CPX-FB13 and offers uniform, manufacturer-independent access to device-specific online information via the internet.

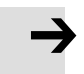

#### Note

At least a CPX-FB13 with "Rev 24" update is necessary to use the Identification and Maintenance function. If a field bus node with an earlier version is used, the following fault message is displayed.

| Download Module Identification (13:4818) |                                                                       |      |  |  |
|------------------------------------------|-----------------------------------------------------------------------|------|--|--|
| ⚠                                        | Identification data cannot be exchanged to module Fe<br>CPX-Terminal. | ≀sto |  |  |
|                                          | ок                                                                    | Help |  |  |

Fig. 2/13: Fault message with field bus nodes with versions earlier than Rev 24

### Load identification properties in the field bus nodes

- Click on [Download Module Identification...] in the [PLC] menu (Target system – Load module identification) The window "Download Module Identification" is displayed.
- 2. Enter your identification properties in the fields under "Offline" (examples, see Fig. 2/14).
- Activate the checks under "Include" (Consider) only where you wish to load data into the field bus node. Deactivate checks where the "ONLINE" filed already contains correct data; otherwise, they will be overwritten!
- 4. Confirm with OK.

|   |                         | Offline    | Include  | ONLINE            |
|---|-------------------------|------------|----------|-------------------|
| ] | Plant designation:      |            |          | plant D01         |
|   | Location designation:   |            |          | factory 7 hall 10 |
|   | Installation date:      | 11/05/2008 | · v v ·· | 11/04/2008        |
|   | Additional information: |            | × × ×    | packing machine   |
|   |                         |            | <u> </u> |                   |

1 Deactivate checks so that ONLINE fields that have already been filled out are not overwritten

Fig. 2/14: Load identification data in the field bus nodes

### Look at identification properties

- Click on [Module Information...] in the [PLC] menu (Target system – Module status). The window "Module Information" (component status) is displayed.
- 2. In the "General" tab, you will find the hardware version and the software/firmware status of the field bus node (see Fig. 2/15).
- 3. You will find further information, such as manufacturer's specification, in the "Identification" tab (see Fig. 2/16).

| 🚺 Module Informatio                                                          | n - Festo CPX-Terminal                        |                                   |                           |        |
|------------------------------------------------------------------------------|-----------------------------------------------|-----------------------------------|---------------------------|--------|
| Path: S7_315_PN_EM<br>Status: OK<br>General DP Slave Dia                     | 4V\300-Station 5 Safe DPV1                    | Operating mode of the CPU:        | () RUN                    |        |
| Description:<br>Name:                                                        | Festo CPX-Terminal<br>Festo CPX-Terminal      | System Identification: Pl         | ROFIBUS DP                |        |
| Version:                                                                     | Order No. / Description<br>CPX-FB13: DP-Slave | Component<br>Hardware<br>Firmware | Version<br>24<br>R 24.0.0 |        |
| DP master system:<br>Station:<br>Plant designation:<br>Location designation: | 1 A<br>3 plant D01<br>factory 7 hall 10       | Address: I 2034                   |                           |        |
| Status:                                                                      | Module available and o.k.                     |                                   |                           | A<br>Y |
| Close U                                                                      | pdate Print                                   |                                   | He                        | elp    |

Fig. 2/15: Look at identification data ansehen, "General" tab

| 🖰 Module Information - Festo CPX-Terminal 🔤 💷 🗙 |                   |                            |       |  |  |
|-------------------------------------------------|-------------------|----------------------------|-------|--|--|
| Path: S7_315_PN_EMV\300-St<br>Status: OK        | ation 5 Safe DPV1 | Operating mode of the CPU: | 🚯 RUN |  |  |
| General DP Slave Diagnostics                    | Identification    |                            |       |  |  |
| Module information                              |                   |                            |       |  |  |
| PLC name:                                       |                   |                            |       |  |  |
| Module name:                                    |                   |                            |       |  |  |
| Installation date:                              | 11/04/2008        |                            |       |  |  |
| Module revision counter:                        | 0                 |                            |       |  |  |
| Additional information:                         | packing machine   |                            |       |  |  |
| Manufacturer information                        |                   |                            |       |  |  |
| Manufacturer's description                      | Festo AG & Co. KG |                            |       |  |  |
| Serial number:                                  | 56800611          |                            |       |  |  |
| Copyright entry:                                |                   |                            |       |  |  |
| Profile:                                        | Generic Device    |                            |       |  |  |
| Profile details:                                | Interface Module  |                            |       |  |  |
|                                                 |                   |                            |       |  |  |
|                                                 |                   |                            |       |  |  |
| Close Update                                    | Print             |                            | Help  |  |  |

Fig. 2/16: Look at identification data, "Identification" tab

# 2.2 Parameterisation

You can set the reaction of the CPX terminal individually by parameterisation. A distinction is made between the following parameterisations:

- System parameterisation, e.g.: switching off fault messages, etc.
- Parameterisation of the diagnostics memory
- Module parameterisation (module and channel-specific), e.g.: monitoring, settings in the event of faults, settings for the debounce times of the inputs.

A detailed description of the individual parameters as well as basic information about application can be found in the CPX system manual (P.BE-CPX-SYS-...).

Parameter lists for CPX I/O modules and CPX pneumatic interfaces can be found in the manual for the CPX I/O modules (P.BE-CPX-EA-...).

# 2.2.1 Parameterisation when switching on

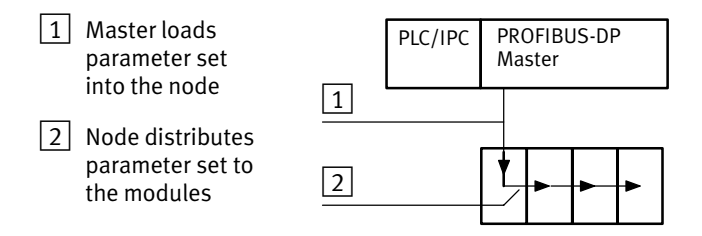

Fig. 2/17: Sequence of the start parameterisation

When the field bus system is switched on, the CPX terminal is parameterised as "Start parameterisation" by parameter set  $\boxed{1}$  saved in the PROFIBUS master. The field bus node then distributes the parameters by module to the CPX modules  $\boxed{2}$ .

#### Note

The number of start parameters is limited, depending on the software version of the CPX-FB13. Pay attention to the behaviour of the CPX-FB13:

- Up to and including software version 15:
   A maximum of 172 start parameters are possible. If the maximum number is exceeded, no fault message will be issued. The CPX terminal does not start and the BF LED flashes. Therefore, check the Start parameterisation before commissioning.
- Starting with software version 22:
   A maximum of 224 start parameters are possible. If the maximum number is exceeded, the configuration cannot be loaded into the field bus node. A fault message is output (see Fig. 2/18).

A list of the possible Start parameters can be found in appendix A.2.

| Download                                                                                                    | ×                      |
|----------------------------------------------------------------------------------------------------|------------------------|
| List of Messages:                                                                                                 |                        |
| Download The maximum length of the configuration data for a slave with the                                        | PROFIBUS address 4 ha  |
| Download The length of the parameter assignment data of slave (4) Pesto                                           | CPX-Terminal (DP maste |
|                                                                                                    |                        |
|                                                                                                    |                        |
|                                                                                                    |                        |
|                                                                                                    | F                      |
|                                                                                                    |                        |
| Download (13:4713)                                                                                                | Help Text              |
|                                                                                                    |                        |
| The length of the parameter assignment data of slave "(4)<br>Festo CPX-Terminal" (DP master system 1) exceeds the |                        |
| maximum length specified in GSD file CPX_059E.GSE.                                                                | Go To                  |
|                                                                                                    |                        |
|                                                                                                    |                        |
| Llose Save                                                                                                    | Help                   |

Fig. 2/18: Fault message when the maximum number of Start parameters is exceeded (CPX-FB13 from version 22), note the appendix A.2 "Start parameters"

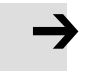

#### Note

After each interruption of the field bus system (e.g. after interruption of the power supply to the field bus node), the parameter set will be sent again by the PROFIBUS master to the field bus node.

An exchange of individual CPX modules is therefore possible, without the need for new manual parameterisation.

# 2.2.2 Parameterising the CPX terminal with STEP 7

# System parameters

- Double click on the icon of the CPX terminal on the line of the DP master system (see Fig. 2/19 1). The dialogue window "Properties – DP slave" is displayed 2.
- 2. Select the "Parameter Assignment" tab 3. The list with the parameters and the currently active values is shown.
- 3. Click on the parameter value which you wish to modify. A list with the possible values is opened 4.
- 4. Modify the value by clicking it and confirm this with OK.

|                                                                                                    | 1 2 3                                                                                                    | 4                                                                                                    |
|----------------------------------------------------------------------------------------------------|----------------------------------------------------------------------------------------------------|----------------------------------------------------------------------------------------------------|
| Image: Second system       Image: Second system         Image: Second system       Image: Second system         Image: Second | 1) (Configuration) CPX_FB13]<br>View Options Wirdow Help<br>ProFiBUS(1): DP master system (1)<br>Festo C<br>Festo C | Eind:<br>Profile: Standard<br>PROFIBUS DP<br>Additional Field Devices<br>1/20<br>Nature                                                                                                  |
| (1) Festo CPX-Termin<br>Slot D Order Numbe<br>0 64 CPX-FB13 DF<br>1 8D1 CPX-8DE [8D1<br>2 8D1 CPX-8DE [8D1<br>3 8D0 CPX-4DA [4D0<br>4 8DX CPX-8DE-8DA<br>5 2A1 CPX-2AE-U/1<br>6 2A0 CPX-2AA-U/1<br>7 8D0 ISO Plug-In DI<br>Press F1 to get Help.                                                                                                    | General       Parameter Assignment       Identification         Parameters       Identification         Image: Distribution of the parameters       Image: Distribution of the parameters         Image: Device-specific parameters       Image: Device-specific parameters         Image: Device-specific parameters       Image: Device-specific parameters         Image: Device-specific parameters       Image: Device-specific parameters         Image: Device-specific parameters       Image: Device-specific parameters         Image: Device-specific parameters       Image: Device-specific parameters         Image: Device-specific parameters       Image: Device-specific parameters         Image: Device-specific parameters       Image: Device-specific parameters         Image: Device-specific parameters       Image: Device-specific parameters         Image: Device-specific parameter       Image: Device-specific parameters         Image: Device-specific parameter set with       Image: Device-specific parameter set with         Image: Diag.Buffer - Mode       Image: Diag.Buffer - Forror end         Image: Diag.Buffer - Error end       Image: Diag.Buffer - Error end                                                                                                    | Value DPV0 inactive active active active Use Properties CPX-System Use Properties CPX-System External/Default-Parameter INTEL (LSB-MSB) Record continually, remanent Record Coming/going |
|                                                                                                    | OK                                                                                                    | Cancel Help                                                                                                    |

Fig. 2/19: Setting system parameters with STEP 7

Parameterising the diagnostic memory

A maximum of 40 diagnostic messages can be saved in the diagnostic memory. With the HW Config, DPV1 or the handheld, you can parameterise the way in which the messages are to be saved.

- Click on the value of the parameter "Diag.Buffer Mode" or "Diag.Buffer – Error End" A list with the possible values will be opened.
- 2. Modify the value as follows and confirm this with OK.

| -                                                                                 | Stop after 40 records, remanent<br>Stop after 40 records, remanent<br>Stop after 40 records<br>Record continually, remanent<br>Record continually |
|-----------------------------------------------------------------------------------|----------------------------------------------------------------------------------------------------|
| ⊢⊞ Diag.Buffer - Mode<br>∟⊞ Diag.Buffer - Error end<br>⊕ Hex parameter assignment | Stop after 40 records, remanent<br>Record Coming/going<br>Record Coming/going<br>Record Coming/going                                              |

Fig. 2/20: Parameterising the diagnostic memory with STEP 7

# Possibilities for parameterising the diagnostic memory mode

- "Stop after 40 records...": The first 40 diagnostic messages are saved, but after that no further messages are saved.
- "Record continually...": Continuous saving of the diagnostic messages. After the 40th message, the oldest message will be overwritten.

There are two ways in which the diagnostic messages can be saved:

- "... remanent": The diagnostic messages remain saved when the operating voltage is switched off or after a power failure.
- without "remanent":
   The diagnostic messages will be lost when the operating voltage is switched off or after a power failure.

# Possibilities for parameterising the fault end filter of the diagnostic memory

You can parameterise whether a rectified fault ("Outgoing fault") is to be recorded in the diagnostic memory.

- "Record Coming/going": When a fault occurs and is eliminated, the fault number and the time of the event are recorded.
- "Record coming only": Only when a fault occurs, the fault number and the time of the event are recorded. If the fault is eliminated, the time of the event will not be recorded.

# Module parameters

- Double click in the configuration table on the line of the module which you wish to parameterise 1. The dialogue window "Properties – DP slave" is displayed.
- 2. Proceed further as described above under "System parameters" in steps 3 and 4.

| HW Config - [SIMATIC 300()                                                                                                    | <b>1) (Configuration) CPX_FB13]</b><br>View Options Window Help                                                                                                    |                                                                                                    |
|----------------------------------------------------------------------------------------------------|----------------------------------------------------------------------------------------------------|----------------------------------------------------------------------------------------------------|
|                                                                                                    | 11 11 11 11 11 11 11 11 11 11 11 11 11                                                                                                    |                                                                                                    |
| □ (0) UR<br>1                                                                                                    | PROFIBUS(1): DP master system (1) Properties - DP slave Address / ID Parameter Assignment Parameters                                                                                                    | Eind:                                                                                                    |
| 5<br>6<br>7<br>1) Festo CPX-Termir<br>Slot □ D Order Number<br>0 64 CPX-FB13 DP<br>1 801 CPX-8DE [801]<br>2 801 CPX-8DE [801]<br>3 800 CPX-4DA [4DC<br>4 8DX CPX-8DE [801]<br>3 800 CPX-4DA [4DC<br>4 8DX CPX-8DE [801]<br>3 800 CPX-4DA [4DC<br>4 8DX CPX-8DE [801]<br>3 800 CPX-4DA [4DC<br>4 8DX CPX-4DA [4DC<br>4 8DX CPX-4DA [4DC]<br>5 2AI CPX-2AE-U/I [<br>6 2AO CPX-2AA-U/I [ | Station parameters Station parameters Station parameters Signal extension time Signal extension time Channel 1: Signal extension Channel 2: Signal extension Channel 2: Signal extension Channel 3: Signal extension Channel 4: Signal extension Channel 5: Signal extension Channel 5: Signal extension Channel 6: Signal extension Channel 7: Signal extension E Channel 7: Signal extension E Channel 7: Signal extension Hex parameter assignment | enabled<br>Vsen switch on again<br>0.1 ms<br>01 ms<br>20 ms<br>20 ms<br>20 ms<br>20 ms<br>4 disabled<br>disabled<br>disabled<br>disabled<br>disabled<br>disabled<br>disabled |
| Press F1 to get Help.                                                                                                    | OK                                                                                                    | Cancel Help                                                                                                    |
| 1                                                                                                    |                                                                                                    |                                                                                                    |

Fig. 2/21: Module parameterisation with STEP 7

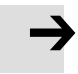

#### Note

Module parameters can refer to:

- properties of the complete module
- properties of an individual channel of a module.

# 2.2.3 Parameterisation with the handheld

The handheld provides menu-guided access to the parameterisation of the CPX terminal without configuration software.

If the handheld has write access to the parameters, you can no longer parameterise via the bus:

- System parameters
- Module parameters

Diagnostic memory parameters can still be parameterised via the bus.

The value "Use CPX system settings" with the system parameters for Fail Safe or Force Mode (see Fig. 2/19) means: The value of these parameters will not be modified when the field bus system is switched on. Values already set with the handheld or via DPV1 are retained.

İ

Information about operating the handheld can be found in the manual for the handheld P.BE-CPX-MMI-1-...

# 2.2.4 Field bus node CPX-FB13

| Device-specific parameters                                                                                                    | Description/setting possibilities                                                                                                    |
|----------------------------------------------------------------------------------------------------|----------------------------------------------------------------------------------------------------|
| <ul> <li>Monitor SCS</li> <li>Monitor SCO</li> <li>Monitor V<sub>OUT</sub></li> <li>Monitor V<sub>VAL</sub></li> <li>Monitor SCV</li> <li>Fail Safe</li> <li>Force Mode</li> <li>Diag.Buffer – Mode</li> <li>Diag.Buffer – Error End</li> <li>System start with external default parameters or saved parameters</li> </ul> | Standard CPX parameter; for further information, see CPX system manual                                                                                                    |
| Filter diagnosis message V <sub>OUT</sub> /V <sub>VAL</sub>                                                                                                    | <ul> <li>Special parameter for the CPX-FB13 Setting options: <ul> <li>inactive:</li> <li>Undervoltage is reported over the field bus</li> </ul> </li> <li>active: <ul> <li>Undervoltage is filtered and <b>not</b> reported over the field bus;</li> <li>the undervoltage is merely displayed through flasing of the SF LED on the CPX-FB13.</li> </ul> </li> </ul>                                                                                                    |
| Analogue process value<br>presentation                                                                                                    | <ul> <li>Special parameter for the CPX-FB13 for setting the presentation of process values of the analogue modules.</li> <li>Setting options: <ul> <li>Byte sequence INTEL (LSB-MSB, factory setting): Process values are presented in the Intel format (lowest value bit to the left, highest value bit to the right)</li> <li>Byte sequence MOTOROLA (MSB-LSB): Process values are presented in the Motorola format (highest value bit to the left, lowest value bit to the right) If your control system has to use this byte sequence, you must take this into account accordingly, e.g. in your user programs.</li> </ul> </li> <li>This parameter can also be set via the I/O diagnostic interface with the function number 4402 bit 7.</li> </ul> |

Tab. 2/18: Device-specific parameters of the CPX-FB13

# Note

When using the "Filter diagnosis message  $V_{OUT}/V_{VAL}$ " and "Analogue process value presentation" parameters, pay attention to the required modification of the CPX-FB13 in the following table.

If you use a field bus node with a version earlier than required together with a current GSD, the parameters are displayed in STEP 7, but they have no effect.

| Parameters                                                  | Required version<br>CPX-FB13 |
|-------------------------------------------------------------|------------------------------|
| Filter diagnosis message V <sub>OUT</sub> /V <sub>VAL</sub> | Rev 24                       |
| Analogue process value presentation                         | Rev 23                       |

Tab. 2/19: Required version of the CPX-FB13 for use of parameters

# 2.2.5 Application example for parameterisation

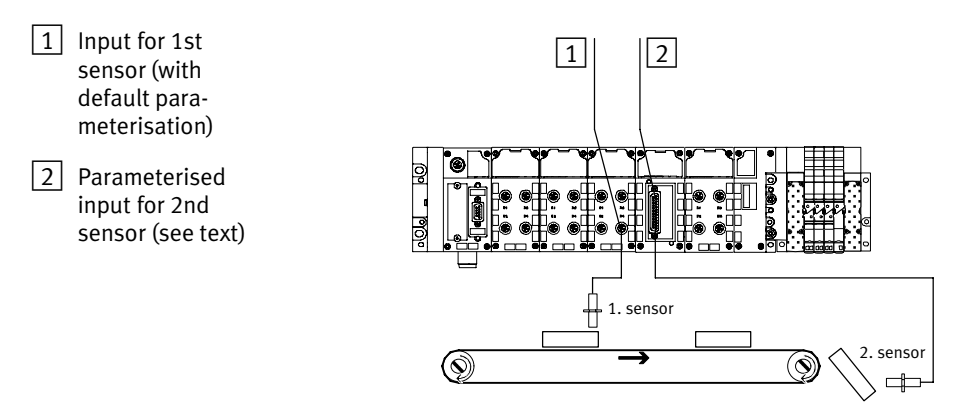

Fig. 2/22: Application example for parameterisation of input debounce time and signal extension time on the 2nd sensor

In the above application, packages are transported on a fast-moving conveyor belt.

For improvement of signal recording and processing, the input for the 2nd sensor is parameterised as follows:

- Reduction of the input debounce time from 3 ms (factory setting) to 0.1 ms: Recording shorter signals is possible. This parameter is set for the complete module.
- Signal extension time set to 50 ms: Reliable recording of the signals by the controller.
   The value of this parameter is set for the complete module, but must be activated/deactivated separately for each input channel.

# 2.3 Checklist for commissioning the CPX terminal with FB13

Recommendation:

If the safety concept of your machine/system permits, commission the CPX terminal with all operating voltages – but without compressed air. You can then test the CPX terminal without triggering undesired reactions.

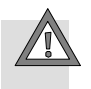

### Caution

The CPX terminal with field bus node for PROFIBUS-DP also starts with incomplete configuration.

- Check the configuration and address assignment of the I/Os on the CPX terminal. In order to do this, you can, if necessary, force the I/Os (see CPX system manual P.BE-CPX-SYS-...).
- An incomplete configuration will be displayed with the diagnostics LED of the controller and in the online diagnostics of your configuration software.
- Please observe the general commissioning instructions in the CPX system manual.
- Make sure that the desired parameterisation of the CPX terminal in the initialization phase or after field bus interruptions is carried out by the module. This is to ensure that if the CPX terminal is replaced, the new terminal will also be operated with the desired parameter settings.
- Use spot checks if necessary to check the parameterisation, e.g. with the configuration program or with the handheld.
- Check the DIL switch settings and the field bus configuration before using and replacing CPX terminals.

Please also observe the switching-on instructions in the manual for your controller.

# Faultless commissioning, normal operating status

After faultless commissioning, the LEDs PS (Power System) and PL (Power Load) light up green. nformation on the other LEDs for diagnosis and fault treatment can be found in chapter 3 of this manual and in the CPX system manual (P.BE-CPX-SYS-...).

| LED     | Colour          | Operating status | Fault treatment |
|---------|-----------------|------------------|-----------------|
| PS<br>₩ | green lights up | normal           | none            |
| ₽L      | green lights up | normal           | none            |
| BF<br>O | LED is off      | normal           | none            |

Tab. 2/20: Normal operating status of the CPX terminal

# Diagnosis

Chapter 3

# Contents

| 3.                            | Diagno   | sis                                                                    | 3-1  |  |
|-------------------------------|----------|------------------------------------------------------------------------|------|--|
| 3.1                           | Overvie  | ew of diagnostic possibilities                                         |      |  |
| 3.2                           | Diagno   | stics via LEDs                                                         | 3-4  |  |
|                               | 3.2.1    | Fault displays of the bus fault/status LED BF                          | 3-5  |  |
|                               | 3.2.2    | Fault displays of the LEDs for system diagnosis PS, PL, SF, M $\ldots$ | 3-6  |  |
| 3.3                           | Diagno   | stics via status bits                                                  | 3-9  |  |
| 3.4                           | Diagno   | stics via the I/O diagnostic interface (STI)                           | 3-9  |  |
| 3.5 Diagnosis via PROFIBUS-DP |          | sis via PROFIBUS-DP                                                    | 3-10 |  |
|                               | 3.5.1    | Diagnosis steps                                                        | 3-11 |  |
|                               | 3.5.2    | Overview of the diagnostic bytes                                       | 3-12 |  |
|                               | 3.5.3    | Details on standard diagnostic information                             | 3-15 |  |
|                               | 3.5.4    | Details of the module-related diagnosis                                | 3-17 |  |
|                               | 3.5.5    | Details of the canal-related diagnosis                                 | 3-18 |  |
| 3.6                           | Fault tr | eatment ("Fail safe")                                                  | 3-21 |  |
|                               | 3.6.1    | Siemens SIMATIC S5/S7                                                  | 3-22 |  |
| 3.7                           | Online   | diagnosis with STEP 7                                                  | 3-24 |  |
|                               | 3.7.1    | Read out diagnostic buffer with STEP 7 (up to V 5.2)                   | 3-24 |  |
|                               | 3.7.2    | Device-related diagnosis with STEP 7 (up to V 5.3)                     | 3-26 |  |
|                               |          |                                                                        |      |  |

# 3.1 Overview of diagnostic possibilities

The following possibilities for diagnosis and error handling are available, depending on the configuration:

| Diagnostic<br>option                    | Brief description                                                                                                    | Advantages                                                                                                    | Detailed<br>description                             |
|-----------------------------------------|----------------------------------------------------------------------------------------------------|----------------------------------------------------------------------------------------------------|-----------------------------------------------------|
| LED display                             | The LEDs directly show<br>configuration faults, hard-<br>ware faults, bus faults, etc.                                                                                            | Fast "on-the-spot"<br>recognition of faults                                                                                                    | Section 3.2                                         |
| Status bits                             | Internal inputs which supply<br>coded common diagnostic<br>messages.<br>The 8 status bits are trans-<br>mitted to the module as<br>"inputs" cyclically with the<br>normal inputs. | Fast access to fault<br>messages in the PLC user<br>program, irrespective of<br>the module and master                                                                  | Section 3.3                                         |
| I/O diagnostic<br>interface             | Bus-independent diagnostic<br>interface at I/O level which<br>enables access to the internal<br>data of the CPX terminal<br>(16 inputs and 16 outputs)                            | Read access to internal<br>parameters and data at<br>I/O level                                                                                                    | CPX system<br>description                           |
| Diagnostics via<br>the handheld<br>unit | Diagnostic information can be<br>shown on the handheld unit<br>in a user-friendly manner by<br>means of menus.                                                                    | Fast "on-the-spot"<br>recognition of faults<br>without programming in<br>clear text                                                                                    | Manual for the<br>handheld unit<br>(P.BE-CPX-MMI-1) |
| Diagnosis via<br>PROFIBUS-DP            | Diagnosis as per PROFIBUS<br>standard                                                                                                    | Detailed module-related<br>and channel-related fault<br>recognition in the online<br>mode of the programming/<br>configuration software and<br>in the PLC user program | Section 3.5                                         |
| Diagnosis via<br>PROFIBUS DPV1          | Access to all system data of<br>the CPX terminal via the field<br>bus                                                                                                    | Extended access to<br>diagnostic data in the<br>PLC user program<br>(e.g. diagnostic memory)                                                                           | Appendix A.3                                        |

Tab. 3/1: Overview of the diagnostic options of the CPX terminal

 $\rightarrow$ 

#### Note

Note that the diagnostic information shown can depend on the settings (see section 1.2.2) as well as on the parameterisation (see section 2.2) of the CPX terminal.

# 3.2 Diagnostics via LEDs

The LEDs on the cover indicate the operating status of the CPX field bus node.

- 1 LED BF: Bus fault/status (red)
- 2 LEDs for system diagnosis: PS: Power system (green) PL: Power load
  - (green) SF: System fault
    - (red)
  - M: Modify (yellow)

Fig. 3/1: LEDs of the CPX node

# 3. Diagnosis

#### 3.2.1 Fault displays of the bus fault/status LED BF

If the device-related diagnosis is activated, faults will also be sent to the master PLC via the field bus.

The LEDs are shown in their various states as follows:

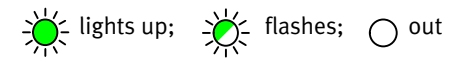

| BF (Bus fault)  |         |                                                                                                    |                                                                                                    |
|-----------------|---------|----------------------------------------------------------------------------------------------------|----------------------------------------------------------------------------------------------------|
| LED (red)       | Process | Status                                                                                                    | Fault treatment                                                                                                    |
| C<br>LED is off | ON      | No fault<br>(if the green PS LED lights up)                                                                                                    | -                                                                                                    |
| LED flashes     | ON OFF  | <ul> <li>Field bus connection not OK.</li> <li>Possible causes: <ul> <li>Station number not correct<br/>(e.g. address assigned twice)</li> <li>Defective field bus module</li> <li>Interrupted, short-circuited or<br/>faulty field bus connection</li> <li>Faulty configuration</li> </ul> </li> </ul> | <ul> <li>Check the</li> <li>address setting of the DIL<br/>switches in the field bus node</li> <li>field bus module/master</li> <li>field bus connection</li> <li>configuration of the master<br/>with regard to the modules of<br/>the CPX terminal</li> </ul> |

Tab. 3/2: Fault diagnosis with the red LED "BF" 1

# 3.2.2 Fault displays of the LEDs for system diagnosis PS, PL, SF, M

| LED (green)        | Process   | Status                                                            | Fault treatment                                                                                                    |
|--------------------|-----------|-------------------------------------------------------------------|----------------------------------------------------------------------------------------------------|
|                    | ON<br>OFF | No error. Operating volt-<br>age/sensor supply applied            | -                                                                                                    |
| بنج<br>LED flashes | OFF       | Operating voltage/sensor<br>supply outside the<br>tolerance range | <ol> <li>Eliminate short circuit/overload</li> <li>Dependent on the parameterisation:         <ul> <li>The sensor supply voltage will be switched on again <b>automatically</b> after the short circuit has been eliminated (default)</li> <li>Power Off/On is necessary</li> </ul> </li> </ol> |
| C<br>LED is off    | ON OFF    | The operating voltage/<br>sensor supply is not<br>applied         | Check the operating voltage connection of the electronics                                                                                                    |

# PS (power system) – power sensor/logic supply

| LED (green)                       | Process   | Status                                    | Fault treatment                                                                                                    |
|-----------------------------------|-----------|-------------------------------------------|----------------------------------------------------------------------------------------------------|
| - <del>) .</del><br>LED lights up | ON<br>OFF | No error. Load voltage<br>applied         | None                                                                                                    |
| بنج<br>LED flashes                | ON OFF    | Load voltage outside the tolerance range. | <ol> <li>Eliminate undervoltage</li> <li>Dependent on the parameterisation:         <ul> <li>The load voltage supply will be<br/>switched on again <b>automatically</b><br/>after the undervoltage has been<br/>eliminated (default)</li> <li>Power Off/On is necessary</li> </ul> </li> </ol> |

Tab. 3/3: Fault diagnostics using the LEDs PS and PL

| SF (System Fail) – system fault                                                                                                    |         |                                             |                                                           |
|----------------------------------------------------------------------------------------------------|---------|---------------------------------------------|-----------------------------------------------------------|
| LED (red)                                                                                                    | Process | Status                                      | Meaning / error handling                                  |
| C<br>LED is off                                                                                                    | ON OFF  | No error                                    | -                                                         |
| LED flashes<br>once                                                                                                    |         | Simple fault/information<br>(error class 1) | See description of fault numbers in the CPX system manual |
| LED flashes<br>twice                                                                                                    |         | Error (error class 2)                       |                                                           |
| LED flashes<br>three times                                                                                                    |         | Serious fault (error class 3)               |                                                           |
| The system error LED flashes depending on the class of error which has occurred.Error class 1 (minor error):1 * flash, pauseError class 2 (error):2 * flash, pauseError class 3 (serious error):3 * flash, pause |         |                                             |                                                           |

Tab. 3/4: Fault diagnostics using the SF LED

| M (modify) – parameterisation modified or Force active                                                                                        |           |                                                                                                    |                                                                                                    |
|----------------------------------------------------------------------------------------------------|-----------|----------------------------------------------------------------------------------------------------|----------------------------------------------------------------------------------------------------|
| LED (yellow)                                                                                                    | Process   | Status                                                                                                    | Meaning / error handling                                                                                                    |
| C<br>LED is off                                                                                                    |           | System start with default<br>parametrizing (factory<br>setting) and current CPX<br>equipment status is set;<br>external parameterisation<br>is possible (pre-setting).                                              | None                                                                                                    |
| LED lights up                                                                                                    | ON<br>OFF | System start with saved<br>parameterisation and<br>saved CPX expansion has<br>been set;<br>parameters and CPX<br>equipment status are<br>saved remanently;<br>external parameterisation<br>is blocked <sup>1)</sup> | Be careful when replacing CPX valve<br>terminals with saved parameterisation.<br>With these CPX valve terminals,<br>parameterisation is not carried out<br>automatically by the higher-order<br>PLC/IPC when the terminal is<br>replaced. In these cases, check before<br>replacing to see which settings are<br>required and, if necessary, carry out<br>these settings. |
| -沖ूं-<br>LED flashes                                                                                                    | ON OFF    | Force is active <sup>1)</sup>                                                                                                    | The Force function is enabled<br>(see system parameter Force mode;<br>function no. 4402, Tab. A/8 in the<br>appendix).                                                                                                    |
| <sup>1)</sup> The display of the Force function (LED flashes) has priority over the display of the setting for the system start (LED lights). |           |                                                                                                    |                                                                                                    |

Tab. 3/5: Messages of the LED M

# 3.3 Diagnostics via status bits

The CPX terminal provides 8 status bits if you have configured it with the option "FB13: DP slave system status". The status bits are used for displaying common diagnostics messages (global error messages). The status bits are configured like inputs; you can select the address freely during the configuration.

If all status bits supply a 0-signal, no fault will be registered.

| Bit | Diagnostic information with 1-signal           | Description                  |
|-----|------------------------------------------------|------------------------------|
| 0   | Fault at valve                                 | Module type in which a fault |
| 1   | Fault at output                                | nas occurred.                |
| 2   | Fault at input                                 |                              |
| 3   | Fault on analogue module/<br>technology module |                              |
| 4   | Undervoltage                                   | Type of error                |
| 5   | Short circuit/overload                         |                              |
| 6   | Wire fracture                                  |                              |
| 7   | Other error                                    |                              |

Tab. 3/6: Status bits of the CPX FB13 (optional)

# 3.4 Diagnostics via the I/O diagnostic interface (STI)

The CPX terminal provides a 16-bit I/O diagnostic interface if you have configured it with the option "FB13: DP slave system diagnosis". Further information can be found here:

- in the appendix A.3 "Access to the CPX terminal via DPV1"
- in the CPX system manual P.BE-CPX-SYS-... in the chapter
   "Diagnosis and eliminating faults".

# 3.5 Diagnosis via PROFIBUS-DP

The CPX terminal supports the following diagnostic possibilities via PROFIBUS as per EN 50170:

- Device-related diagnosis:
   Status message (see section 3.7.2)
- Module-related diagnosis (see section 3.5.4):
   One bit is reserved per module for displaying a diagnosis.
- Channel-related diagnosis (see section 3.5.5):
  - module number
  - channel number and type
  - type of diagnosis (fault number).

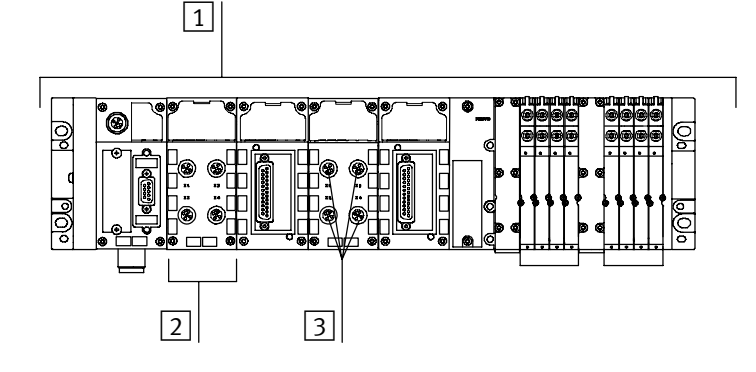

- 1 Device-related diagnosis
- 2 Module-related diagnosis
- 3 Channel-related diagnosis
- Fig. 3/2: Diagnosis possibilities

# 3.5.1 Diagnosis steps

The following diagram shows the necessary steps which are useful for diagnosing the CPX terminal.

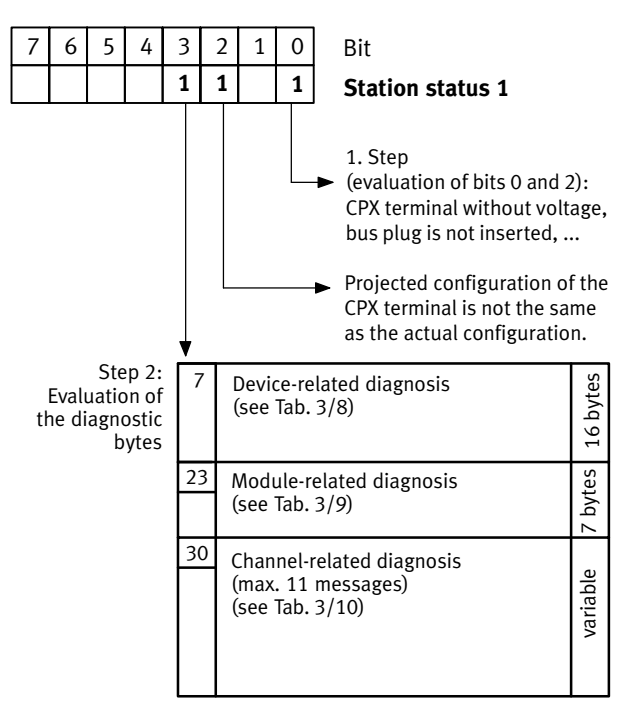

Fig. 3/3: Diagnosis steps

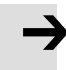

### Note

The diagnostic information is sent to the master system only if the device-related diagnosis has been activated with the DIL switch.

In order to do this, set switch element 8 of the 8-element DIL switch to "ON".

In order to commission your system, it may be useful in some cases to switch off the device-related diagnosis. If your controller does not start, try with the setting "Device-related diagnosis inactive" on the 8-element DIL switch (see section 1.2.2).

# 3.5.2 Overview of the diagnostic bytes

In the following the diagnostic bytes are represented in four tables.

| Byte | Contents               | Explanation                                                                                           |  |  |
|------|------------------------|----------------------------------------------------------------------------------------------------|--|--|
| 1    | Station status 1       | see Tab. 3/11                                                                                         |  |  |
| 2    | Station status 2       | see Tab. 3/12                                                                                         |  |  |
| 3    | Station status 3       | see Tab. 3/13                                                                                         |  |  |
| 4    | Diag.Master_add        | Master address: The address of the master that parameterised the CPX terminal is entered in this byte |  |  |
| 5    | Ident_number high byte | Manufacturer identifier high byte (05 <sub>h</sub> )                                                  |  |  |
| 6    | Ident_number low byte  | Manufacturer identifier low byte (9E <sub>h</sub> )                                                   |  |  |

# Standard diagnostic information

Tab. 3/7: Diagnostic bytes 1 ... 6: Standard diagnostic information
| Device-related diagnosis (16 bytes), (module status DPV1) |                                                        |                                                                                                    |  |
|-----------------------------------------------------------|--------------------------------------------------------|----------------------------------------------------------------------------------------------------|--|
| Byte                                                      | Contents Explanation                                   |                                                                                                    |  |
| 7                                                         | Header                                                 | With CPX terminal fixed 10 <sub>h</sub>                                                                                                    |  |
| 8                                                         | Туре                                                   | With CPX terminal fixed 82 <sub>h</sub>                                                                                                    |  |
| 9                                                         | Slot                                                   | With CPX terminal fixed 0 <sub>h</sub>                                                                                                    |  |
| 10                                                        | Slot                                                   | With CPX terminal fixed 0 <sub>h</sub>                                                                                                    |  |
| 11                                                        | Module 0 (bits 1 and 2)<br><br>Module 3 (bits 6 and 7) | 2 bits per module:<br>00 = no fault (valid useful data)<br>01 = module fault (invalid useful data)<br>10 = incorrect module (invalid useful data)<br>11 = module failed or does not exist (invalid useful data) |  |
| 12                                                        | Module 4 7                                             | Like byte 11                                                                                                    |  |
| 13                                                        | Module 8 10<br>(bits 6 and 7 are reserved)             | Like byte 11                                                                                                    |  |
| 14 22                                                     | Reserved                                               | _                                                                                                    |  |

Tab. 3/8: Diagnostic bytes 7 ... 22: Device-related diagnosis (fixed at length of 16 bytes)

| Module-related diagnosis (7 bytes) |                                      |                                         |  |
|------------------------------------|--------------------------------------|-----------------------------------------|--|
| Byte                               | Contents                             | Explanation                             |  |
| 23                                 | Header                               | With CPX terminal fixed 47 <sub>h</sub> |  |
| 24                                 | Module-related diagnosis module 0 7  | Relative module has diagnostic message  |  |
| 25                                 | Module-related diagnosis module 8 10 | Relative module has diagnostic message  |  |
| 26 29                              | Reserved                             | _                                       |  |

Tab. 3/9: Diagnostic bytes 23 ... 29: Module-related diagnosis (details in section 3.5.4)

| Channel-related diagnosis (variable length)     |                                            |                                 |  |  |
|-------------------------------------------------|--------------------------------------------|---------------------------------|--|--|
| Byte                                            | Contents                                   | Explanation                     |  |  |
| 30                                              | Channel-related diagnostic module x byte 1 | Contains module number          |  |  |
| 31                                              | Channel-related diagnostic module x byte 2 | Channel number and input/output |  |  |
| 32                                              | Channel-related diagnostic module x byte 3 | Fault type and channel type     |  |  |
| 33                                              | Channel-related diagnostic module x byte 1 | Contains module number          |  |  |
| 34                                              | Channel-related diagnostic module x byte 2 | Channel number and input/output |  |  |
| 35                                              | Channel-related diagnostic module x byte 3 | Fault type and channel type     |  |  |
|                                                 |                                            |                                 |  |  |
| 60                                              | Channel-related diagnostic module x byte 1 | Contains module number          |  |  |
| 61                                              | Channel-related diagnostic module x byte 2 | Channel number and input/output |  |  |
| 62                                              | Channel-related diagnostic module x byte 3 | Fault type and channel type     |  |  |
| x, y, z: See explanation in the following text. |                                            |                                 |  |  |

Tab. 3/10: Diagnostic bytes 30 ... 62: Channel-related diagnosis (details in section 3.5.5)

The following applies to entries in the diagnostic bytes 30 ... 62 (channel-related diagnosis):

- Entries must be in ascending order by module number without gaps: The entries must always be in the same sequence as the module numbers, irrespective of the time sequence of the diagnostic messages (if necessary, the entries with large module numbers will be shifted).
- In the case of module-oriented and channel-oriented faults on a module, only the module-oriented diagnostic message will be entered.
- If there are several channel-oriented faults on a module, only the diagnostic message of the channel with the lowest channel number will be entered.
- A maximum of 11 diagnostic messages can be processed.

1

Station status 1

## 3.5.3 Details on standard diagnostic information

The following diagnostic information can be requested by the DP master from the CPX terminal with the function **Slave\_Diag.** The procedure for reading out this diagnostic information with a SIMATIC S5/S7 system is described in section 3.6.1.

| Bit    | Meaning                                 | Explanation                                                                                                    |  |
|--------|-----------------------------------------|----------------------------------------------------------------------------------------------------|--|
| 0      | Diag.Station_Non_Existent               | CPX terminal no longer/not yet addressable.<br>Possible causes:<br>– Operating voltage not applied<br>– Data cable interrupted<br>– Fault in data cable |  |
| 1      | Diag.Station_Not_Ready                  | CPX terminal not yet ready for data transmission.                                                                                                    |  |
| 2      | Diag.Cfg_Fault                          | The configuration data received from the master are not the same as that ascertained by the CPX terminal.                                               |  |
| 3      | Diag.Ext_Diag                           | There is a diagnosis. Possible causes:<br>– Cable fracture on input/output module<br>– Short circuit/overload at electrical outputs,                    |  |
| 4      | Diag.Not_Supported                      | 1 = CPX terminal does not support the function requested                                                                                                |  |
| 5      | Diag.Invalid_Slave_Response             | Always 0 (set by the CPX terminal)                                                                                                    |  |
| 6      | Diag.Prm_Fault                          | Last parameterisation telegram faulty                                                                                                    |  |
| 7      | Diag.Master_Lock                        | Always 0 (set by the CPX terminal)                                                                                                    |  |
| bold = | <b>bold</b> = CPX terminal related bits |                                                                                                    |  |

Tab. 3/11: Diagnostic bits station status\_1

| Bit    | Meaning                                 | Explanation                                                            |  |
|--------|-----------------------------------------|------------------------------------------------------------------------|--|
| 0      | Diag.Prm_Req                            | 1 = The master must configure the CPX terminal again                   |  |
| 1      | Diag.Stat_Diag                          | 1 = The master must request diagnostic data until this bit is set to 0 |  |
| 2      | -                                       | Always 1 (set by the CPX terminal)                                     |  |
| 3      | Diag.WD_On                              | 1 = Response monitoring/watchdog activated                             |  |
| 4      | Diag.Freeze_Mode                        | 1 = Freeze activated                                                   |  |
| 5      | Diag.Sync_Mode                          | 1 = Sync activated                                                     |  |
| 6      | -                                       | Reserved                                                               |  |
| 7      | Diag.Deactivated                        | Always 0 (set by the CPX terminal)                                     |  |
| bold = | <b>bold</b> = CPX terminal related bits |                                                                        |  |

## Station status\_2

Tab. 3/12: Diagnostic bits station status\_2

## Station status\_3

| Bit | Meaning                | Explanation                                                                                                    |
|-----|------------------------|----------------------------------------------------------------------------------------------------|
| 0 6 | -                      | Reserved                                                                                                    |
| 7   | Diag.Ext_Diag_Overflow | <ul> <li>1 = The CPX terminal has more diagnostic messages than can<br/>be buffered or<br/>the master receives more diagnostic messages than it can<br/>buffer.</li> </ul> |

Tab. 3/13: Diagnostic bits station status\_3

1

## 3.5.4 Details of the module-related diagnosis

One bit is reserved for every module (identifier byte) assigned during configuration. A set bit means that there is a diagnostic message in this I/O range.

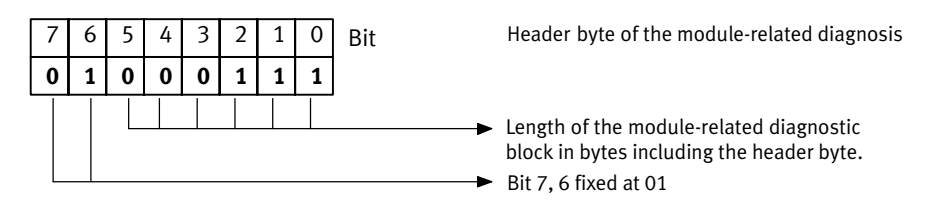

Fig. 3/4: Header byte of the module-related diagnosis

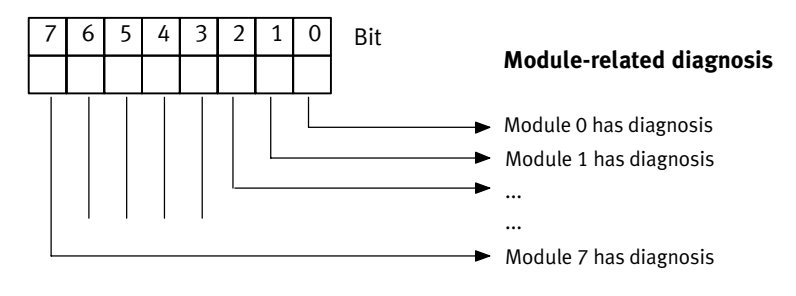

Fig. 3/5: Module-related diagnosis

## 3.5.5 Details of the canal-related diagnosis

3 bytes of diagnostic data are available for each channel:

- Byte 1: Module number
- Byte 2: Channel number
- Byte 3: Type of diagnosis

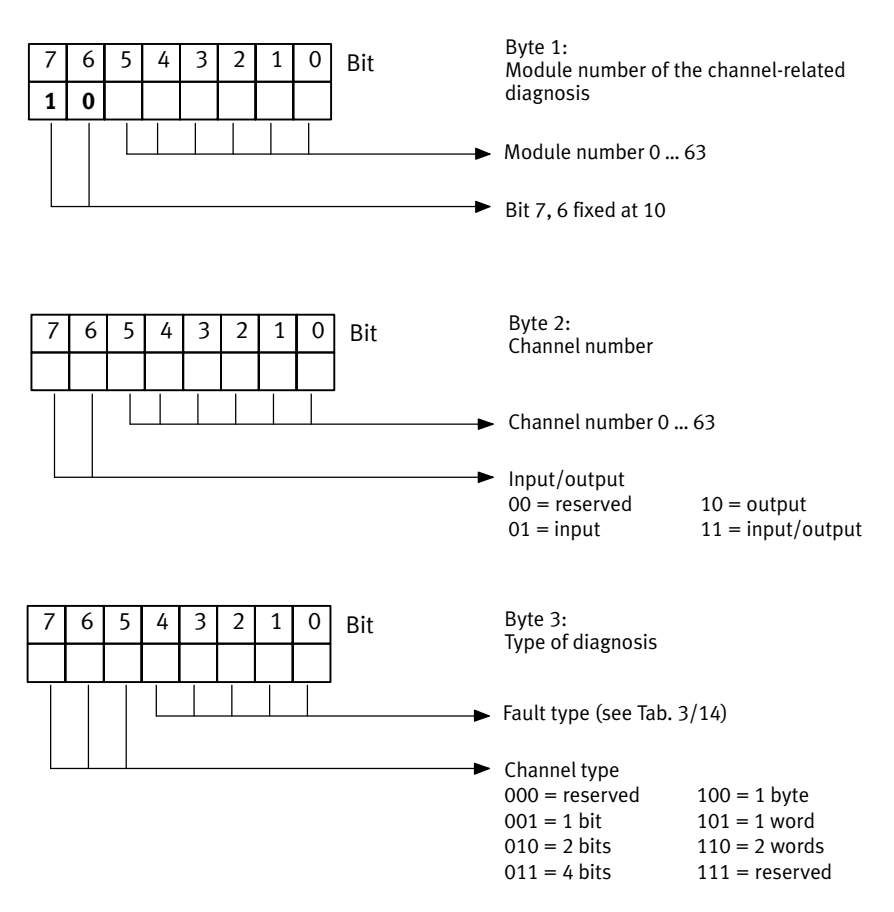

Fig. 3/6: Channel-related diagnostic byte 1 ... 3

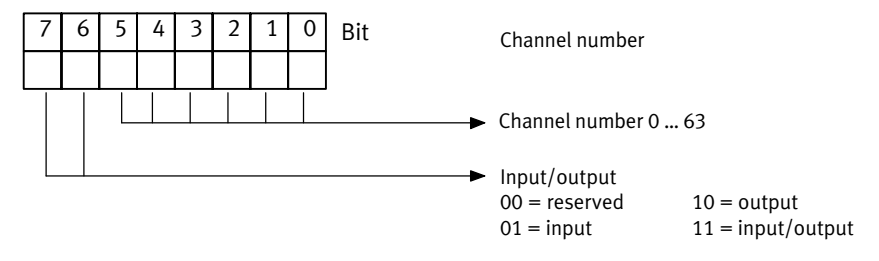

Fig. 3/7: Channel-related diagnostic byte 2

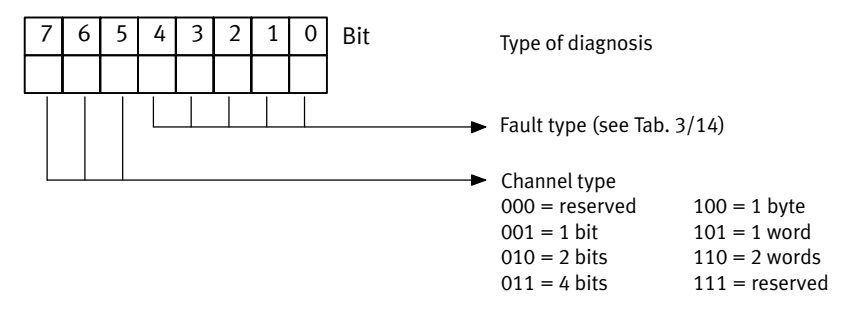

Fig. 3/8: Channel-related diagnostic byte 1 ... 3

| Value            | Fault type (standard)               | Value | e Fault type (Festo)                           |  |
|------------------|-------------------------------------|-------|------------------------------------------------|--|
| 0                | Reserved                            | 16    | Incorrect valve setting                        |  |
| 1                | Short circuit                       | 17    | Valve: Switching counter, limit value exceeded |  |
| 2                | Undervoltage                        | 18    | Reserved                                       |  |
| 3                | Overvoltage                         | 19    | Reserved                                       |  |
| 4                | Overload                            | 20    | Parameterisation fault (configurable)          |  |
| 5                | Overheating                         | 21    | Parameterisation fault (data format)           |  |
| 6                | Cable break                         | 22    | Parameterisation fault (linear scaling)        |  |
| 7                | Upper limit value exceeded          | 23    | Parameterisation error (digital filter)        |  |
| 8                | Lower limit value exceeded          | 24    | Parameterisation error (lower limit value)     |  |
| 9                | Reserved                            | 25    | Parameterisation error (upper limit value)     |  |
| 10               | Reserved                            | 26    | Defective actuator supply                      |  |
| 11               | Reserved                            | 27    | CP module failure                              |  |
| 12               | Reserved                            | 28    | Defective CP configuration                     |  |
| 13               | Reserved                            | 29    | Short circuit in the CP string (CP line)       |  |
| 14               | Reserved                            | 30    | Slave has no bus connection                    |  |
| 15               | Reserved                            | 31    | Channel failed                                 |  |
| <b>bold</b> = re | <b>bold</b> = relevant for CPX-FB13 |       |                                                |  |

Tab. 3/14: Fault types (byte 3 of the channel-related diagnosis)

#### 3. Diagnosis

## 3.6 Fault treatment ("Fail safe")

Parameterisation

The reaction of the CPX terminal to the following faults depends on the configured reaction of the master module and the parameterised fail-safe setting:

- Telegram failure
- The master has stopped
- Interruption in the bus cable

Depending on parameterisation, the outputs (valves and electric outputs) will be switched off (factory setting), switched on or retain their status.

Further information about the fail-safe setting can be found in the CPX system manual P.BE-CPX-SYS-...

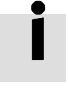

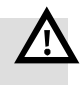

#### Warning

• Ensure that valves and outputs are put into a safe state if the faults named occur.

An incorrect status of the valves and outputs can lead to dangerous situations!

#### Note

Please note the following if the outputs are reset after PLC stop, field bus interruption or fault:

- Single-solenoid valves move to the basic position.
- Double-solenoid valves remain in the current position.
- Mid-position valves move to the mid-position (depending on valve type: vented, purged or blocked).

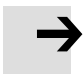

## 3.6.1 Siemens SIMATIC S5/S7

With these faults you have the possibility of specifying the reaction of the CPX terminal to the faults named (details see controller manual).

Almost all configuration programs contain the function "Response monitoring". For the operating modes named, the specified time corresponds to the drop-out time of the valves and electric outputs.

Further details on response monitoring can be found in the relevant controller manuals.

You can set two types of fault reactions of the control system:

- Hard fault reaction: The controller switches to the operating mode "STOP" when a fault occurs.
- Soft fault reaction: The controller remains in the operating mode "RUN" when a fault occurs.

| Control system             | Module | Meaning                                                      | STOP       | RUN                 |
|----------------------------|--------|--------------------------------------------------------------|------------|---------------------|
| SIMATIC S5 with<br>IM 308C | OM23   | Reaction to AKD with direct access to peripherals            | default    | OM is<br>programmed |
|                            | OM24   | Reaction to AKD with access to peripherals via process image | default    | OM is<br>programmed |
|                            | OM35   | Reaction to PEU<br>(periphery unclear)                       | default    | OM is<br>programmed |
| SIMATIC S7/M7              | OM82   | Reaction to a device-related diagnosis                       | default    | OM is<br>programmed |
|                            | OM86   | Reaction to failure of a DP slave                            | default    | OM is<br>programmed |
| AKD: acknowledgement delay |        | OM: organisation module F                                    | EU: periph | ery unclear         |

Tab. 3/15: Fault reactions STOP and RUN with S5/S7

Possibilities for downloading the diagnosis for S5/S7

The diagnosis for PROFIBUS-DP is supported in the different control systems by means of function modules. These download the slave diagnosis and write it into a data range of the user program.

| Control system                      | Functional module | See                                                | Manufacturer |
|-------------------------------------|-------------------|----------------------------------------------------|--------------|
| SIMATIC S5 with<br>IM 308C          | FB192 "IM 308C"   | "ET 200 Decentral Periphery<br>System" manual      | Siemens      |
| SIMATIC S5 with<br>S5-95U/DP master | FB230 "S_DIAG"    | "ET 200 Decentral Periphery<br>System" manual      | Siemens      |
| SIMATIC S5 with SF 50/DP master     | FB230 "S_DIAG"    | "Programmable valve terminal with SB/SF 50" manual | Festo        |
| SIMATIC S7/M7                       | SFC13 "DP NRM_DG" | "System and Standard Functions" reference manual   | Siemens      |
| SIMATIC S7/M7                       | FB125             | Siemens download in Internet                       | Siemens      |

Tab. 3/16: Possibilities for downloading the diagnosis for S5/S7

#### Example for a STEP 7 user program

| Explanation                                                               |
|---------------------------------------------------------------------------|
|                                                                           |
| Read request                                                              |
| Pointer at diagnostic address, e.g. 1022 <sub>d</sub> = 03FE <sub>h</sub> |
| (see mask "Properties – DP slave" in HW Config)                           |
| When faults occur, output fault code                                      |
| Pointer at start of data range for diagnosis                              |
| and maximum length of the diagnostic data                                 |
| Read procedure finished                                                   |
|                                                                           |

Fig. 3/9: Programming example in STL

## 3.7 Online diagnosis with STEP 7

Direct diagnostic events in conjunction with the CPX terminal can be:

- Decentral periphery station failure
   communication between slave and master interrupted
- Module faulty (see device-related diagnosis Tab. 3/8)
- Change of operating status from START to RUN (nominal/actual difference exists)
  - configuration data of the CPX node do not agree with the periphery
  - CPX node has incorrect DIL setting

#### 3.7.1 Read out diagnostic buffer with STEP 7 (up to V 5.2)

**Requirements:** 

- HW Config must be accessed.

Proceed as follows (Fig. 3/10):

- 1. Switch from offline to online 1.
- Click with the right-hand mouse button on the CPU in rack 2.
- 3. Click on [Module Information...] in the displayed context menu (Module status). The "Module Information" window is displayed 3.
- 4. Click on the register "Diagnostic Buffer" 4.
- 5. Click on the event and read the details 5. Here you will find more detailed information on proceeding further, depending on the S7 controller used.

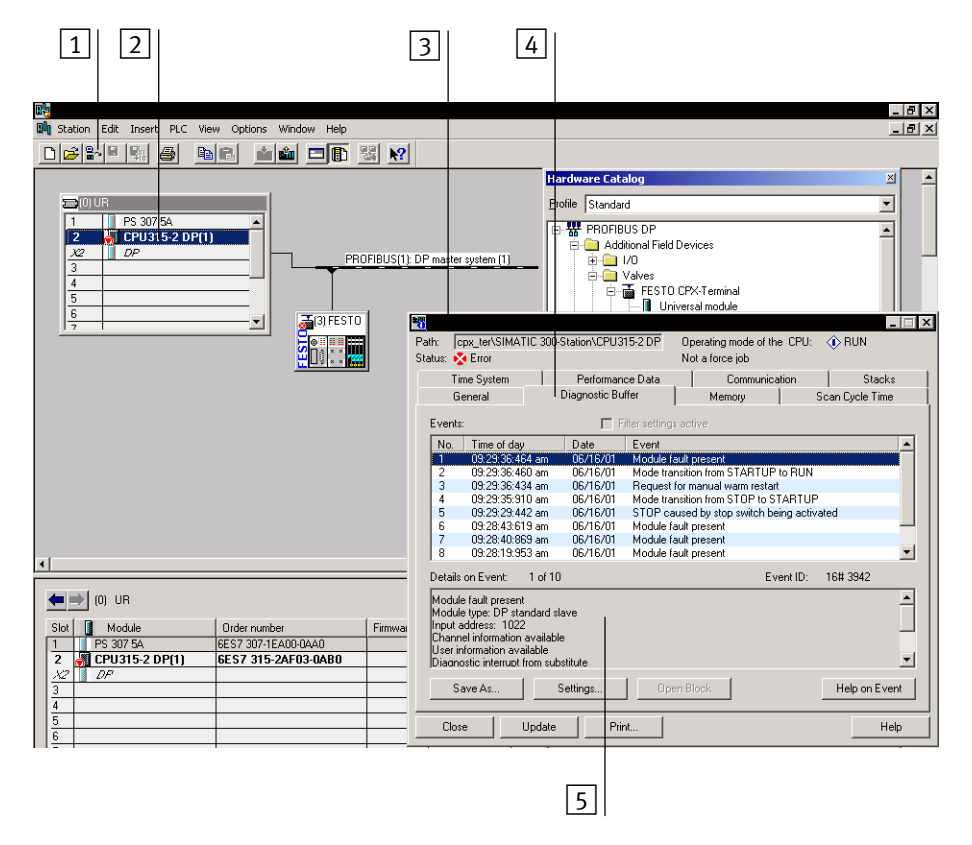

Fig. 3/10: Online diagnosis via the diagnostic buffer (explanation see text)

## 3.7.2 Device-related diagnosis with STEP 7 (up to V 5.3)

You can display fault messages of the device-related diagnosis with STEP 7 HW Config V5.1, if you mark the CPX terminal instead of the CPU. Proceed as follows (see Fig. 3/11):

**Requirement:** 

- HW Config has been accessed.
- 1. Switch from offline to online.
- 2. Click with the right-hand mouse button on the icon of the CPX terminal 1. Click on "Module Information" (component status) in the displayed context menu. The dialogue window "Module Information" now appears.
- 3. Select the "DP Slave Diagnostics" tab.

| 4. | Read the diagnostic information $\boxed{2}$ . |  |
|----|-----------------------------------------------|--|
|    |                                               |  |

| 1                                                                                                    |                                                      | 2                                      |
|----------------------------------------------------------------------------------------------------|------------------------------------------------------|----------------------------------------|
| Band Station Edit Insert PLC View Options Window He                                                                                                    |                                                      | _ 8 ×                                  |
| Image: Constraint of the state of the state of |                                                      | 10 10 10 10 10 10 10 10 10 10 10 10 10 |
| (3) FESTO CPX-Terminal                                                                                                    | Slave-specific diagnostic data<br>Watchdog activated |                                        |
| Stot         Image: Constraint of the status         Order number         I Al           0         64         FB13. DP-Stave-System Status         0           1         801         E: CPX-80E         1           2         801         E: CPX-80E         2           3         800         A: CPX-80A         2×           4         2400         VI: CPX-Typ12: 1-22VC         5           6         7         7         7           8          8         7                                                                                                    | ddress         Q Ad                                  |                                        |
|                                                                                                    | Close Update Print.                                  | . Help                                 |

Press F1 to get Help

Fig. 3/11: Device-related diagnosis with STEP 7 (explanation see text)

Appendix A

## Contents

| Α.  | Techni  | cal appendix                                  | A-1  |
|-----|---------|-----------------------------------------------|------|
| A.1 | Technie | cal specifications of field bus node CPX-FB13 | A-3  |
| A.2 | Start p | arameters                                     | A-4  |
| A.3 | Access  | to the CPX terminal via DPV1                  | A-9  |
|     | A.3.1   | Reading and writing data records              | A-9  |
|     | A.3.2   | Data records                                  | A-14 |
|     | A.3.3   | Examples for DPV1 access                      | A-18 |

## A.1 Technical specifications of field bus node CPX-FB13

| General information                                                                                                    |                                                                                                    |  |  |  |
|----------------------------------------------------------------------------------------------------|----------------------------------------------------------------------------------------------------|--|--|--|
| General technical specifications                                                                                             | see CPX system manual P.BE-CPX-SYS                                                                 |  |  |  |
| <b>Protection class</b> as per EN 60529, CPX-FB13 fitted completely, plug connector plugged in or fitted with protective cap | IP65 / IP67                                                                                        |  |  |  |
| <b>Protection against electric shock</b><br>(protection against direct and indirect contact<br>as per IEC/DIN EN 60204-1)    | by means of a PELV circuit<br>(Protected Extra-Low Voltage)                                        |  |  |  |
| Module code (CPX-specific)                                                                                                   | Remote I/O: 202<br>Remote controller: 153                                                          |  |  |  |
| Module identifier (in the handheld unit)                                                                                     | Remote I/O:<br>– FB13-RIO PROFIBUS remote I/O<br>Remote controller:<br>– FB13-RC PROFIBUS bus node |  |  |  |

| Voltage supply                     |  |  |  |  |
|------------------------------------|--|--|--|--|
| see CPX system manual P.BE-CPX-SYS |  |  |  |  |
| max. 200 mA (only CPX-FB13)        |  |  |  |  |
| bus interface opto-decoupled       |  |  |  |  |
|                                    |  |  |  |  |

| Field bus            |                                                                                                    |  |  |
|----------------------|----------------------------------------------------------------------------------------------------|--|--|
| PROFIBUS chip        | SPC 3 with DPV1                                                                                       |  |  |
| Version              | RS485, floating                                                                                       |  |  |
| Type of transmission | serial asynchronous, half duplex                                                                      |  |  |
| Protocol             | PROFIBUS DP                                                                                           |  |  |
| Transmission speed   | 9.6 12000 kBaud, automatic baud rate recognition                                                      |  |  |
| Cable type           | depends on the cable length and on the set field bus baud rate:<br>see the manual for your controller |  |  |

## A.2 Start parameters

This section informs you about the number of start parameters of the CPX modules. Use of the newest GSD is a requirement.

Further information on start parameterisation can be found in section 2.2.1.

Sample calculation The following table shows a sample calculation to determine the number of start parameters for the sample terminal 3 (see Fig. 2/11). The result is below the upper limits for the start parameters named in section 2.2.1.

| Loca-<br>tion | Module                                            | Start<br>parameters |
|---------------|---------------------------------------------------|---------------------|
| 0             | Field bus node CPX-FB13: DP slave [status]        | 5                   |
| 1             | Digital 8-input module CPX-8DE [8DI]              | 5                   |
| 2             | Digital 4-output module CPX-4DA [4DO]x2           | 5                   |
| 3             | CP interface CPI: 4 bytes I/16 bytes O            | 42                  |
| 4             | Digital multi-I/O module CPX-8DE-8DA [8DI/8DO]    | 7                   |
| 5             | MPA1 pneumatic module MPA1S: VMPA1-FB-EMS-8 [8D0] | 5                   |
| 6             | MPA1 pneumatic module MPA1S: VMPA1-FB-EMS-8 [8D0] | 5                   |
| Total         |                                                   | 74                  |

Tab. A/1: Number of start parameters for example terminal 3 (see Fig. 2/11)

In the following tables,

 maximum number in a CPX terminal: specifies the maximum possible number of the respective module in a CPX terminal.

| Field bus node, digital input and output modules                                 | Maximum number<br>in a CPX terminal |           | Start<br>parameters<br>per module |
|----------------------------------------------------------------------------------|-------------------------------------|-----------|-----------------------------------|
|                                                                                  | ≤ Rev. 15                           | ≥ Rev. 20 |                                   |
| Field bus node CPX-FB13, Remote I/O and<br>Remote controller:<br><b>CPX-FB13</b> | 1                                   | 1         | 5                                 |
| Digital 4-input module:<br>CPX-4DE                                               | 9                                   | 9         | 5                                 |
| Digital 8-input modules:<br>CPX-8DE, CPX-8DE-D, CPX-8NDE                         | 9                                   | 9         | 5                                 |
| Digital 16-input modules:<br>CPX-16DE, CPX-M-16DE-D                              | 9                                   | 9         | 6                                 |
| Digital 4-way output module:<br>CPX-4DA                                          | 9                                   | 9         | 5                                 |
| Digital 8-output modules:<br>CPX-8DA, CPX-8DA-H                                  | 9                                   | 9         | 6                                 |
| Digital multi I/O module:<br>CPX-8DE-8DA                                         | 9                                   | 9         | 7                                 |

Tab. A/2: Number of start parameters, part 1: Field bus node, digital input and output modules

| Analogue input and output modules                                    | Maximum number<br>in a CPX terminal |           | Start<br>parameters<br>per module |
|----------------------------------------------------------------------|-------------------------------------|-----------|-----------------------------------|
|                                                                      | ≤ Rev. 15                           | ≥ Rev. 20 |                                   |
| Analogue 2-input module:<br>CPX-2AE-U-I                              | 9                                   | 9         | 17                                |
| Analogue 4-input module:<br>CPX-4AE-I                                | 6                                   | 8         | 27                                |
| Analogue 4-input module (temp. module for RTD sensors):<br>CPX-4AE-T | 8                                   | 9         | 20                                |
| Analogue 4-input module (temp. module for TC sensors):<br>CPX-4AE-TC | 8                                   | 9         | 19                                |
| Analogue 2-output module:<br>CPX-2AA-U-I                             | 7                                   | 9         | 21                                |

Tab. A/3: Number of start parameters, part 2: Analogue input and output modules

| Technology modules                                          | Maximum number<br>in a CPX terminal |           | Start<br>parameters<br>per module |
|-------------------------------------------------------------|-------------------------------------|-----------|-----------------------------------|
|                                                             | ≤ Rev. 15                           | ≥ Rev. 20 |                                   |
| Soft stop end-position controller<br>CMPX without fail-safe | 8                                   | 9         | 19                                |
| Soft stop end-position controller<br>CMPX with fail-safe    | 6                                   | 8         | 27                                |
| Multi-axis interface<br>CPX-CMXX                            | 9                                   | 9         | 0                                 |
| CPX-CP interface<br>CPX-CP-4-FB                             | see Tab. A/5                        |           |                                   |

Tab. A/4: Number of start parameters, part 3: Technology modules

| CPX-CP interface                                                                           | Maximum number<br>in a CPX terminal |                       | Start<br>parameters<br>per module |
|--------------------------------------------------------------------------------------------|-------------------------------------|-----------------------|-----------------------------------|
|                                                                                            | ≤ Rev. 15                           | ≥ Rev. 20             |                                   |
| CPX-CP interface: <b>CPX-CP-4-FB</b><br>Dependent on the CP-string assignment, as follows: |                                     |                       |                                   |
| - 01/00                                                                                    | 4                                   | 4                     | 3                                 |
| - 01/40                                                                                    | 4                                   | 4                     | 15                                |
| - 01/80                                                                                    | 4                                   | 4                     | 24                                |
| - 01/120                                                                                   | 4                                   | 4                     | 33                                |
| - 01/160                                                                                   | 4                                   | 4                     | 42                                |
| - 41/00                                                                                    | 4                                   | 4                     | 10                                |
| - 41/40                                                                                    | 4                                   | 4                     | 15                                |
| - 41/80                                                                                    | 4                                   | 4                     | 24                                |
| - 41/120                                                                                   | 4                                   | 4                     | 33                                |
| - 41/160                                                                                   | 4                                   | 4                     | 42                                |
| - 81/00                                                                                    | 4                                   | 4                     | 14                                |
| - 81/40                                                                                    | 4                                   | 4                     | 19                                |
| - 81/80                                                                                    | 4                                   | 4                     | 24                                |
| - 81/120                                                                                   | 4                                   | 4                     | 33                                |
| - 81/160                                                                                   | 4                                   | 4                     | 42                                |
| - 121/00                                                                                   | 4                                   | 4                     | 18                                |
| - 121/40                                                                                   | 4                                   | 4                     | 23                                |
| - 121/80                                                                                   | 4                                   | 4                     | 28                                |
| - 121/120                                                                                  | 4                                   | 4                     | 33                                |
| - 121/160                                                                                  | 4                                   | 4                     | 42                                |
| - 16I/00<br>- 16I/40<br>- 16I/80<br>- 16I/120<br>- 16I/160                                 | 4<br>4<br>4<br>3                    | 4<br>4<br>4<br>4<br>4 | 22<br>27<br>32<br>37<br>42        |

Tab. A/5: Number of start parameters, part 4: Technology module CPX-CP interface

| Pneumatics                                                                                                    | Maximum number<br>in a CPX terminal |                  | Start<br>parameters<br>per module |
|----------------------------------------------------------------------------------------------------|-------------------------------------|------------------|-----------------------------------|
|                                                                                                    | ≤ Rev. 15                           | ≥ Rev. 20        |                                   |
| Pneumatic interface for <b>VTSA</b> or <b>VTSA-F</b> pneumatic<br>(ISO, type 44/45): <sup>1)</sup><br>- 1 8 valve coils<br>- 1 16 valve coils<br>- 1 24 valve coils<br>- 1 32 valve coils | 1<br>1<br>1<br>1                    | 1<br>1<br>1<br>1 | 6<br>9<br>12<br>15                |
| Pneumatic interface for <b>Midi/Maxi</b> valves (type 03): <sup>1)</sup><br>- 1 8 valve coils<br>- 1 16 valve coils<br>- 1 24 valve coils<br>- 1 32 valve coils (26 can be used)          | 1<br>1<br>1<br>1                    | 1<br>1<br>1<br>1 | 5<br>7<br>9<br>10                 |
| Pneumatic interface for <b>CPA</b> valves (type 12): <sup>1)</sup><br>- 1 8 valve coils<br>- 1 16 valve coils<br>- 1 24 valve coils (22 can be used)                                      | 1<br>1<br>1                         | 1<br>1<br>1      | 6<br>9<br>12                      |
| <b>MPA1</b> pneumatic module<br>VMPA1-FB-EM8 <sup>2)</sup>                                                                                                    | 8                                   | 8                | 5                                 |
| <b>MPA1</b> pneumatic module with diagnostic function D2: VMPA1-FB-EMD2-8 <sup>2)</sup>                                                                                                   | 8                                   | 8                | 7                                 |
| <b>MPA2</b> pneumatic module<br>VMPA2-FB-EM4 <sup>2)</sup>                                                                                                    | 9                                   | 9                | 4                                 |
| <b>MPA2</b> pneumatic module with diagnostic function D2: VMPA2-FB-EMD2-4 <sup>2)</sup>                                                                                                   | 9                                   | 9                | 6                                 |
| MPAP pressure sensor module VMPA-FB-PS                                                                                                    | 4                                   | 9                | 12                                |
| VPPM proportional pressure-regulating valve (type 32)<br>VPPM-6TA-L-1-F                                                                                                    | 9                                   | 9                | 18                                |
| <ol> <li>Setting with DIL switch in the pneumatic interface</li> <li>Type of MPA electronic module used</li> </ol>                                                                        | ·                                   | ·                |                                   |

Tab. A/6: Number of start parameters, part 5: Pneumatics

### A.3 Access to the CPX terminal via DPV1

By means of DPV1 commands, you can access all the data and parameters which the CPX terminal provides:

- Parameter and status information
- System data

DPV1 commands are **only** available if you configure the field bus node with the following possibility:

- FB13: DP slave system diagnosis

You can easily access the system data via the PROFIBUS configuration software. Background information can be found in the CPX system manual P.BE-CPX-SYS-...

#### A.3.1 Reading and writing data records

Various function modules are available for reading and writing data. The following table provides an overview:

| Function                                                                                                  | Function module<br>Siemens S7 (former) | Function module<br>Siemens S7 (new) | Functional module<br>DP standard |  |  |
|----------------------------------------------------------------------------------------------------|----------------------------------------|-------------------------------------|----------------------------------|--|--|
| Read data                                                                                                 | SFC 59 RD_REC                          | SFB 52 RDREC                        | DP_RDREC                         |  |  |
| Write data                                                                                                | SFC 58 WR_REC                          | SFB 53 WRREC                        | DP_WRREC                         |  |  |
| DPV1 compatibility *) "S7 compatible" "S7 compatible" "S7 compatible" EC 61131-3 "S7 compatible" EN 50170 |                                        |                                     |                                  |  |  |
| *) Parameterisation of the field bus node as in the following section                                     |                                        |                                     |                                  |  |  |

Tab. A/7: Overview of function modules for reading and writing data records

You can still use the function modules SFC 58 and SFC 59 in your existing S7 projects.

Recommendation: When creating new projects, use the new function modules SFB 52 and SFB 53, in order to make use of the full DPV1 functionality.

Before accessing the data, set the DPV1 compatibility to "S7 compatible" as follows:

#### Setting the DPV1 compatibility

Parameterise the field bus node S7-conform if you are working with a Siemens master:

- Proceed as described in section 2.2.2, double-click in step 1 but on the line of the field bus node in the configuration table. The dialogue window "Properties – DP slave" will be displayed.
- 2. Select the "Parameter Assignment" tab and modify the value of the "DPV1 Services" to "S7 compatible" (see following diagram).
- 3. Confirm with OK.

| Properties - DP slave                                                                                                    | ×             |
|----------------------------------------------------------------------------------------------------|---------------|
| Address / ID Parameter Assignment                                                                                                |               |
| Parameters<br>□ ← Station parameters<br>□ ← Device-specific parameters<br>□ └ Ⅲ DP-V1 - Services<br>⊕ ← Hex parameter assignment | Value         |
|                                                                                                    | S7.compatible |

Fig. A/1: Setting the compatibility for accessing the DPV1

## Siemens S7 – SFC 59 and 58

Function module SFC 59 in STL for reading a data record:

| STL<br>CALL SF | C 59"RD REC"      |        | Explanation                                                 |
|----------------|-------------------|--------|-------------------------------------------------------------|
| REQ            | =TRUE             |        | Request to read                                             |
| IOID           | <b>:</b> =B#16#54 |        | Identifier of the address range (here always 54)            |
| LADDR          | <b>:=</b> ₩#16#6  |        | Logical address of the field bus node                       |
|                |                   |        | (see mask "Properties – DP slave" in HW Config)             |
| RECNUM         | <b>:</b> =B#16#14 |        | Data record number 20 (see Tab. A/8)                        |
| RET_VAL        | :=MW100           |        | If faults occur, output fault code                          |
| RECORD         | :=P#M110.0 E      | BYTE 8 | Target range for data record read and length of data record |
| BUSY           | :=M10.0           |        | Reading in process                                          |

Fig. A/2: Example program for reading out the diagnostic memory status

Function module SFC 58 in STL for writing a data record:

| STL     | a 50,400 bba      | Explanation                                      |
|---------|-------------------|--------------------------------------------------|
| CALL SF | C 58"WR_REC"      |                                                  |
| REQ     | :=TRUE            | Request to write                                 |
| IOID    | :=B#16#54         | Identifier of the address range (here always 54) |
| LADDR   | <b>:</b> =W#16#6  | Logical address of the field bus node            |
|         |                   | (see mask "Properties – DP slave" in HW Config)  |
| RECNUM  | :=B#16#14         | Data record number 20 (see Tab. A/8)             |
| RECORD  | :=P#M130.0 BYTE 8 | Pointer at start of data range for diagnosis     |
|         |                   | and length of diagnostic data                    |
| RET_VAL | :=MW102           | If faults occur, output fault code               |
| BUSY    | :=M10.1           | Writing in process                               |
|         |                   |                                                  |

Fig. A/3: Example program for transmitting the diagnostic memory status

## Siemens S7 - SFB 52 and 53

New function module SFB 52 in STL for writing a data record:

| STL             |                      | Explanation                                                  |
|-----------------|----------------------|--------------------------------------------------------------|
| REQ<br>ID       | :=TRUE<br>:=B#16#256 | Request to read<br>Logical address of the field bus node     |
| TNDEY           | 17                   | (see mask "Properties – DP slave" in HW Config)              |
| MLEN            | :=17<br>:=10         | max. length of the data record information                   |
| VALID           | :=M200.0             | to be read in byte<br>1 = new data record received and valid |
| BUSY            | :=M200.1             | 1 = reading in process                                       |
| ERROR<br>STATUS | :=M200.2<br>:=MD202  | 1 = fault in reading<br>Access identifier or fault code      |
| LEN             | :=MW220              | Length of the read data record information                   |
| RECORD          | :-P#M230.0 BITE 10   | record length                                                |

Fig. A/4: Example program for reading out the diagnostic memory status

New function module SFB 53 in STL for writing a data record:

| STL                                       | RREC" DB101                                                       | Explanation                                                                                                    |
|-------------------------------------------|-------------------------------------------------------------------|----------------------------------------------------------------------------------------------------|
| REQ<br>ID                                 | :=TRUE<br>:=B#16#256                                              | Request to write<br>Logical address of the field bus node<br>(see mask "Properties – DP slave" in HW Config)                                                                                                    |
| INDEX<br>LEN                              | :=17<br>:=8                                                       | Data record number<br>max. length of the data record information to be transferred<br>in bytes                                                                                                    |
| DONE<br>BUSY<br>ERROR<br>STATUS<br>RECORD | :=M200.0<br>:=M200.4<br>:=M200.5<br>:=MD206<br>:=P#M230.0 BYTE 10 | <ul> <li>1 = data record has been transferred</li> <li>1 = reading in process</li> <li>1 = fault in reading</li> <li>Access identifier or fault code</li> <li>Source range for the data record and max. data record length to be written</li> </ul> |

Fig. A/5: Example program for transmitting the diagnostic memory status

## Compliant with the standard

For standard-conform access to the data records, set the DPV1 compatibility to "Standard" (see above under "Setting the DPV1 compatibility").

Use function module DP\_RDREC for reading and DP\_WRREC for writing data.

## A.3.2 Data records

Access to the parameters and data is made via a slot number and an index number. Tab. A/8 to Tab. A/11 show the address assignment.

The slot number for the module-related data results from: **slot number = module number + 100.** 

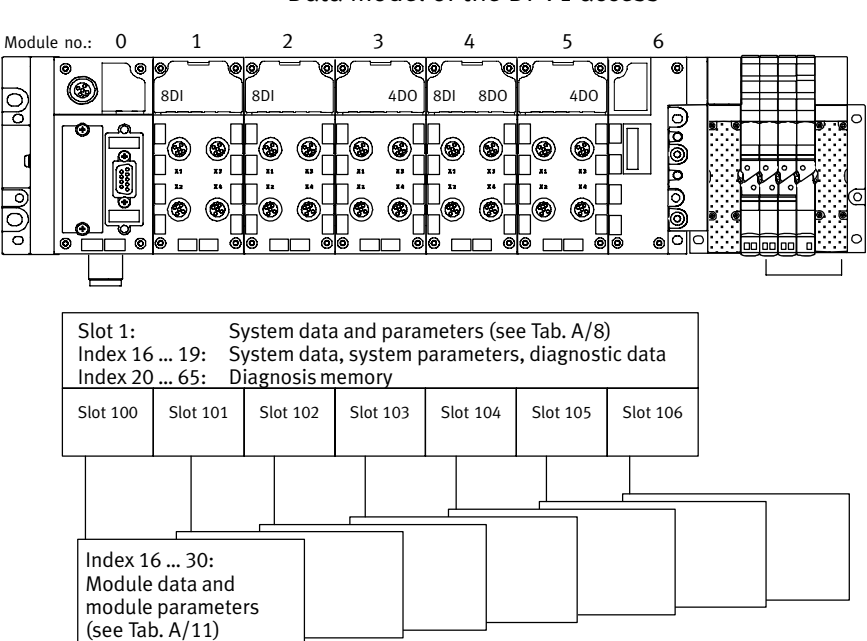

Data model of the DPV1 access

Fig. A/6: Data model of the DPV1 access with the CPX-FB13

The following tables show the relationship between access to parameters and data via DPV1 and via the function numbers. Further information on the function numbers can be found in the Appendix to the CPX system manual P.BE-CPX-SYS-...

| Index    | Name                           | Length<br>[byte] | Access | Data<br>record<br>number *) | Function no.                      |
|----------|--------------------------------|------------------|--------|-----------------------------|-----------------------------------|
| 16       | System data                    | 16               | r      | 16                          | 0 2<br>3 15 (reserved)            |
| 17       | System parameters              | 8                | r/w    | 17                          | 4400 (reserved)<br>4401 4407      |
| 18       | Reserve                        | 64               | r/w    | 18                          | 3416                              |
| 19       | System diagnostic data         | 8                | r      | 19                          | 1936 1938<br>1939 1943 (reserved) |
| 20       | Diagnosis memory<br>parameters | 8                | r/w    | 20                          | 3480 3487                         |
| 21       | Diagnosis memory<br>Entry 0    | 10               | r      | 21                          | 3488 3497                         |
| 22       | Diagnosis memory<br>Entry 1    | 10               | r      | 22                          | 3498 3507                         |
|          | Diagnosis memory<br>Entry      | 10               | r      |                             |                                   |
| 60       | Diagnosis memory<br>Entry 39   | 10               | r      | 60                          | 3878 3887                         |
| 65       | Delete diagnosis<br>memory     | 1                | w      | 65                          | -                                 |
| *) Sieme | ens S7                         |                  |        |                             |                                   |

## Slot 1: System parameters

Tab. A/8: Slot 1: System parameters

| 5101 2:   | Stor 2: Channer-Specific mourie parameters |                  |        |                                        |              |  |
|-----------|--------------------------------------------|------------------|--------|----------------------------------------|--------------|--|
| Index     | Name                                       | Length<br>[byte] | Access | Data<br>record<br>number <sup>*)</sup> | Function no. |  |
| 16        | Fault mode                                 | 64               | r      | 2                                      | 3888         |  |
| 17        | Fault state                                | 64               | r      | 3                                      | 3952         |  |
| 18        | Force mode outputs                         | 64               | r      | 4                                      | 4016         |  |
| 19        | Force state outputs                        | 64               | r      | 5                                      | 4080         |  |
| 20        | Force mode inputs                          | 64               | r      | 6                                      | 4144         |  |
| 21        | Force state inputs                         | 64               | r      | 7                                      | 4208         |  |
| 22        | Global operating system data               | 40               | r      | 8                                      | 4792         |  |
| *) Siemer | 15 S7                                      |                  |        |                                        |              |  |

## Slot 2: Channel-specific module parameters

#### Tab. A/9: Slot 2: Channel-specific module parameters

With slot 3 you have indirect reading and writing access to the data records (system parameters, module data and module parameters). In order to do this, assign the 4 bytes of the command box with: the slot number, the index number and an offset (byte 4 is reserved). You can then carry out the read or write process with the Read Box and the Write Box.

Slot 3: Indexed addressing of the objects

| Index     | Name          | Length<br>[byte] | Access | Data<br>record<br>number <sup>*)</sup> | Function no. |  |
|-----------|---------------|------------------|--------|----------------------------------------|--------------|--|
| 16        | Command box   | 4                | r/w    | 9                                      | -            |  |
| 17        | Read Box      | 64               | r      | 10                                     | -            |  |
| 18        | Write Box     | 64               | w      | 11                                     | _            |  |
| *) Siemer | *) Siemens S7 |                  |        |                                        |              |  |

#### Tab. A/10: Slot 3: Indexed addressing of the objects

1

| Index                | Name                                         | Length<br>[byte] | Access       | Data<br>record<br>number *) | Function no.  |
|----------------------|----------------------------------------------|------------------|--------------|-----------------------------|---------------|
| 16                   | Module configuration                         | 16               | r            | 72                          | 16 + 16 • m   |
| 17                   | Module series number                         | 4                | r            | 73                          | 784 + 4 • m   |
| 18                   | Module diagnostic data                       | 4                | r            | 74                          | 2008 + 4 • m  |
| 19                   | Reserve                                      | 4                | r/w          | 75                          | 3224 + 4 • m  |
| 20                   | Module nominal configuration                 | 8                | r/w          | 76                          | 4408 + 8 • m  |
| 21                   | Module parameters                            | 64               | r/w          | 77                          | 4828 + 64 • m |
| 22                   | Module parameter records                     | 16               | r            | 78                          | 976 + 16 • m  |
| 23                   | Diagnosis of all input channels              | 64               | r            | 79                          | -             |
| 24                   | Diagnosis of all output channels             | 64               | r            | 80                          | -             |
| 25                   | Module fault mode                            | 64               | r/w          | 81                          | -             |
| 26                   | Module fault state                           | 64               | r/w          | 82                          | -             |
| 27                   | Module force: outputs                        | 64               | r/w          | 83                          | -             |
| 28                   | Module force: outputs                        | 64               | r/w          | 84                          | -             |
| 29                   | Module force: inputs                         | 64               | r/w          | 85                          | -             |
| 30                   | Module force: inputs                         | 64               | r/w          | 86                          | -             |
| m = mod<br>*) Siemer | ule number (counting from left to r<br>1s S7 | ight, beginr     | ning with 0) |                             |               |

Slot 100 ... 147: Module data and module parameters

| house alle and parameters | Tab. A/11: | Module data and parameters |
|---------------------------|------------|----------------------------|
|---------------------------|------------|----------------------------|

### A.3.3 Examples for DPV1 access

#### Example of access to data records

In the following, the module parameter "Reaction after short circuit/overload of the load voltage supply" is modified on module no. 3 from Fig. 2/3 in the configuration example. Since slot number = module number + 100 (see above), slot 103 should be used for module no. 3 in the following.

As an initial setting, bit 1 of parameter 1 has the value "1" = "Switch voltage on again".

1. Assign the command box as follows:

| Byte     | 1        | 2         | 3      | 4 |
|----------|----------|-----------|--------|---|
| Contents | Slot no. | Index no. | Offset | - |
| Example  | 103      | 21        | 1      | - |

2. Then transfer the value "0" with the Write Box. The module is now parameterised to "Leave voltage switched off" in the event of a short circuit/overload.

#### Example of access to the diagnostic memory

In the following, entry 0 of the diagnosis memory will be read out indirectly via the command box.

1. Assign the command box as follows:

| Byte     | 1        | 2         | 3      | 4 |
|----------|----------|-----------|--------|---|
| Contents | Slot no. | Index no. | Offset | - |
| Example  | 1        | 21        | 0      | - |

2. Read out the diagnostic memory with the Read Box.

#### Example for forcing of outputs

In the following, the output channels are forced in a CPX 4-output module (Fig. 2/3, module no. 3). In steps 1 ... 4, the forcing function is first released for the CPX terminal.

- 1. Read out the currently set system parameters via slot 1 index 17.
- Release the "Force mode" system parameter: Set byte 2 bit 2 to "1". (See CPX system manual Tab. B/6 "System parameter: Force mode".)
- 3. Write the system parameters changed in step 2 via slot 1 index 17.

This releases the Force function for the entire CPX terminal. Since slot number = module number + 100 (see above), slot 103 should be used for module no. 3 in the following

- For the "Force State outputs" module parameter for channels 0 ... 3, via slot 103 set index 28 to "0Fh" (see Tab. A/11)
- For the "Force Mode outputs" module parameter for channels 0 ... 3, via slot 103 set index 27 to "0F<sub>h</sub>" (see Tab. A/11)

This sets the outputs 0 ... 3 of the module through forcing.

See also CPX system manual Tab. B/21 "Module parameter: Forcing channel x".

Basics of forcing can be found in the CPX system manual in appendix C "General principles for parameterisation" in the "Forcing" section.

İ

# **General DP master**

Appendix B

### B. General DP master

## Contents

| В.  | Genera  | l DP master                                           | B-1  |  |  |  |  |
|-----|---------|-------------------------------------------------------|------|--|--|--|--|
| B.1 | Operati | Operation with the general DP master                  |      |  |  |  |  |
|     | B.1.1   | Bus start                                             | B-3  |  |  |  |  |
|     | B.1.2   | Send parameterisation data                            | B-5  |  |  |  |  |
|     | B.1.3   | Check the configuration data                          | B-7  |  |  |  |  |
|     | B.1.4   | Transferring input and output data                    | B-10 |  |  |  |  |
|     | B.1.5   | Read diagnostic information                           | B-14 |  |  |  |  |
|     | B.1.6   | Implemented functions and service access points (SAP) | B-15 |  |  |  |  |
|     | B.1.7   | Bus parameters/reaction times                         | B-16 |  |  |  |  |
|     | B.1.8   | Transmission times on the PROFIBUS-DP                 | B-16 |  |  |  |  |
#### **B.1** Operation with the general DP master

The Festo CPX terminal can be controlled from any PLC, PC or industrial PC with a PROFIBUS-DP module in accordance with EN 50170.

# Further information Read the information on the following themes in the appropriate sections:

- GSD: section 2.1.3
- Module consistency, FREEZE and SYNC, identifiers: section 2.1.1
- Status bits: section 3.3

#### B.1.1 Bus start

In order to commission the CPX terminal correctly, the DP master must carry out the following functions in the sequence specified:

- 1. Request diagnosis.
- Send parameterisation data (Set\_Prm) For the start parameterisation, the parameter set will be loaded into the field bus node by the master. The node distributes the parameters amongst the modules.
- 3. Check configuration data (Chk\_Cfg).
- 4. Transfer input and output data (cyclic data exchange, Data\_Exchange).
- 5. Read diagnostic information (Slave\_Diag).

The composition and contents of the individual telegrams are described in the following sections.

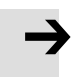

#### Note

After each interruption of the field bus system (e.g. after interruption of the power supply to the field bus node), the parameter set will be sent again by the PROFIBUS master to the field bus node.

An exchange of individual CPX modules is therefore possible without the need for manual parameterisation.

### B.1.2 Send parameterisation data

Set\_PrmThe parameterisation data are sent to the CPX terminal by<br/>the DP master via the function Set\_Prm.

| Octet 1: Station status |            |                                                                                  |        |  |
|-------------------------|------------|----------------------------------------------------------------------------------|--------|--|
| Bit                     | Meaning    | Expla                                                                            | nation |  |
| 0                       | _          | Reserv                                                                           | /ed    |  |
| 1                       | -          |                                                                                  |        |  |
| 2                       | -          |                                                                                  |        |  |
| 3                       | WD_On      | Response monitoring of the CPX terminal on/off:<br>0 = Off<br>1 = On             |        |  |
| 4                       | Freeze_Req | 0 = FREEZE mode not requested by the master<br>1 = FREEZE mode set by the master |        |  |
| 5                       | Sync_Req   | 0 = SYNC mode not requested by the master<br>1 = SYNC mode set by the master     |        |  |
| 6                       | Unlock_Req | Bit 7 Bit 6 Explanation                                                          |        |  |
| 7                       | Lock_Req   | 0 0 min T <sub>SDR</sub> + slave parameters may be overwritten                   |        |  |
|                         |            | 0 1 CPX terminal released for other masters                                      |        |  |
|                         |            | 1 0 CPX terminal blocked for other masters                                       |        |  |
|                         |            | 1 1 CPX terminal released for other masters                                      |        |  |

| l     |    |         |       |
|-------|----|---------|-------|
| Octet | 1: | Station | stati |

| Tab. B/1: | Octet 1: Station status |
|-----------|-------------------------|
|-----------|-------------------------|

1

### Further octets

| Octet   | Description                                                | Explanation                                                                                                    |
|---------|------------------------------------------------------------|----------------------------------------------------------------------------------------------------|
| 2 and 3 | WD_Fact_1<br>WD_Fact_2                                     | Range 1 255:<br>The response monitoring time of the CPX terminal is<br>transmitted with these two octets:<br>TWD [s] = 10 ms x WD_Fact_1 x WD_Fact_2                                                              |
| 4       | Minimum Station Delay<br>Responder (min T <sub>SDR</sub> ) | The minimum time the CPX terminal must wait, before the reply telegram may be sent to the DP master.                                                                                                    |
| 5 and 6 | ldent_number                                               | Transmits the Ident. number (= 059E <sub>h</sub> ) of the CPX<br>terminal; parametrizing telegrams to the CPX terminal<br>are only accepted if the transmitted and the programmed<br>Ident. numbers are the same. |
| 7       | Group_Ident                                                | Not supported by the CPX terminal                                                                                                    |
| 8 198   | User_Prm_Data                                              | Information on the slave-specific parameters can be<br>found in section 2.2 and the CPX system manual<br>P.BE-CPX-SYS as well as in the manual for the<br>I/O modules P.BE-CPX-EA                                 |

Tab. B/2: Octets 2 ... 198

#### B.1.3 Check the configuration data

# Chk\_Cfg The configuration data are transferred to the CPX terminal by the DP master with the function Chk\_Cfg.

#### Permitted identifiers for the CPX terminal:

Identifiers according to EN 50170 and the assigned address space of the CPX modules can be found in the tables in section 2.1.2:

- Field bus nodes and diagnosis mode: Tab. 2/1
- Digital input and output modules: Tab. 2/2
- Analogue input and output modules: Tab. 2/3
- Technology modules Tab. 2/4
- CPX-FB13 as remote controller Tab. 2/5
- MPA pneumatics Tab. 2/6
- MPA pneumatic module with diagnosis function D2: Tab. 2/7
- Pneumatic interfaces and other pneumatics: Tab. 2/8 and Tab. 2/9

| Example: | Configuring a | a CPX | terminal |
|----------|---------------|-------|----------|
|----------|---------------|-------|----------|

| Mod.<br>no. | Module                                                                                           | DP identifier<br>EN 50170         | Comment                                                                                                    |
|-------------|--------------------------------------------------------------------------------------------------|-----------------------------------|----------------------------------------------------------------------------------------------------|
| 0           | Field bus node<br>(FB13: DP slave system status)                                                 | 40 <sub>h</sub> , 00 <sub>h</sub> | Configured with status bits                                                                                           |
| 1           | Digital 8-input module<br>(I: CPX-8DE)                                                           | 10 <sub>h</sub>                   | Identifier byte used completely                                                                                       |
| 2           | Digital 8-input module<br>(I: CPX-8DE)                                                           | 10 <sub>h</sub>                   | Identifier byte used completely                                                                                       |
| 3           | Digital 4-output module<br>(O: CPX-4DA 2x)                                                       | 20 <sub>h</sub>                   | Only 4 bits of the identifier byte are used                                                                           |
| 4           | Digital multi I/O module<br>(Y: CPX-8DE-8DA)                                                     | 30 <sub>h</sub>                   | Identifier byte used completely                                                                                       |
| 5           | Digital 4-output module<br>(*O: CPX-4DA)                                                         | 00 <sub>h</sub>                   | The identifier byte from location 3 is filled with the remaining 4 bits                                               |
| 6           | CPA pneumatic interface, set with<br>DIL switch to 1 16 valve coils<br>(VI: CPX type 12: 1-16VS) | 21 <sub>h</sub>                   | The interface to the pneumatics<br>must be configured correctly to<br>correspond to the pneumatic<br>equipment fitted |

Tab. B/3: Example of the configuration of a CPX terminal (see Fig. 2/3) with different modules and MPA pneumatics

| Mod.<br>no.                                                                                                    | Module                                                         | DP identifier<br>EN 50170         | Explanation                                                                                                |
|----------------------------------------------------------------------------------------------------|----------------------------------------------------------------|-----------------------------------|----------------------------------------------------------------------------------------------------|
| 0                                                                                                    | Field bus node<br>FB13: DP slave system status                 | 40 <sub>h</sub> , 00 <sub>h</sub> | Configured with status bits                                                                                |
| 1                                                                                                    | Digital 8-input module<br>E: CPX-8DE                           | 10 <sub>h</sub>                   | Identifier byte used completely                                                                            |
| 2                                                                                                    | Digital 4-output module<br>O: CPX-4DA 2x                       | 20 <sub>h</sub>                   | Only the first 4 bits of the identifier byte are used $^{1)}$                                              |
| -                                                                                                    | MPA pneumatic interface<br>VMPA-FB-EPL                         | -                                 | Passive module                                                                                             |
| 3                                                                                                    | MPA1 pneumatic module<br>VI: MPA1S: VMPA1-FB-EMS-8 [8DO]       | 20 <sub>h</sub>                   | MPA1 pneumatic modules without separate power supply circuits.                                             |
| 4                                                                                                    | MPA1 pneumatic module<br>VI: MPA1S: VMPA1-FB-EMS-8 [8DO]       | 20 <sub>h</sub>                   | identifier bytes are used completely                                                                       |
| 5                                                                                                    | MPA2 pneumatic module<br>VI: MPA2S: VMPA2-FB-EMS-4<br>[4DO]x2  | 20 <sub>h</sub>                   | MPA2 pneumatic module<br>(without separate circuits)<br>Only the first 4 bits are used.                    |
| 6                                                                                                    | MPA2 pneumatic module<br>VI: *MPA2S: VMPA2-FB-EMS-4<br>[4DO]x0 | 00 <sub>h</sub>                   | MPA2 pneumatic module<br>(without separate circuits).<br>The remaining 4 bits of module<br>no. 5 are used. |
| <ul> <li>As no output module with groupable identifier is used in the subsequent locations,</li> <li>8 bits are assigned here, but only 4 are used.</li> </ul> |                                                                |                                   |                                                                                                    |

# Tab. B/4: Example of the configuration of a CPX terminal (see Fig. 2/2) with different modules and MPA pneumatics

### B.1.4 Transferring input and output data

Data\_ExchangeThe cyclic exchange of data is accomplished with the<br/>function Data\_Exchange.

With this function the output data for CPX terminals are transmitted as an octet string of length x. The octet string length depends on the number of identifier bytes.

#### Note

With the function Data\_Exchange, the CPX terminal expects the **output information** for the valves and electric outputs.

The **input data** are sent to the master as a reply telegram.

Overview of the work data (Data\_Exchange) for the example CPX terminal 1 (CPX terminal with MPA1 and MPA2 pneumatics):

| Output da                              | ata (Outp_Data)                                                                                                    | Input data (Inp_Data)                                                                                                    |
|----------------------------------------|----------------------------------------------------------------------------------------------------|----------------------------------------------------------------------------------------------------|
| Octet 1:<br>(4DO mod                   | O-data byte_0 *)<br>dule, mod. no. 2, 8DO)<br>Bit 0: Output x.0<br>Bit 1: Output x.1<br><br>Bit 6: Output x.6<br>Bit 7: Output x.7 | Octet 1: I-data byte_0<br>(Status bits CPX-FB13, mod. no. 0)<br>Bit 0: Diagnostic message<br>(see section 3.3)<br>Bit 7: Diagnostic message<br>Octet 2: I-data byte_1<br>(8DI module, mod. no. 1, 8DI) |
| Octet 2:<br>(MPA1 pn                   | O-data byte_1<br>eumatic module, mod. no. 3, 8DO)<br>Bit 0: Output y.0<br><br>Bit 7: Output y.7                                    | Bit 0: Input t.0<br>Bit 1: Input t.1<br>Bit 2: Input t.2<br>Bit 3: Input t.3<br>Bit 4: Input t.4<br>Bit 5: Input t 5                                                                                   |
| Octet 3:<br>(MPA1 pn                   | O-data byte_2<br>eumatic module, mod. no. 4, 8DO)<br>Bit 0: Output z.0<br><br>Bit 7: Output z. 7                                   | Bit 6: Input t.6<br>Bit 7: Input t.7                                                                                                    |
| Octet 4:<br>(MPA2 pn<br>8DO)           | O-data byte_3<br>eumatic modules, mod. nos. 5 and 6,                                                                               |                                                                                                    |
|                                        | Bit 0: Output s.0<br><br>Bit 7: Output s.7                                                                                         |                                                                                                    |
| <sup>*)</sup> Only th<br>x, y, z, s, t | e first 4 bits in this byte are used.<br>= address offset of master module                                                         |                                                                                                    |

Tab. B/5: Cyclical data exchange for example terminal 1 (see Fig. 2/9)

Overview of the work data (Data\_Exchange) for the example terminal 3 (CPX terminal with CP interface):

| Output data (Outp_Data)                                                                                                    | Input data (Inp_Data)                                                                                                    |  |
|----------------------------------------------------------------------------------------------------|----------------------------------------------------------------------------------------------------|--|
| Octet 1: O-data byte_0 *)<br>(4DO module, mod. no. 2, 8DO)<br>Bit 0: Output x.0<br><br>Bit 7: Output x.7                                                   | Octet 1: I-data byte_0<br>(Status bits CPX-FB13, mod. no. 0)<br>Bit 0: Diagnostic message<br>(see section 3.3)<br>Bit 7: Diagnostic message |  |
| Octet 2: O-data byte_1<br>(CP interface 4 bytes I/16 bytes O,<br>mod. no. 3, CPV valve terminal on string 1)<br>Bit 0: Output y.0<br><br>Bit 7: Output y.7 | Octet 2: I-data byte_1<br>(8DI module, mod. no. 1, 8DI)<br>Bit 0: Input u.0<br><br>Bit 7: Input u.7                                         |  |
| Octet 3: 0-data byte_2<br>(CP interface continued, CPV valve<br>terminal on string 1)<br>Bit 0: Output (y+1).0<br><br>Bit 7: Output (y+1).7                | (CP interface 4 bytes 1/16 bytes 0,<br>mod. no. 3, input module on string 1)<br>Bit 0: Input v.0<br><br>Bit 7: Input v.7                    |  |
| Octet 4: O-data byte_3<br>(CP interface cont., assigned but unused)<br>Bit 0: Output (y+2).0<br><br>Bit 7: Output (y+2).7                                  | (CP interface continued, input module on<br>string 1)<br>Bit 0: Input (v+1).0<br><br>Bit 7: Input (v+1).7                                   |  |
| <br>Octet 14: O-data byte_13<br>(CP interface continued, output module on<br>string 4)<br>Bit 0: Output (y+12).0<br><br>Bit 7: Output (y+12).7             | Octet 5: I-data byte_4<br>(CP interface continued, assigned but<br>unused)<br>Bit 0: Input (v+2).0<br><br>Bit 7: Input (v+2).7              |  |
| *) Only the first 4 bits in this byte are used.                                                                                                    | x, y, u, $v = address offset of master module$                                                                                              |  |

Tab. B/6: Cyclical data exchange for example terminal 3 (see Fig. 2/11) – part 1

| Output d                      | ata (Outp_Data)                                                   | Input data              | a (Inp_Data)                                                  |
|-------------------------------|-------------------------------------------------------------------|-------------------------|---------------------------------------------------------------|
| Octet 15:<br>(CP interf       | O-data byte_14<br>face continued, output module on                | Octet 6:<br>(CP interfa | I-data byte_5<br>ace continued, assigned but                  |
| String 4)                     | Bit 0: Output (y+13).0                                            | unuseu)                 | Bit 0: Input (v+3).0                                          |
|                               | <br>Bit 7: Output (y+13).7                                        |                         | <br>Bit 7: Input (v+3).7                                      |
| Octet 16:<br>(CP interf       | O-data byte_15<br>face continued, assigned but                    | Octet 7:<br>(8DI/8DO    | I-data byte_6<br>module, mod. no. 4, 8DX)<br>Bit 0: Input w 0 |
| unuscu)                       | Bit 0: Output (y+14).0                                            |                         |                                                               |
|                               | <br>Bit 7: Output (y+14).7                                        |                         | Bit /: Input w./                                              |
|                               |                                                                   |                         |                                                               |
| Octet 18<br>(8DI/8DC          | O-data byte_17<br>) module, mod. no. 4, 8DX)<br>Bit 0: Output z.0 |                         |                                                               |
|                               | <br>Bit 7: Output z. 7                                            |                         |                                                               |
| Octet 19:<br>(MPA1 pr         | O-data byte_18<br>neumatic module, mod. no. 5,                    |                         |                                                               |
| 800)                          | Bit 0: Output s.0                                                 |                         |                                                               |
|                               | <br>Bit 7: Output s.7                                             |                         |                                                               |
| Octet 20:<br>(MPA1 pr<br>8DO) | O-data byte_19<br>neumatic module, mod. no. 6,                    |                         |                                                               |
| 000)                          | Bit 0: Output t.0                                                 |                         |                                                               |
|                               | <br>Bit 7: Output t.7                                             |                         |                                                               |
| x, y, z,                      | = address offset                                                  | ·                       |                                                               |

Tab. B/7: Cyclic data exchange for example terminal 3 – part 2

# B.1.5 Read diagnostic information

| Slave_Diag | The diagnostic data are requested by the CPX terminal via the function Slave_Diag (see section 3.5.3, Diagnosis via PROFIBUS-DP).                                                                                                    |
|------------|----------------------------------------------------------------------------------------------------|
| Set_Prm    | With the function Set_Prm you can determine the watchdog<br>time (WD_Fact_1, Octet 2, WD_Fact_2, Octet 3). The reaction<br>of the CPX terminal in the event of a fault (e.g. a bus failure)<br>depends on the parameterisation (see section 3.6.) |

#### B.1.6 Implemented functions and service access points (SAP)

| Function                                                                          | Available | Destination SAP<br>(DSAP) |  |
|-----------------------------------------------------------------------------------|-----------|---------------------------|--|
| Data_Exchange                                                                     | Yes       | NIL                       |  |
| RD_Inp                                                                            | Yes       | 56                        |  |
| RD_Outp                                                                           | Yes       | 57                        |  |
| Slave_Diag                                                                        | Yes       | 60                        |  |
| Set_Prm *)                                                                        | Yes       | 61                        |  |
| Chk_Cfg                                                                           | Yes       | 62                        |  |
| Get_Cfg                                                                           | Yes       | 59                        |  |
| Global_Control                                                                    | Yes       | 58                        |  |
| Set_Slave_Add                                                                     | No        | 55                        |  |
| MSAC_C1                                                                           | Yes       | 50, 51                    |  |
| MSAC_C2                                                                           | Yes       | 0 48                      |  |
| *) The CPX parameters are also sent with Set_Prm during the initialisation phase. |           |                           |  |

Tab. B/8: Overview of functions and service access points

You can access the DPV1 services with the following functions:

 MSAC\_C1: For masters of class 1 (e.g. PLC), fixed service access points.

#### - MSAC\_C2:

For masters of class 2 (e.g. PC/PG), dynamic use, service access points are specified when connections are set up.

DPV1

#### B.1.7 Bus parameters/reaction times

| Baud rate<br>(kBaud) | max T <sub>SDR</sub> (T <sub>Bit</sub> ) | min T <sub>SDR</sub> (T <sub>Bit</sub> ) |
|----------------------|------------------------------------------|------------------------------------------|
| 187.5                | 60                                       |                                          |
| 500                  | 100                                      |                                          |
| 1500                 | 150                                      | 11                                       |
| 3000                 | 250                                      |                                          |
| 6000                 | 450                                      |                                          |
| 12000                | 800                                      |                                          |

Tab. B/9: Bus parameters and reaction times

#### B.1.8 Transmission times on the PROFIBUS-DP

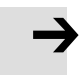

#### Note

Observe here the cycle time of your PLC and the update time of the PROFIBUS-DP.

The delay time within the CPX terminal is very brief. It is considerably less than 1 ms, irrespective of the equipment fitted on your CPX terminal.

Please refer to the manual for your controller for ascertaining the total time required for transmission.

# Index

Appendix C

C. Index

## Contents

| C. | Index | C-1 |
|----|-------|-----|
|----|-------|-----|

#### C. Index

## A

| Abbreviations             |      |
|---------------------------|------|
| Product-specific          | . XI |
| Additional power supply 1 | 1-26 |
| Addressing                | 2-4  |

## В

| Baud rate    | 1-18  |
|--------------|-------|
| BF-LED       | . 3-5 |
| Bus terminal | 1-24  |

# С

| Check the configuration data B-7            |
|---------------------------------------------|
| CLEAR_DATA                                  |
| Configuration2-3With Siemens Master2-22     |
| Configuration examples 2-14                 |
| Connecting<br>Field bus                     |
| Connection for optical-fibre waveguide 1-23 |
| CP interface                                |
| CPA pneumatics                              |
| CPX-FEC 1-9, 2-37                           |
| Cyclic exchange of data B-10                |

### D

| Data_Exchange B-11, B-12                                                                             |
|----------------------------------------------------------------------------------------------------|
| Device master file (GSD) 2-20                                                                        |
| Device-related diagnosis 3-26                                                                        |
| Diagnosis bytes                                                                                      |
| Diagnosis steps                                                                                      |
| DIL switches                                                                                         |
| Dismantling1-5                                                                                       |
| DP master<br>Configuration with Siemens master 2-22<br>Operation with the general DP master B-3      |
| DPV1 A-9, B-15<br>Data model A-14<br>Examples for DPV1 access A-18<br>Setting the compatibility A-10 |

# Ε

| Electrical connection and display elements | 1-4  |
|--------------------------------------------|------|
| Examples                                   |      |
| Configuration                              | 2-14 |
| Examples for DPV1 access                   | A-18 |
| Examples of addressing                     | 2-31 |

#### C. Index

### F

| FEC 1-9, 2-37            |
|--------------------------|
| Field bus baud rate 1-18 |
| Field bus cable 1-17     |
| Field bus length 1-18    |
| Field bus plug 1-20      |
| Fitting                  |
| FREEZE                   |
| Function module          |
| SFB 52 A-12              |
| SFB 53 A-12              |
| SFC 58 A-11              |
| SFC 59 A-11              |

# G

| General DP maste | r | B-3 |
|------------------|---|-----|
|------------------|---|-----|

# I

| I/O diagnostic interface 3-9     |
|----------------------------------|
| Identifier Groupable 2-13        |
| Implemented functions (SAP) B-15 |
| Important user instructions IX   |
| Intended use VI                  |
| ISO pneumatics (VTSA)2-9         |

# L

| LEDs |  | -56, 3-4 |
|------|--|----------|
|------|--|----------|

## Μ

| M12 adapter                       | 1-22  |
|-----------------------------------|-------|
| Midi/Maxi pneumatics              | . 2-9 |
| Module data and module parameters | A-17  |
| Module parameters                 | 2-50  |

# Ν

| Notes on the manual . |  | VIII |
|-----------------------|--|------|
|-----------------------|--|------|

# 0

| Operating mode 1-5 | ), 2-37 |
|--------------------|---------|
|--------------------|---------|

### Ρ

| Parameterisation                    |      |
|-------------------------------------|------|
| Application example                 | 2-54 |
| Module parameters                   | 2-50 |
| Start parameterisation              | 2-43 |
| System parameters                   | 2-46 |
| Parameterising<br>Diagnostic memory | 2-48 |
| Pictograms                          | X    |
| Pinallocation                       |      |
| Field bus interface                 | 1-19 |
| Power supply                        | 1-25 |

### R

| Reaction times    | • • • • | <br>• • • • • • | <br>     | B-16 |
|-------------------|---------|-----------------|----------|------|
| Remote controller |         | <br>            | <br>1-9, | 2-37 |

#### C. Index

### S

| Segment length 1-18                                                          |
|------------------------------------------------------------------------------|
| Send parameterisation data B-5                                               |
| Service VII                                                                  |
| Service access points (SAP) B-15                                             |
| SettingDiagnostic mode1-10DIL switches1-8Operating mode1-9Station number1-11 |
| Siemens Master 2-22                                                          |
| Start parameterisation 2-43                                                  |
| Start parameters A-4                                                         |
| Station numbers<br>Permitted                                                 |
| Station status 3-15                                                          |
| Status bits                                                                  |
| STEP 7Device-related diagnosisHW Configurator2-23Online diagnostics3-24      |
| Strain relief 1-17                                                           |
| Switch cover<br>Removing and fitting1-7                                      |
| Symbol files 2-20                                                            |
| Symmetrical<br>Field bus 1-17                                                |
| SYNC 2-4                                                                     |
| System supply 1-26                                                           |

## Т

| Target group               | VII        |
|----------------------------|------------|
| Technical specifications A | <b>\-3</b> |
| Text markings              | Х          |

### V

| Valve supply module   | 1-26  |
|-----------------------|-------|
| VTSA pneumatics (ISO) | . 2-9 |

### W

| Work data |  | B-11, B-12 |
|-----------|--|------------|
|-----------|--|------------|